# 授業科目担当者用 マナビー操作マニュアル

Ver 3.0 (2024. 3. 1)

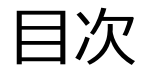

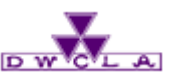

- **1. はじめに** 1-1. ログイン 1-2. 各種設定
- 2. マイページとは
- 3. コース(授業科目)とは
- 4. コースメンバーリスト
  - 4-1. 受講者名簿の確認 4-2. アクセス状況の確認 4-3. 成績の確認 4-4. ポートフォリオの確認
- 5. コースニュース機能 5-1. コースニュースの配信 5-2. 閲覧履歴の確認 5-3. コースニュースの編集・削除
- 6. コースコンテンツ機能

6-1. 資料(コンテンツ)の作成と確認 6-2. コンテンツの公開と編集 6-3. 閲覧履歴の確認

- 7. レポート機能
  - 7-1. レポートの出題 7-2. レポートの回収 7-3. コメントする 7-4. 採点・講評する(web) 7-5. 採点・講評する(excel) 7-6. 赤入れしたレポートの返却
- 8. 小テスト機能 8-1. 小テストの出題 8-2. 小テストの回収 8-3. 小テストの採点
- 9. 成績機能
   9-1.マナビー外の成績管理
   9-2. 成績の公開
   9-3. 総合成績表
- 10. アンケート機能
- 11. 揭示板機能
  - 11-1. スレッドの作成
  - 11-2. 掲示板の投稿

12. プロジェクト機能

12-1. 課題の作成 12-2. チームの作成 12-3. 課題の提出

- 12-4.課題の回収・採点
- 13. 個別指導オプション

13-1.指導学生の選択
13-2. □レクションの作成
13-3. □レクションの追加・確認
13-4. 学生への許可設定
13-5. 学生□レクションの確認
13-6.参考事項

14. 授業に関するアンケート

15. 携帯電話・スマートフォン 専用画面で利用できる機能

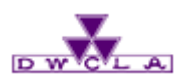

#### 1-1. ログイン

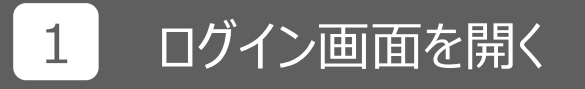

ブラウザに上のURLを入力し、 マナビーのログイン画面を開 きます。

2 アカウントを入力

IDとパスワードを入力します。

ID:\_ PW:

3 ログイン

ログインに成功するとマイページ が表示されます。

https://manavi.dwc.doshisha.ac.jp/ct/login または、本学ホームページー - [バナー:授業支援システム「マナビー」] English ■ 同志社女子大学 2 同志社女子大学 manaba 授業支援システム ユーザロ パスワード ロクイン -Powered by manaba

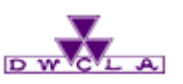

5

English

EXXE

ガアウト

1-2. 各種設定

1

2

設定

画面右上の「設定」をクリック

し設定メニューを開きます。

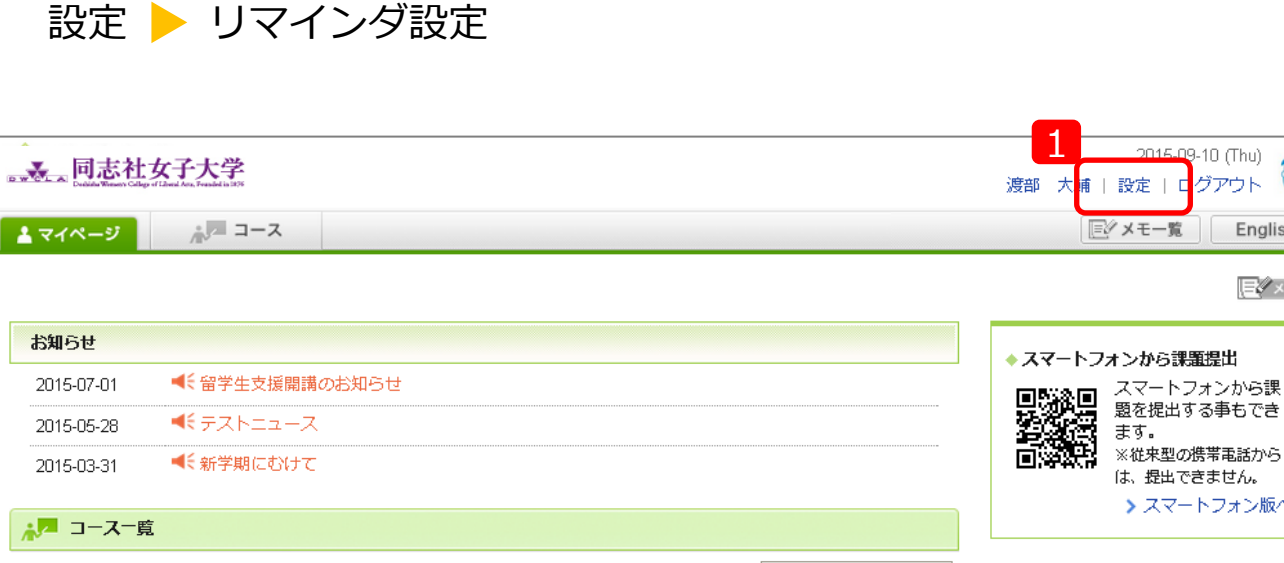

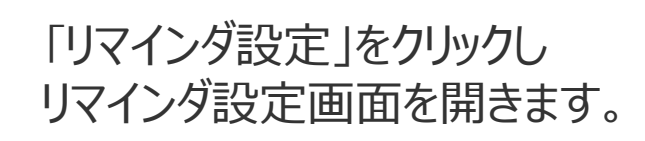

リマインダ設定

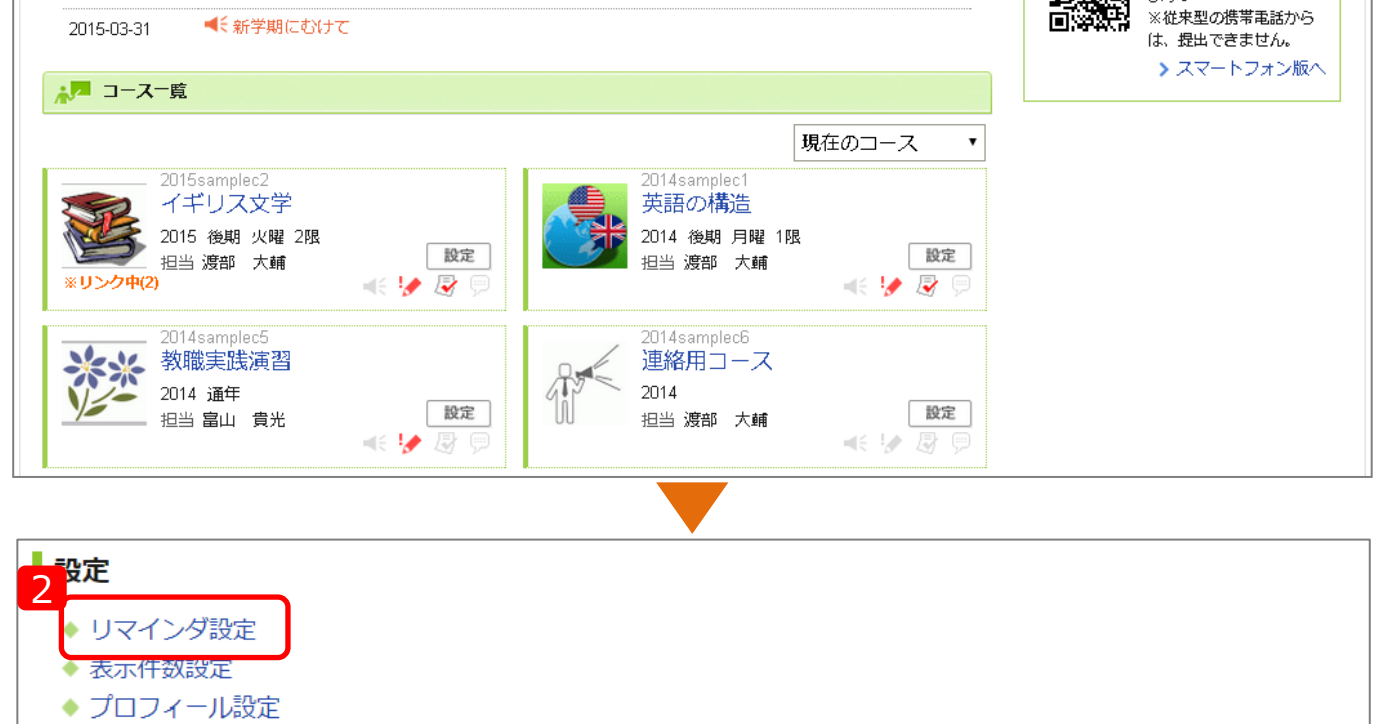

💄 マイページに戻る

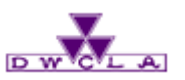

1-2. 各種設定

2

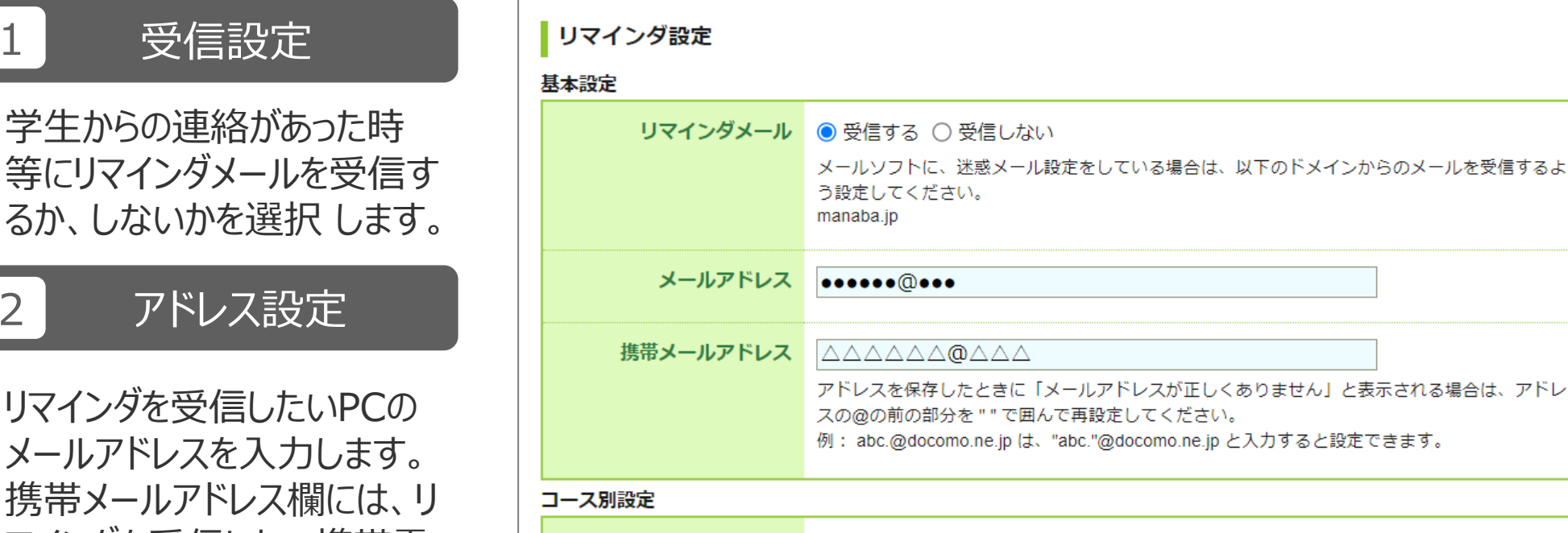

設定 🕨 リマインダ設定 ▶ 基本設定

マインダを受信したい携帯電 話のメールアドレスを入力しま す。

#### リマインダを受信しないコースを指定できます。 基本設定でリマインダメールを「受信する」に設定しているときのみ有効です。

設定状況 全てのコースで受信する > 設定を変更する

#### memo

学校からの連絡にも活用されますので、学生も教員も携帯電話・ スマートフォンのメールアドレスを登録しておくと、お知らせを受信で きて便利です。

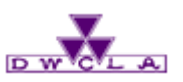

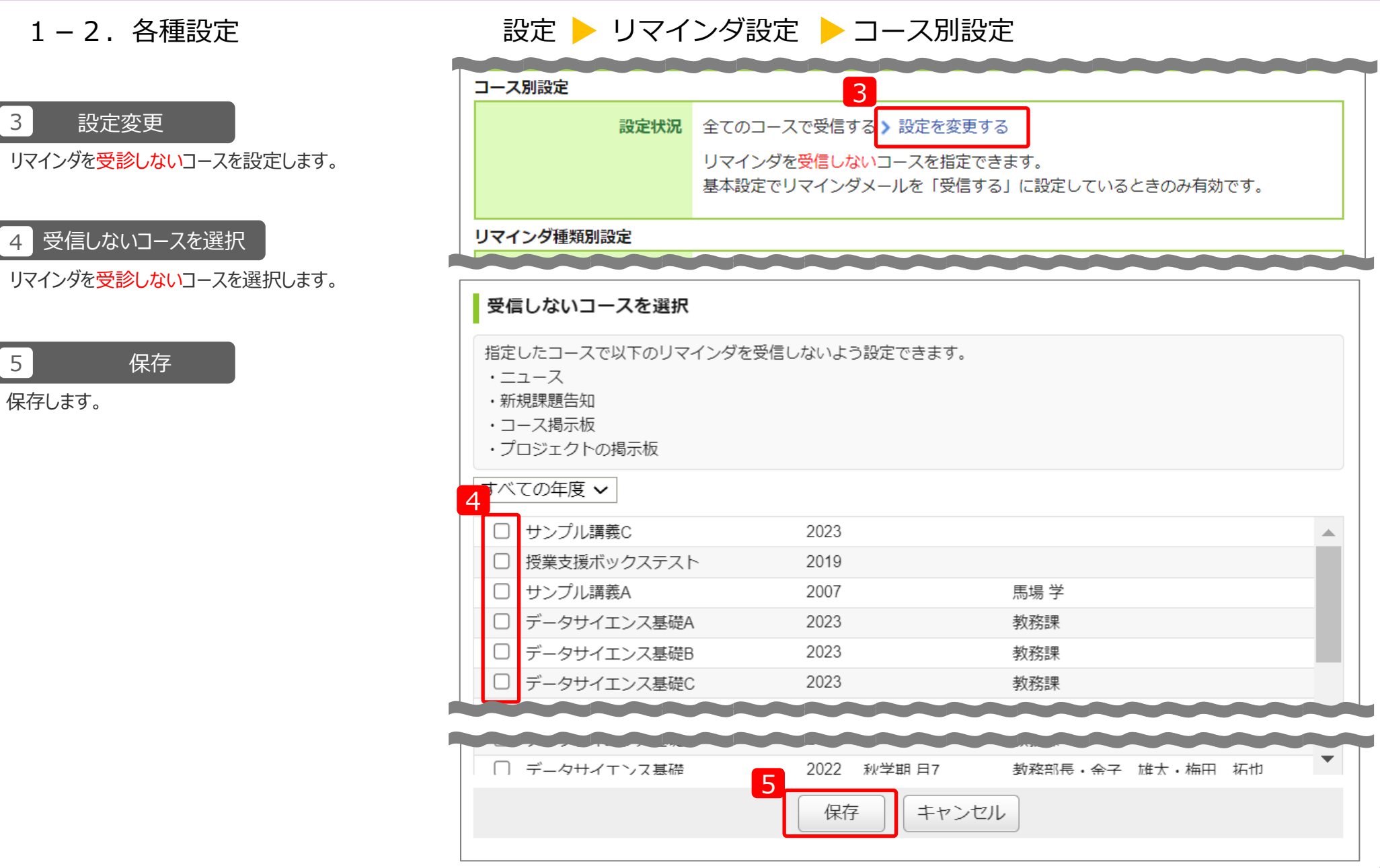

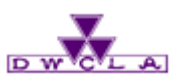

1-2. 各種設定

設定 🕨 リマインダ設定 ▶ リマインダ種類別設定

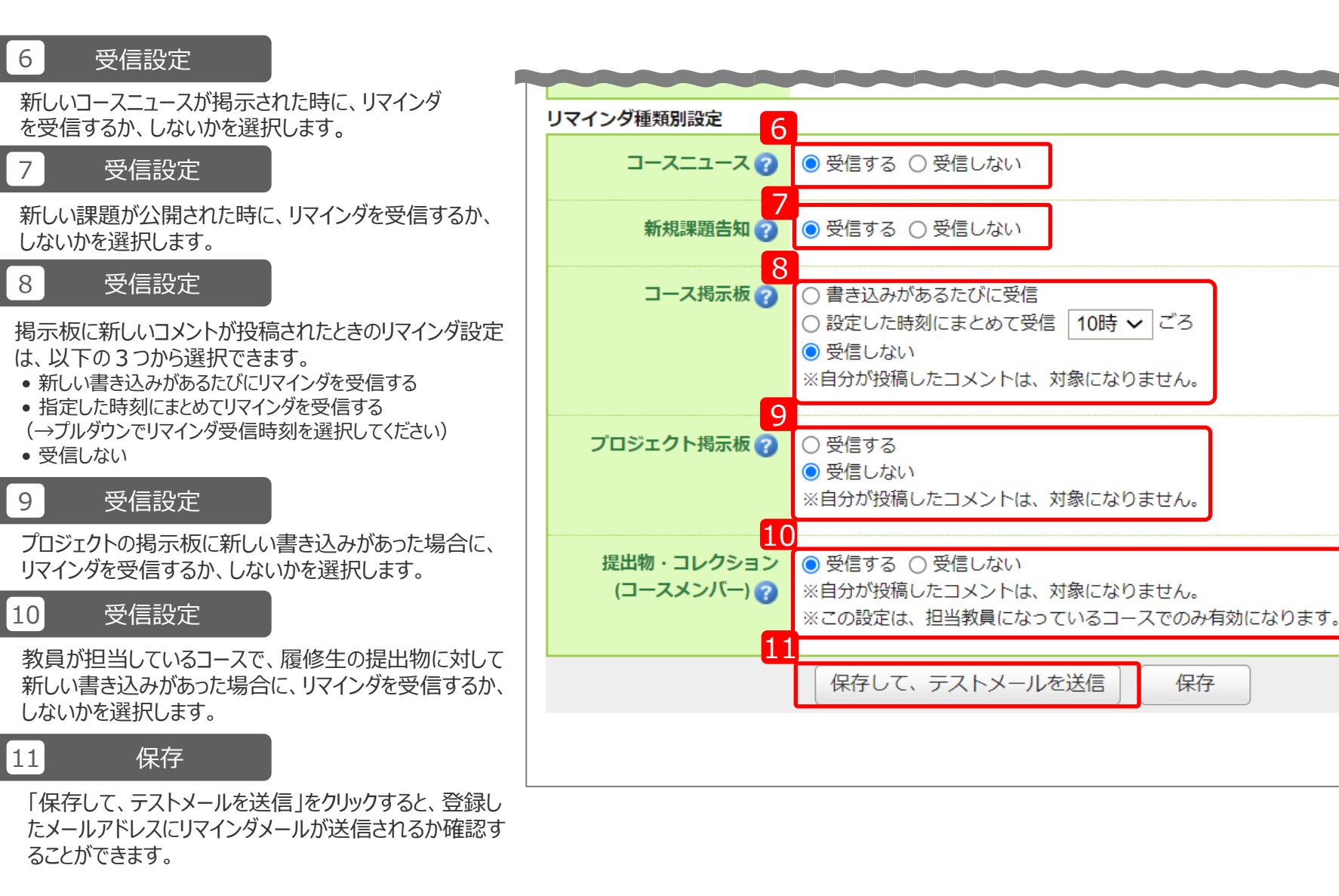

> 設定に戻る

💄 マイページに戻る

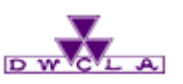

1-2. 各種設定

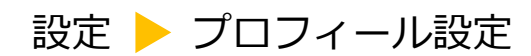

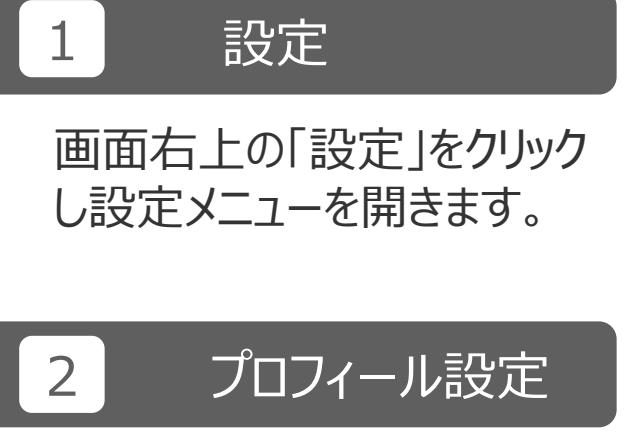

「プロフィール設定」をクリックし プロフィール設定画面を開きま す。

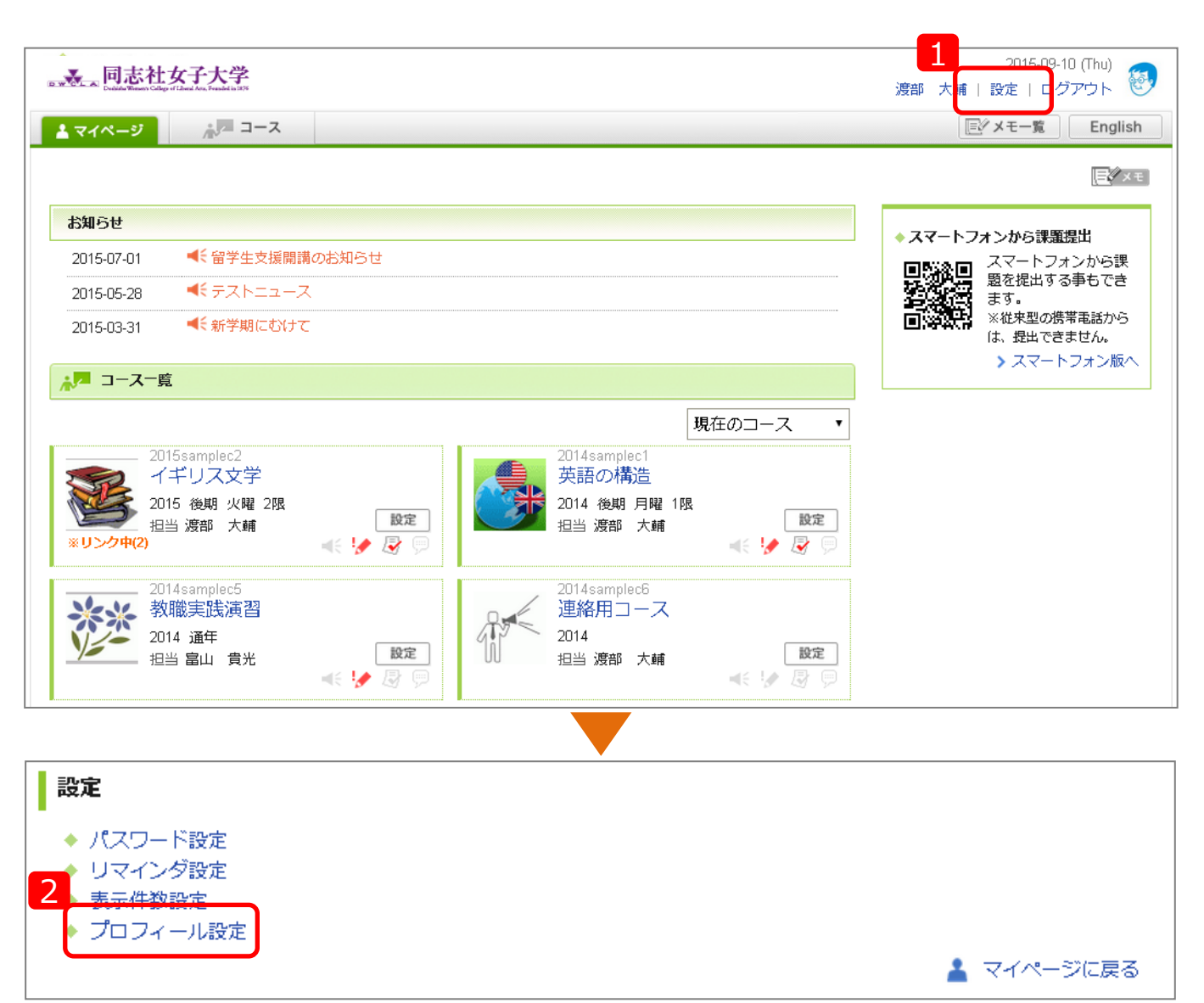

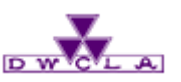

1-2. 各種設定

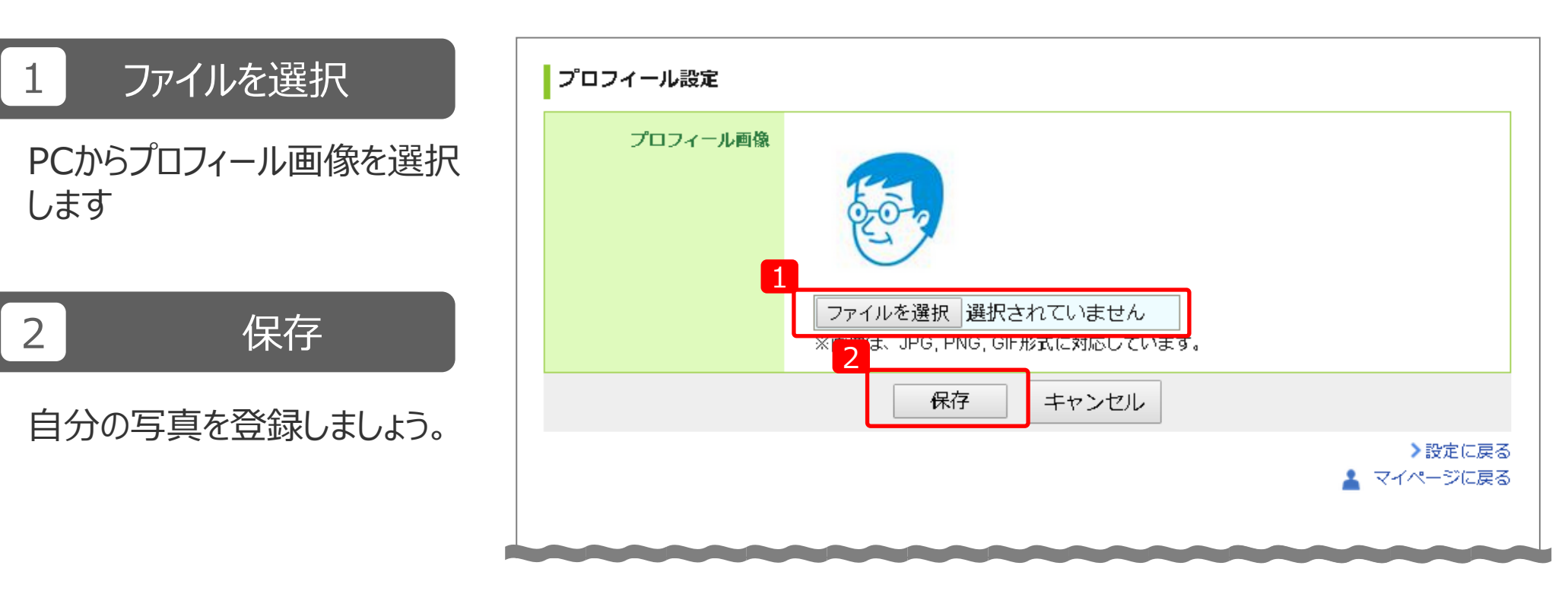

設定 
フロフィール設定

#### memo

写真を登録しておくと、掲示板でコメントを投稿したときに自分の 写真がコメントと一緒に表示されます。

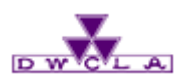

#### マイページ:ログイン直後に表示されるページです。マナビーでは各授業科目のことを「コース」と呼んでいます。

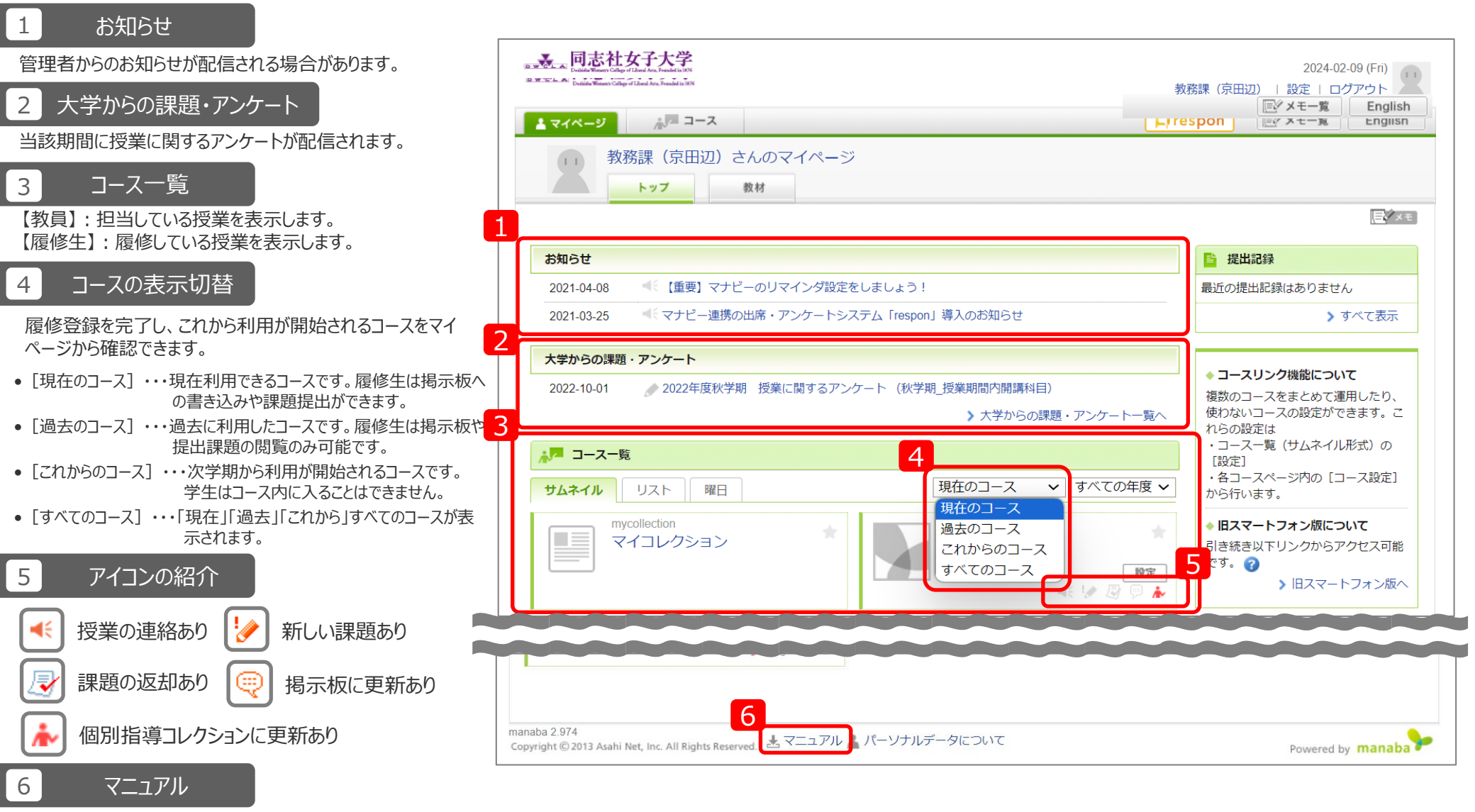

マナビー(manaba)の標準マニュアルをダウンロードすることができます。

## 3. コース(授業科目)とは

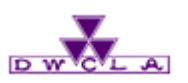

### コーストップページ:コース一覧のコースを選択すると下記のようなページが表示されます。 コース一覧 ▶ コーストップページ

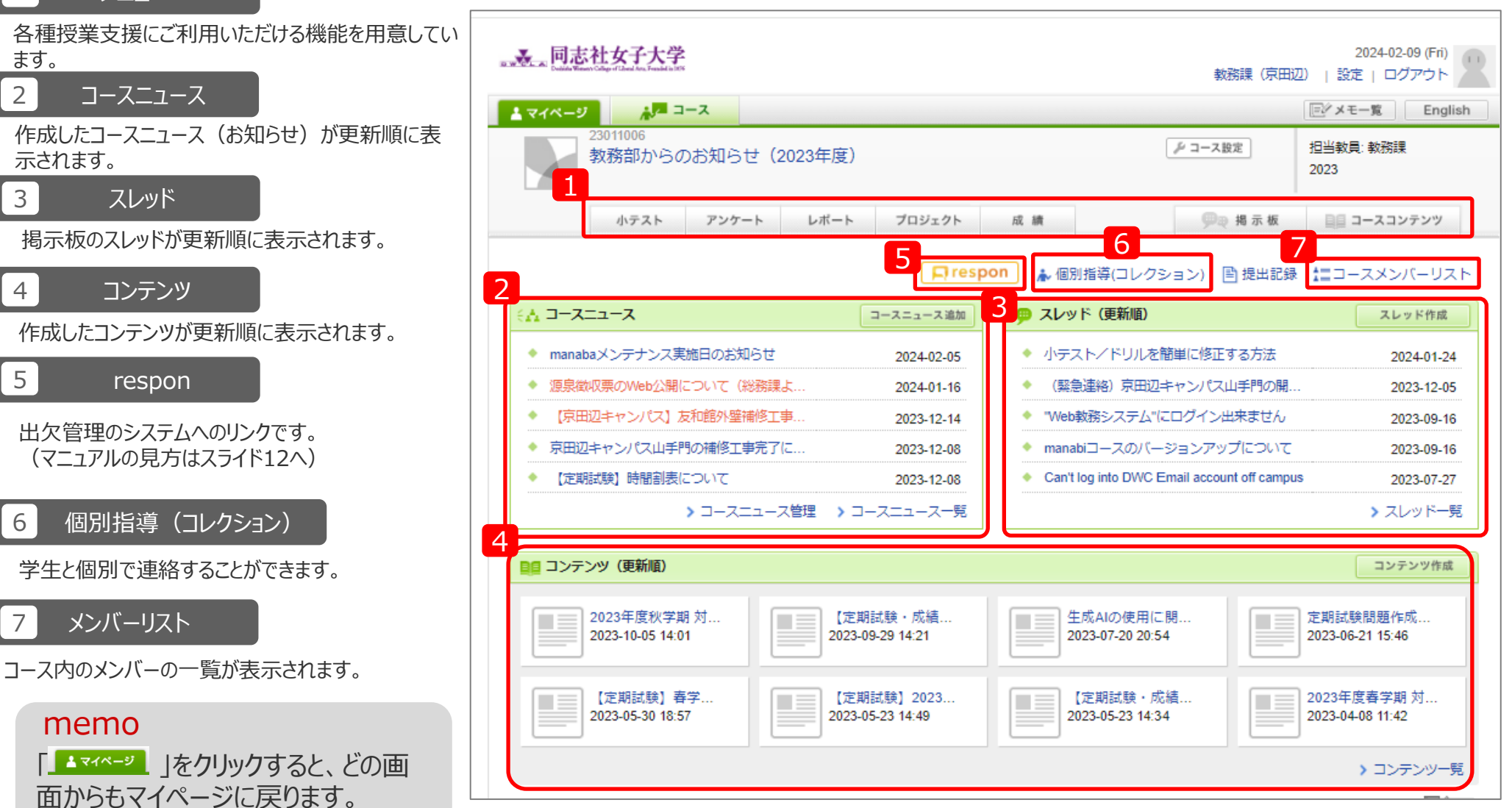

## 3. コース(授業科目)とは

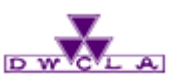

3. レスポンマニュアル

レスポンにログイン

レスポンにログインし、 「responマニュアル」をご確認 ください。

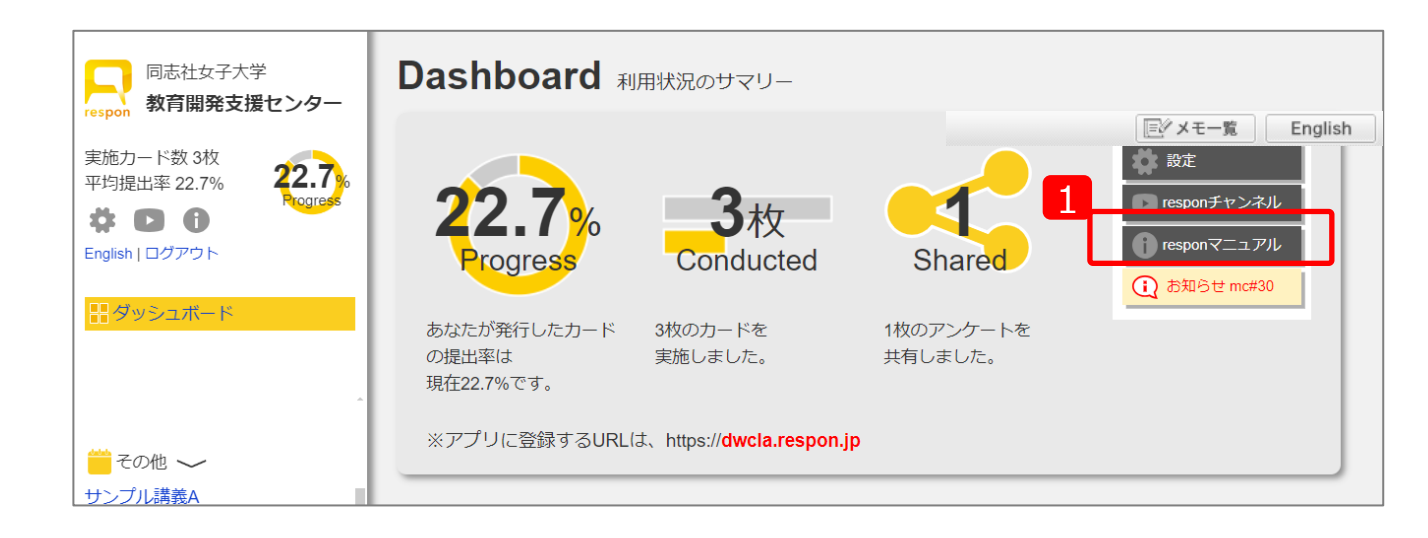

【レスポンアプリのダウンロード・設定方法】 本学Webサイト> 在学生の方へ> 教務情報> 出席・アンケートシステム「respon」 (<u>https://www.dwc.doshisha.ac.jp/current/classes/respon</u>)

レスポン 🕨 ログイン

4. コースメンバーリスト

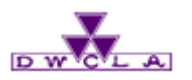

- 4-1. 受講者名簿の確認
- 4-2. アクセス状況の確認
- 4-3. 成績の確認
- 4-4. ポートフォリオの確認

コースメンバーリストとは マナビーに登録された履修生の状態を確認できる機能です。 受講者名簿としてもご利用いただけます。

4. コースメンバーリスト

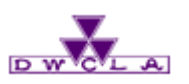

4-1. 受講者名簿の確認

コース一覧 > コーストップページ

| 1 コースメンバーリストを開く                   | ■ <b>■</b> 同志社女子大学                                                                 | 2024-02-09 (Fri)<br>正学メモー覧 English                         |  |  |  |  |  |
|-----------------------------------|------------------------------------------------------------------------------------|------------------------------------------------------------|--|--|--|--|--|
| <b>層修老を確認することができま</b>             | <u>↓ マイページ</u> → ユース                                                               | 同ジメモー覧 English                                             |  |  |  |  |  |
| 渡 じ 日 で 唯 品 り る こ こ か て さ み<br>す。 | 23011006<br>教務部からのお知らせ(2023年度)                                                     | ▶ コース設定     担当教員:教務課     2023                              |  |  |  |  |  |
|                                   | 小テスト アンケート レポート プロジェクト B                                                           | 或 績                                                        |  |  |  |  |  |
|                                   | 1<br>□ respon → 個別指導(コレクション) 目提出記録 ニコースメンバーリスト                                     |                                                            |  |  |  |  |  |
|                                   | ←▲ コースニュース コースニュース追加                                                               | スレッド(更新順) スレッド作成                                           |  |  |  |  |  |
|                                   | ◆ manabaメンテナンス実施日のお知らせ 2024-02-05                                                  | <ul> <li>小テスト/ドリルを簡単に修正する方法 2024-01-24</li> </ul>          |  |  |  |  |  |
|                                   | ◆ 源泉徴収票のWeb公開について(総務課よ 2024-01-16                                                  | ◆ (緊急連絡)京田辺キャンパス山手門の開 2023-12-05                           |  |  |  |  |  |
|                                   | ◆ 【京田辺キャンパス】友和館外壁補修工事 2023-12-14                                                   | ◆ "Web教務システム"にログイン出来ません 2023-09-16                         |  |  |  |  |  |
|                                   | ◆ 京田辺キャンパス山手門の補修工事完了に… 2023-12-08                                                  | ◆ manabiコースのパージョンアップについて 2023-09-16                        |  |  |  |  |  |
|                                   | ◆ 【定期試験】時間割表について 2023-12-08                                                        | Can't log into DWC Email account off campus 2023-07-27     |  |  |  |  |  |
|                                   | > コースニュース管理 > コースニュース一覧                                                            | > スレッド一覧                                                   |  |  |  |  |  |
|                                   | 日日 コンテンツ (更新順)                                                                     | コンテンツ作成                                                    |  |  |  |  |  |
|                                   | 2023年度秋学期 対…         【定期試験・成績…           2023-10-05 14:01         2023-09-29 14:21 | 生成AIの使用に開<br>2023-07-20 20:54 定期試験問題作成<br>2023-06-21 15:46 |  |  |  |  |  |
|                                   | 【定期試験】春学<br>2023-05-30 18:57 【定期試験】2023<br>2023-05-23 14:49                        | 【定期試験・成績…<br>2023-05-23 14:34 2023-04-08 11:42             |  |  |  |  |  |
|                                   |                                                                                    | > コンテンツ一覧                                                  |  |  |  |  |  |
|                                   |                                                                                    |                                                            |  |  |  |  |  |

4. コースメンバーリスト

D W CL A

4-1. 受講者名簿の確認

#### コース一覧 ▶ コーストップページ ▶ コースメンバーリスト

2 受講者名簿の確認

担当教員は、自分が登録され ているコースに誰が履修登録さ れているかを確認することがで きます。

コースメンバーリストを開いた 直後の画面では、担当教員 と履修生が設定している リマインダのうち、以下の項目 を確認することができます。

◆ コースニュース
◆ 新規課題告知
◆ 掲示板のコメント

| コースメンバーリスト                |                                        | リマインダ受信設定・ | 成績 アクセス状況 | 上 成績登録 | オシート              |
|---------------------------|----------------------------------------|------------|-----------|--------|-------------------|
| 履修生 (10名)                 |                                        |            |           |        |                   |
|                           | ~~~~~~~~~~~~~~~~~~~~~~~~~~~~~~~~~~~~~~ | עק         | r# 6#     |        |                   |
| .C74                      | 子相由弓                                   | コースニュース    | 新規課題告知    | 揭示板    | - 10 <b>4</b> .4g |
| 長谷川 悠<br>hase@asahinet.jp | 20140501                               | 0          | 0         | 0      | 成績                |
| 川田 修平<br>kawa@asahinet.jp | 20140502                               | 0          | 0         | 0      | 成績                |
| 岩渕 真奈                     | 20140503                               | 0          | 0         | 0      | 成績                |
|                           |                                        |            |           |        |                   |
| 田中 理恵<br>-                | 20140510                               | 0          | 0         | ×      | 成績                |
| 担当教員 (2名)                 |                                        |            |           |        |                   |
|                           |                                        | IJ         | マインダ受信設定  |        |                   |
| 戊名                        | 子稻田号                                   | コースニュース    | 新規課題告知    | :      | 揭示板               |
| 渡部 大輔<br>-                |                                        | 0          | 0         |        | ×                 |
| 富山 貴光<br>-                |                                        | 0          | ×         |        | ×                 |
|                           | ·                                      |            | >         | コーストッフ | プに戻る              |

4. コースメンバーリスト

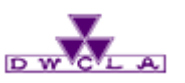

4-2. アクセス状況の確認

#### コース一覧 ▶ コーストップページ ▶ コースメンバーリスト ▶ アクセス状況

3 アクセス状況の確認

「アクセス状況」をクリックすると、 担当教員と履修生のアクセス 状況について、以下の項目を 確認することができます。

- ◆ ページビュー数
- ◆ 最終アクセス日時
- ◆ 小テスト提出数
- ◆ アンケート提出数
- ◆ レポート提出数
- ◆ 掲示板書き込み回数
- ◆ 最終書き込み日時

| コース:            | メンバーリ                            | スト       |         |                     | Ut                 | マインダ受信設定 | ·成績 アクセ  | ス状況 🛃             | 」成績登録   | シート   |
|-----------------|----------------------------------|----------|---------|---------------------|--------------------|----------|----------|-------------------|---------|-------|
| 履修生 (10名)       |                                  |          |         |                     |                    |          |          |                   |         |       |
|                 | 氏名                               |          | 氏名      |                     |                    | U⊼       | マインダ受信設定 | Ê                 |         | 成结    |
|                 |                                  |          | 740 円 7 | -⊏                  | ースニュース             | 新規課題     | 語告知      | 揭示板               | AAAAAAA |       |
|                 | <mark>長谷川 悠</mark><br>hase@asahi | net.jp   |         | 20140501            |                    | 0        | 0        |                   | 0       | 成績    |
| S               | 川田 修平<br>kawa@asahi              | net.jp   |         | 20140502            |                    | 0        | 0        |                   | 0       | 成績    |
|                 | 岩渕 真奈<br>-                       |          |         | 20140503            |                    | 0        | 0        |                   | 0       | 成績    |
| コース.<br>履修生 (24 | メンバーリ                            | スト       |         |                     | עקע<br>שיביר איזיי | インダ受信設定・ | 成績アクセン   | ス状況               | ,成績登録   | シート   |
| I               | 氏名                               | 学籍番号     |         | 最終アクセス日時            | 小テスト提出<br>数        | アンケート提出数 | レハート提出数  | 掲示 仮 古 き 込 。<br>数 | か 最終者   | き込み日時 |
| 今出川             | 妹子                               | 40090001 | 4       | 2023-06-23<br>09:38 | 0/0                | 0/0      | 0/0      | 0                 | -       |       |
| 0001            |                                  |          |         |                     |                    |          |          |                   |         |       |

4. コースメンバーリスト

4-3. 成績の確認

4

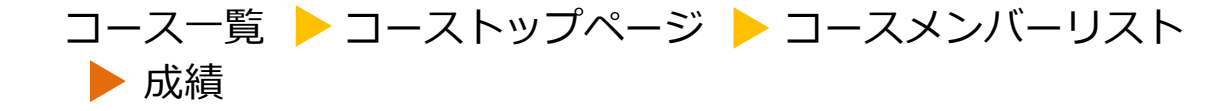

D W

| 氏々                                                                                                    | <u>ال</u> ب           | 中开的               | עע      | インダ受信設定                                                       |                                    | តដីរ |
|----------------------------------------------------------------------------------------------------|-----------------------|-------------------|---------|---------------------------------------------------------------|------------------------------------|------|
| Livia                                                                                                    | <del>*</del> *        | 也用り               | コースニュース | 新規課題告知                                                        | 揭示振                                | 1063 |
| 長谷川 悠<br>hase@asahinet.jp                                                                                                    | 2014050               | 01                | 0       | 0                                                             | 0                                  | 成    |
| 川田 修平<br>kawa@asahinet.jp                                                                                                    | 2014050               | 02                | 0       | 0                                                             | 0                                  | 成    |
| 名 岩渕 真奈                                                                                                    | 2014050               | 03                | 0       | 0                                                             | 0                                  | 成    |
| <b>長谷川 悠さんのコース成績一覧</b><br>現在この学生に公開されている画面です。                                                                                                    |                       |                   |         | >⊐-                                                           | -スメンバーし                            | リストに |
| 長谷川 悠さんのコース成績一覧<br>現在この学生に公開されている画面です。<br>平均点・標準偏差等のデータは、教員の得                                                                                        | 点を除いて算出し              | ています。             |         | >⊐-                                                           | -スメンバーし                            | リストに |
| 長谷川 悠さんのコース成績一覧 現在この学生に公開されている画面です。 平均点・標準偏差等のデータは、教員の福 タイトル                                                                                         | 転を除いて算出し              | ています。<br>成績       | 1       | ♪□-<br><sup>-</sup> 在<< ポジション >> 上                            | -スメンバーし<br>立                       | リストに |
| 長谷川 悠さんのコース成績一覧<br>現在この学生に公開されている画面です。<br>平均点・標準偏差等のデータは、教員の得<br>タイトル<br>ライティングテスト結果                                                                 | <b>読を除いて算出し</b>       | ています。<br>成績<br>60 | 60      | ♪□-<br><sup></sup> 位 << ポジション >> 上                            | -スメンバーし<br><u>¤</u>                |      |
| 長谷川 悠さんのコース成績一覧         現在この学生に公開されている画面です。         平均点・標準偏差等のデータは、教員の得         タイトル         ライティングテスト結果         総数 10 / 平均 73.0 / 最低 55 / 最高 90 / 得 | 読を除いて算出し<br>要準偏差 10.5 | ています。<br>成績<br>60 | 60      | ♪□-<br><sup>-</sup> <b>位 &lt;&lt; ポジション &gt;&gt; 上</b><br>成海公 | -スメンバーし<br><b>立</b><br>間日時: 2015-1 | リストに |

「成績」をクリックするとコース内 で出題した小テストやレポート などの成績を確認することが出 来ます。

成績の確認

4. コースメンバーリスト

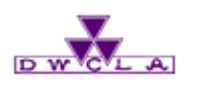

4-4. ポートフォリオの確認

## コース一覧 ▶ コーストップページ ▶ コースメンバーリスト ▶ ポートフォリオ

5 ポートフォリオの確認

履修生の「氏名」をクリックする と履修生のポートフォリオを確 認することが出来ます。

主に下記がポートフォリオに蓄 積されます。

- ◆ 小テスト
- ◆ アンケート
- ◆ レポート
- ◆ 成績
- ◆ 掲示板への書き込み

| s± (1045)                                                                                                    |          | עע | インダ受信設定 |     |        |
|----------------------------------------------------------------------------------------------------|----------|----|---------|-----|--------|
| 5                                                                                                    | 学籍番号     |    | 新規課題告知  | 揭示板 | 成績     |
| 長谷川 悠<br>Hase@asahinlet.jp                                                                                                    | 20140501 | 0  | 0       | 0   | 成績     |
| M田 修平<br>kawa@asahinet.jp                                                                                                    | 20140502 | 0  | 0       | 0   | 成績     |
| 岩渕 真奈     -     -     -     -     -     -     -     -     -     -     -     -     -     -     -     -     -     -     -     -     -     -     -     -     -     -     -     -     -     -     -     -     -     -     -     -     -     -     -     -     -     -     -     -     -     -     -     -     -     -     -     -     -     -     -     -     -     -     -     -     -     -     -     -     -     -     -     -     -     -     -     -     -     -     -     -     -     -     -     -     -     -     -     -     -     -     -     -     -     -     -     -     -     -     -     -     -     -     -     -     -     -     -     -     -     -     -     -     -     -     -     -     -     -     -     -     -     -     -     -     -     -     -     -     -     -     -     -     -     -     -     -     -     -     -     -     -     -     -     -     -     -     -     -     -     -     -     -     -     -     -     -     -     -     -     -     -     -     -     -     -     -     -     -     -     -     -     -     -     -     -     -     -     -     -     -     -     -     -     -     -     -     -     -     -     -     -     -     -     -     -     -     -     -     -     -     -     -     -     -     -     -     -     -     -     -     -     -     -     -     -     -     -     -     -     -     -     -     -     -     -     -     -     -     -     -     -     -     -     -     -     -     -     -     -     -     -     -     -     -     -     -     -     -     -     -     -     -     -     -     -     -     -     -     -     -     -     -     -     -     -     -     -     -     -     -     -     -     -     -     -     -     -     -     -     -     -     -     -     -     -     -     -     -     -     -     -     -     -     -     -     -     -     -     -     -     -     -     -     -     -     -     -     -     -     -     -     -     -     -     -     -     -     -     -     -     -     -     -     -     -     -     -     -     -     -     -     -     -     -     -     -     -     -     -     -     -     - | 20140503 | 0  | 0       | 0   | 成績     |
| ● 長谷川 悠さん                                                                                                    | のポートフォリオ |    |         |     |        |
| ● 長谷川 悠さん<br>「● トフォリオ                                                                                                    | のポートフォリオ |    |         |     | ¢∕ × τ |
| <mark>愛ご記 長谷川 悠さん</mark><br>ペートフォリオ<br>2015年度                                                                                                    | のポートフォリオ |    |         |     | X×t    |

etc

18

| 🛃 成績を開く [1 件]

## 5. コースニュース機能

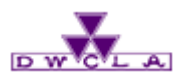

- 5-1. コースニュースの配信
- 5-2. 閲覧履歴の確認
- 5-3. コースニュースの編集・削除

コースニュースとは マナビーから履修生にお知らせを配信する機能です。 履修生に一斉に連絡したい場合等にご利用ください。

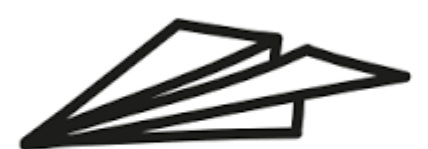

5. コースニュース機能

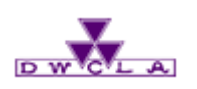

#### 5 – 1. コースニュースの配信 ニュース一覧 ┝ コーストップページ ┝ コースニュース追加

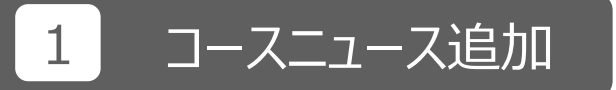

履修生へ一斉に連絡したい場 合は、コースニュース機能を使 うと便利です。(コースニュース は教員のみ作成することができ ます。また、履修生はコース ニュースに対して返信すること はできません。)

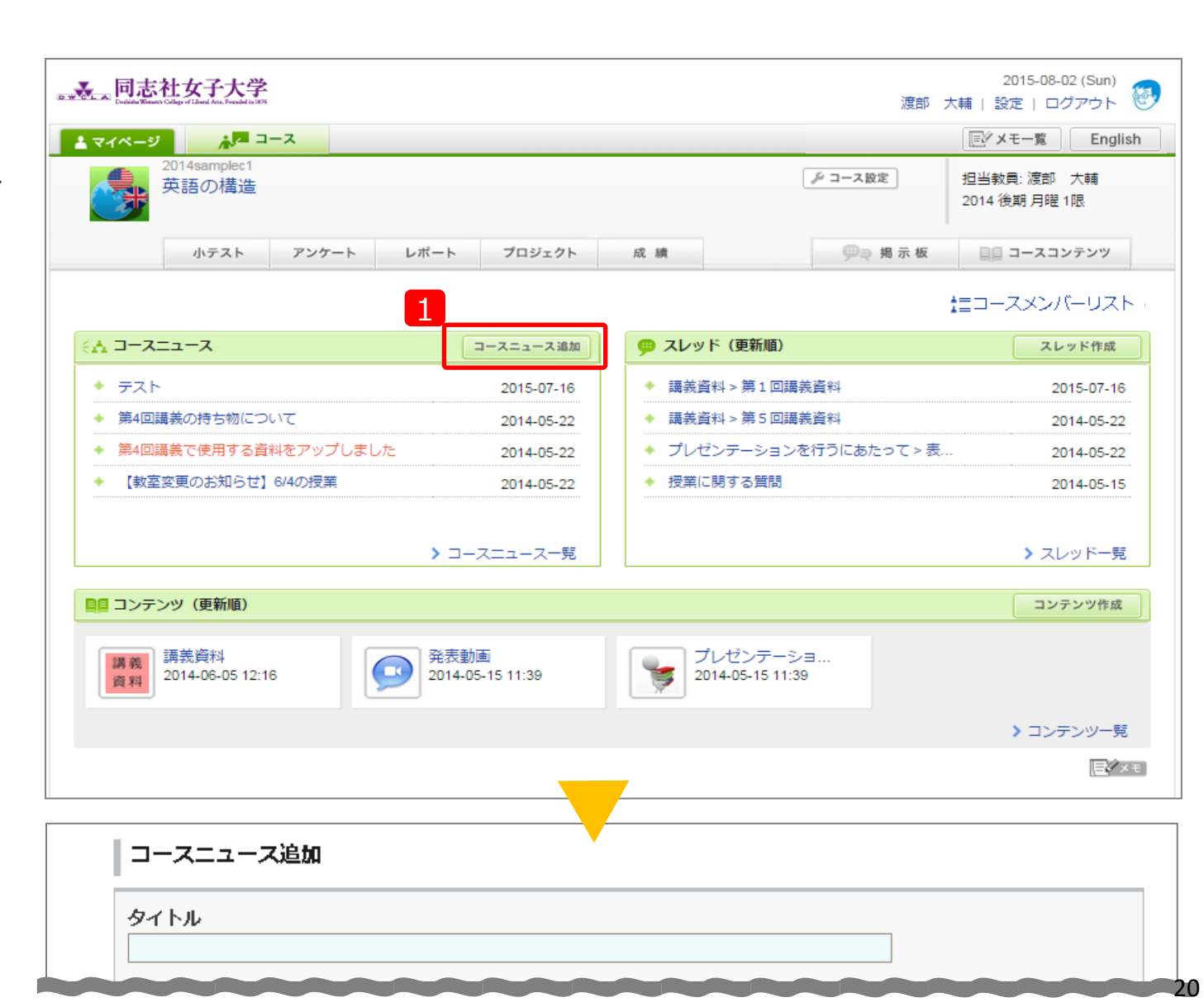

5. コースニュース機能

2

3

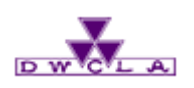

#### コース一覧 🕨 コーストップページ 🕨 コースニュース追加 5-1. コースニュースの配信

| 2 タイトル                                                                       | コースニュース追加                                                                                                    |
|------------------------------------------------------------------------------|----------------------------------------------------------------------------------------------------|
| 2 シイトル<br>お知らせのタイトルを入力してく<br>ださい。<br>3 公開期間の設定                               | 2 タイトル         お知らせサンプル         3 公開期間         2024-02-14 13:00         ▲ 2024/2 ▶ ▶         1 2 3 編集        |
| 公開期間をカレンダーから指<br>定してください。<br>※入力必須ではありません。公開期間に何も<br>入力しなければ「無期限」ということになります。 | 4 5 6 7 8 9 10<br>11 12 13 14 15 16 17<br>18 19 20 21 22 23 24<br>25 26 27 28 29<br>13 v: 00 v<br>決定<br>> 今月 |

5. コースニュース機能

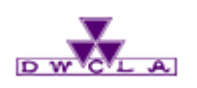

#### 5 – 1. コースニュースの配信 コース一覧 ┝ コーストップページ ┝ コースニュース追加

| <ol> <li>クァイル添付したい場合<br/>「添付」をクリックしてください。<br/>文中にファイルを差し込めます。</li> <li>本文作成</li> <li>本文を入力してください。</li> <li>プレビュー」</li> <li>プレビュー」</li> <li>ゲレビュー」をクリックすると公<br/>開前のコースニュースを確認で<br/>さます。</li> </ol> | コースニュース追加         ダイトル         訪知らせサンブル         公開期間         2024-02-14 13:00         リッチテキスト         リッチテキスト         リッチテキスト         日日日日日日日日日日日日日日日日日日日日日日日日日日日日日日日日日日日日 |
|----------------------------------------------------------------------------------------------------|----------------------------------------------------------------------------------------------------|
|                                                                                                    | 6<br>プレビュー キャンセル                                                                                                    |

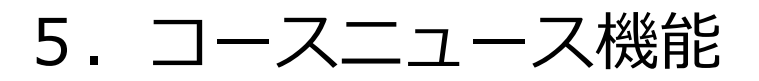

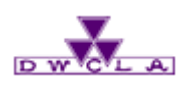

5-1. コースニュースの配信

## 7 配信

「追加」をクリックします。

## 8 リマインダの有無

リマインダの有無を選択し、 公開すると、コースニュースの 配信が完了します。

※公開期間が未来の時間に 設定されている場合、タイマー 式で公開されます。

#### コース一覧 ▶ コーストップページ ▶ コースニュース追加 ▶ プレビュー

| コースニュース追                                            | き加>プレビュー     |                  |
|-----------------------------------------------------|--------------|------------------|
| お知らせサン                                              | プル           | 2024-02-14 13:00 |
| 投稿者                                                 | 教務課 (京田辺)    |                  |
| お知らせです。<br>お知らせです。<br>お知らせです。<br>お知らせです。<br>お知らせです。 | 8            |                  |
| -                                                   | 「戻る」<br>「追加」 |                  |

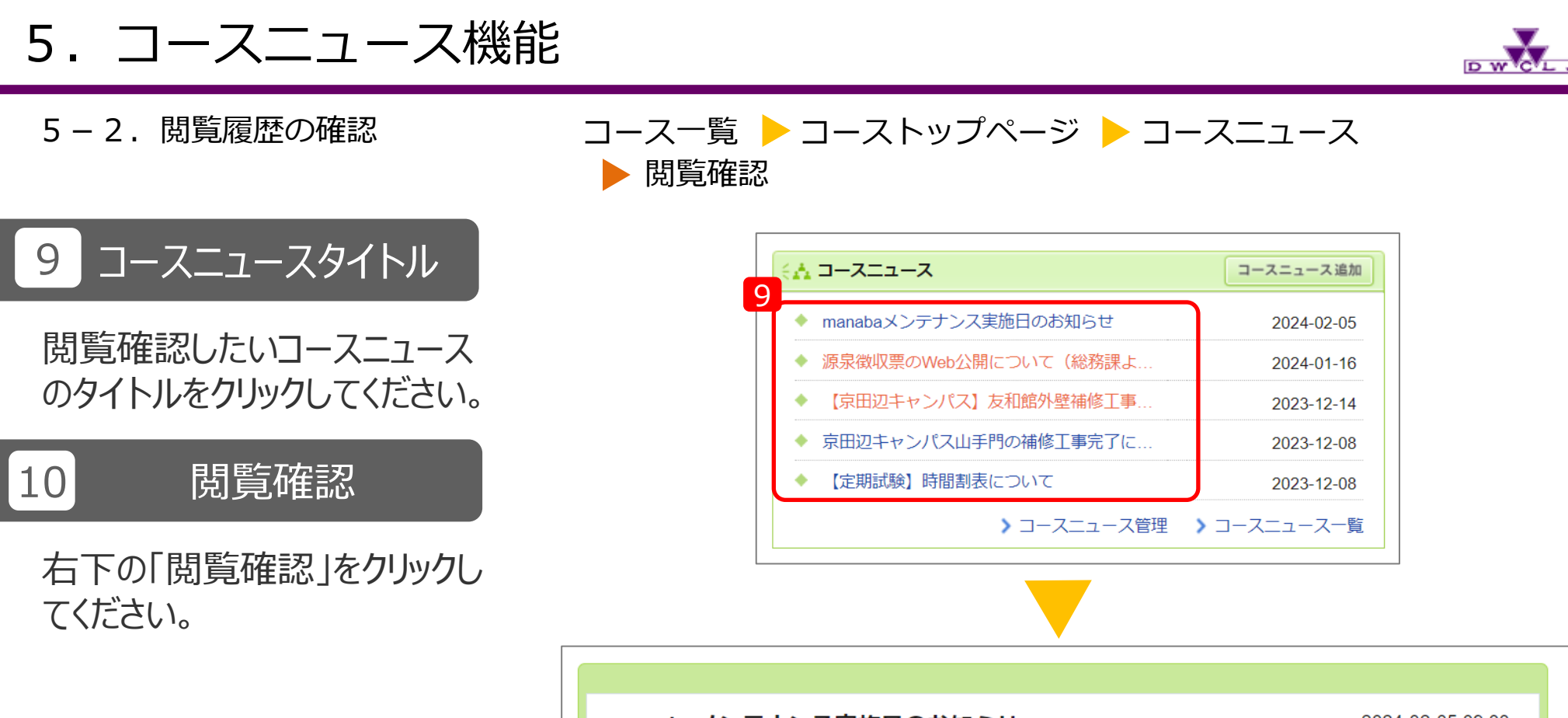

| <sup>-</sup> ナンス実施日のお知らせ | 20       | 024-02-05 09:00 |
|--------------------------|----------|-----------------|
| 教務課(京田辺)                 |          |                 |
|                          |          |                 |
|                          |          |                 |
|                          |          |                 |
|                          | 10       |                 |
|                          | 教務課(京田辺) | 教務課(京田辺)        |

### 5. コースニュース機能

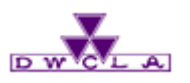

5-2.閲覧履歴の確認

## コース一覧 ▶ コーストップページ ▶ コースニュース ▶ 閲覧確認

## 11 閲覧確認

履修生の閲覧状況を確認できます。

| 投稿者         渡部 大輔            学籍番号/教職<br>員番号         状態         閲覧日時           長谷川 悠         20140501         未読         - |
|----------------------------------------------------------------------------------------------------|
| 氏名     学籍番号/教職<br>員番号     状態     閲覧日時       長谷川 悠     20140501     未読     -                                               |
| 氏名     学籍番号/教職<br>員番号     状態     閲覧日時       長谷川 悠     20140501     未読     -                                               |
| 長谷川 悠 20140501 未読 -                                                                                                    |
|                                                                                                    |
| 川田 修平 20140502 未読 -                                                                                                    |
| 渡部 大輔 閲覧済 2015-08-28 14:22:34                                                                                             |
| 京山 貴光                                                                                                    |

5. コースニュース機能

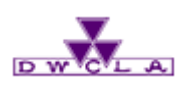

## 5-3. コースニュースの編集・削除 コース一覧 ▶ コーストップページ ▶ コースニュース一覧 ▶ コースニュース管理

## 12 コースニュース一覧

「コースニュース一覧」をクリックしてください。

13 コースニュース管理

「コースニュース管理」をクリック してください。

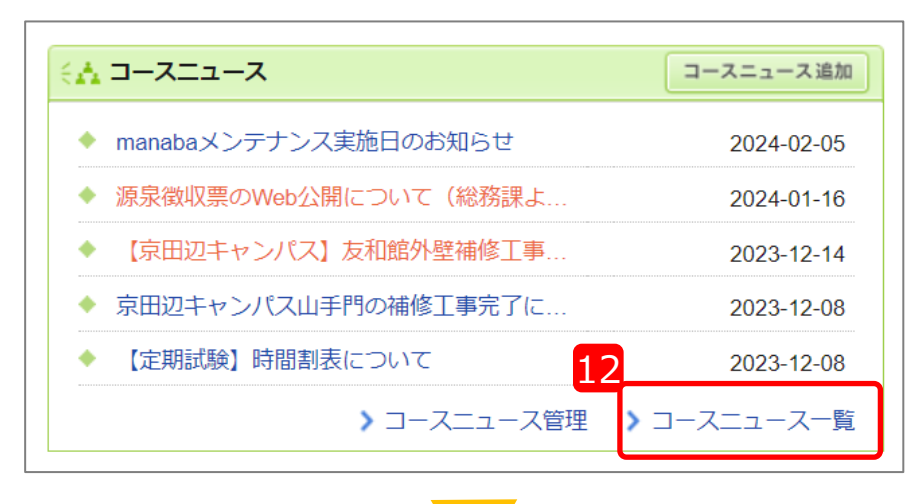

|                           | 13           |                  |
|---------------------------|--------------|------------------|
| コースニュース一覧                 | コースニュース追加    | コースニュース管理        |
| 全35件 前へ 1 2 3 4 次へ        |              |                  |
| タイトル                      | 投稿者          | 公開日時             |
| manabaメンテナンス実施日のお知らせ      | 教務課(京田辺)     | 2024-02-05 09:00 |
| 源泉徴収票のWeb公開について(総務課より)    | 教務課(zengaku) | 2024-01-16 15:00 |
| 【京田辺キャンパス】友和館外壁補修工事について   | 教務課(京田辺)     | 2023-12-14 17:00 |
| 京田辺キャンパス山手門の補修工事完了について(お知 | 教務課(京田辺)     | 2023-12-08 14:00 |

5. コースニュース機能

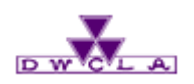

#### 5-3. コースニュースの編集・削除 コース一覧 ┝ コーストップページ ┝ コースニュース一覧

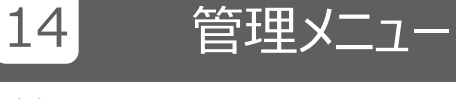

#### 管理したいコースニュースの 「 💽 」をクリックします

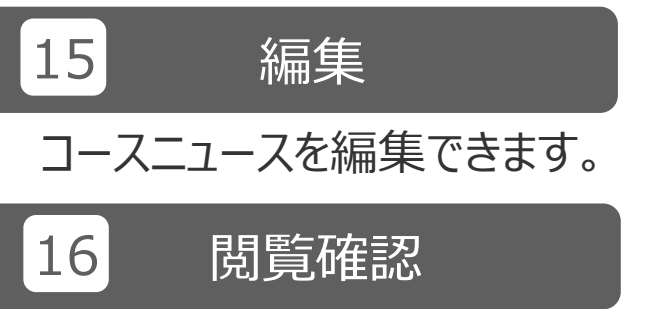

#### 履修生の閲覧状況を確認できます。

17 閲覧状況ダウンロード

閲覧状況をExcelファイルで ダウンロードできます。

18 削除

コースニュースを削除する場合、 「削除」をクリックしてください。

| コースニュース管理                        |              |     |                                         | > コースニュース一覧<br>コースニュース追加            |
|----------------------------------|--------------|-----|-----------------------------------------|-------------------------------------|
| タイトルロ                            | 投稿者          |     | 期間                                      | 14 管理                               |
| manabaメンテナンス実施日のお知らせ             | 教務課(京田辺)     | 公開中 | 2024-02-05 09:00 ~                      |                                     |
| 源泉徴収票のWeb公開について(総務課<br>より)       | 教務課(zengaku) | 公開中 | 2024-01-16 15:00 ~ 2024-03-30 23<br>1 6 | <ul><li>○編集</li><li>○閲覧確認</li></ul> |
| 【京田辺キャンパス】 友和館外壁補修工<br>事について     | 教務課(京田辺)     | 公開中 | 2023-12-14 17:00 ~                      | ▲ 閲覧状況ダウンロード                        |
| 京田辺キャンパス山手門の補修工事完了<br>について(お知らせ) | 教務課(京田辺)     | 公開中 | 2023-12-08 14:00 ~                      | 前 削除                                |

| お知  | お知らせサンプル         2015-08-02 15:55:00 |       |                |     |                     |          |
|-----|--------------------------------------|-------|----------------|-----|---------------------|----------|
| 投稿表 | 5                                    | 渡部 大輔 |                |     |                     |          |
|     |                                      |       |                |     |                     | <u>^</u> |
|     |                                      | 氏名    | 学籍番号/教職<br>員番号 | 状態  | 閲覧日時                |          |
|     | 長谷川 悠                                |       | 20140501       | 未読  | -                   |          |
|     | 川田 修平                                |       | 20140502       | 未読  | -                   |          |
|     | 渡部 大輔                                |       |                | 閲覧済 | 2015-08-28 14:22:34 |          |
|     | 宮山 貴米                                |       |                | 未読  | _                   | Ψ.       |
|     |                                      |       | ★ 閉じる          |     |                     |          |

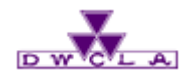

6. コースコンテンツ機能

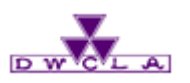

- 6-1. 資料 (コンテンツ) の配信
- 6-2. 資料の公開と編集
- 6-3. 閲覧履歴の確認

コースコンテンツとは 担当教員が手軽に作成できる授業用ホームページです。 教材や資料配布にご利用ください。 コースコンテンツは何度でも編集(修正)することができます。

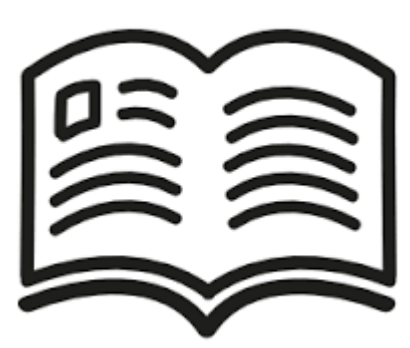

6. コースコンテンツ機能

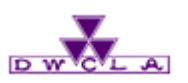

#### 6-1. 資料(コンテンツ)の配信 コース一覧 > コーストップページ

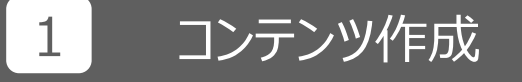

「コンテンツ作成」をクリックして ください。

| web. a 同志社女子大学<br>Database Reserved appendie And Ana. Frankelin 195 |                   | 渡                                      | 2015-08-02 (Sun)<br>郭 大輔   設定   ログアウト 🚱 |
|---------------------------------------------------------------------|-------------------|----------------------------------------|-----------------------------------------|
| <u>▲ マイページ</u> <u>▲ ユース</u>                                         |                   |                                        | Eダメモー覧 English                          |
| 2014samplec1<br>英語の構造                                               |                   | ৶ コース設定                                | 担当教員: 渡部 大輔<br>2014 後期 月曜 1限            |
| 小テスト アンケート レポート                                                     | プロジェクト            | 成績 興歌 揭示 相                             | 反 目目 コースコンテンツ                           |
| < <u>∧</u> ⊐-, <del>ג</del> =, -, <b>ג</b>                          | コースニュース追加         | 🥶 スレッド (更新順)                           | まコースメンバーリスト<br>スレッド作成                   |
| * <del>7</del> .7.1                                                 | 2015-07-16        | <ul> <li>講義資料 &gt; 第1回講義資料</li> </ul>  | 2015-07-16                              |
| <ul> <li>◆ 第4回講義の持ち物について</li> </ul>                                 | 2014-05-22        | ◆ 講義資料 > 第5回講義資料                       | 2014-05-22                              |
| ◆ 第4回講義で使用する資料をアップしました                                              | 2014-05-22        | <ul> <li>プレゼンテーションを行うにあたって。</li> </ul> | ·表 2014-05-22                           |
| ◆ 【教室変更のお知らせ】6/4の授業                                                 | 2014-05-22        | ◆ 授業に関する質問                             | 2014-05-15                              |
| > コ                                                                 | ースニュース一覧          |                                        | ♪ スレッド一覧                                |
| 講義<br>資料<br>2014-06-05 12:16<br>発表<br>2014-06-05 12:16              | 動画<br>05-15 11:39 | プレゼンテーショ<br>2014-05-15 11:39           |                                         |
|                                                                     |                   |                                        | > コンテンツ一覧                               |
|                                                                     |                   |                                        | EXT                                     |

6. コースコンテンツ機能

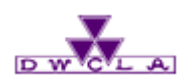

#### 6-1. 資料(コンテンツ)の配信 コース一覧 🕨 コーストップページ 🕨 コンテンツ作成

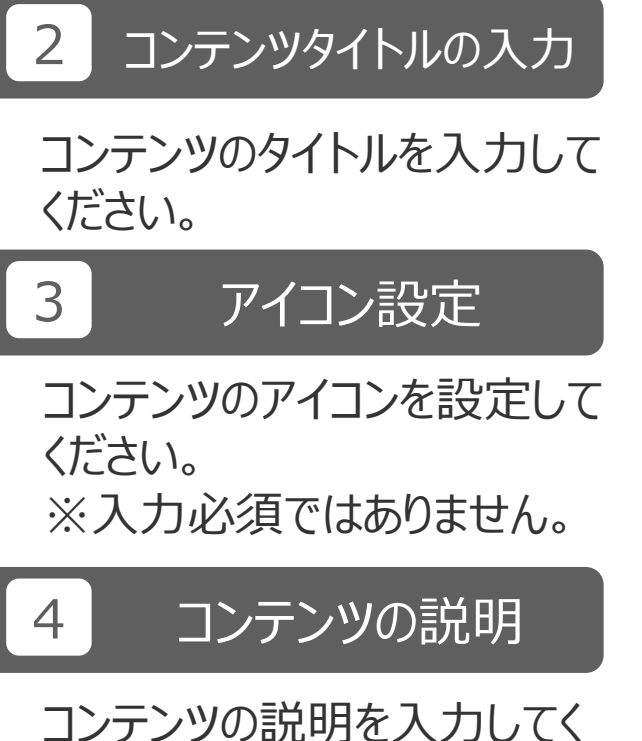

ださい。 ※入力必須ではありません。

| コンテンヅタイトル     3     道加設定 (アイコン・説明)       本文       ページタイトル       トップページ       公開期間     ~       リッチテキスト     HTMLの編集 | iンテンツ作成 2                                                                      |  |
|----------------------------------------------------------------------------------------------------|--------------------------------------------------------------------------------|--|
| 本文       ページタイトル       トップページ       公開期間       リッチテキスト       HTMLの編集                                              | コンテンツタイトル<br>3<br>道加設定 (アイコン・説明)                                               |  |
| ページタイトル<br>トップページ<br>公開期間 ~<br>リッチテキスト HTMLの編集                                                                    | 本文                                                                             |  |
| 公開期間     ~       リッチテキスト     HTMLの編集                                                                              | ページタイトル<br> トップページ                                                             |  |
| リッチテキスト HTMLの編集                                                                                                   | <b>公開期間</b> ~                                                                  |  |
|                                                                                                    | <b>リッチテキスト</b> HTMLの編集                                                         |  |
|                                                                                                    | @ 添付   P H1 H2 H3 PRE    □ □ □ □ □ R B I U S A X <sup>2</sup> X <sub>2</sub> - |  |

| コンテンツタイトル      | 参考資料                                           |
|----------------|------------------------------------------------|
| コンテンツアイコン<br>4 | 新しいアイコンを選択<br>以下のアイコンを使う場合は、ラジオボタンをチェックしてください。 |
| コンテンツの説明       | 授業に関する資料です。                                    |
|                | 本文                                             |

6. コースコンテンツ機能

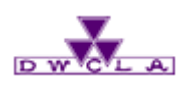

6-1. 資料(コンテンツ)の作成と確認 コース一覧 > コーストップページ > コンテンツ作成

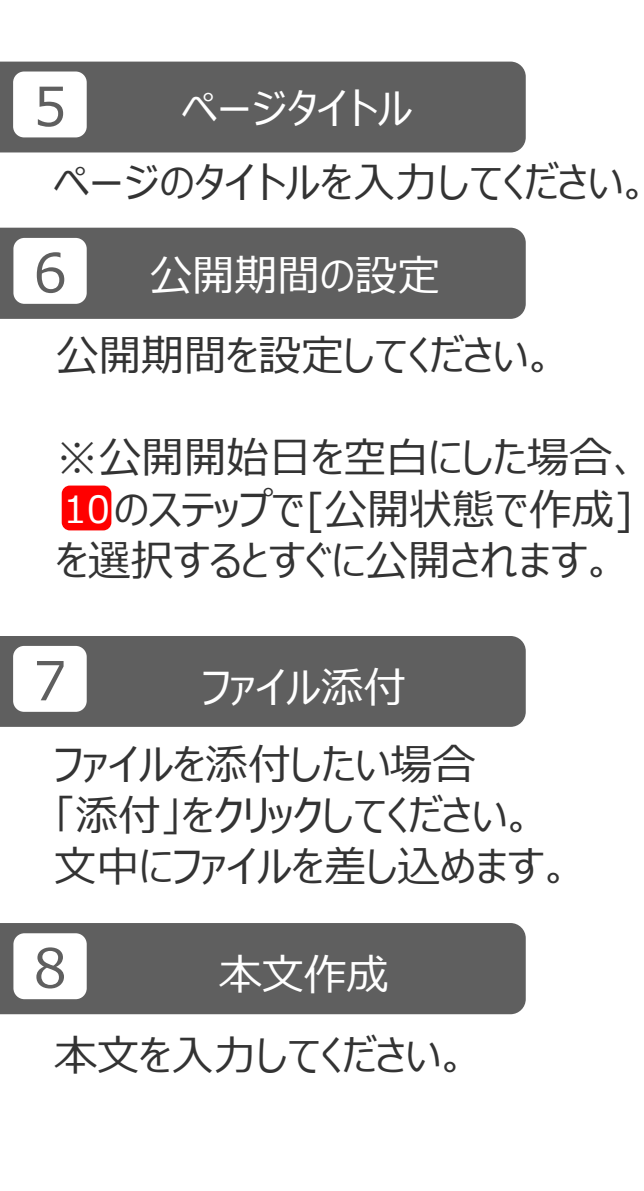

| 本文                                                                                                    |  |
|----------------------------------------------------------------------------------------------------|--|
| ページタイトル                                                                                                    |  |
| 5 国次                                                                                                    |  |
| 公開期間         2015-09-08 22:05         ~         2015-09-15 22:10                                                                                                    |  |
| 6 公開期間 2015-09-08 22:05 ~ 2015-09-15 22:10          リッチテキスト       HTMLの編集         7 ● 本付       P H1 H2 H3 PPE 注意 電 R B I U S A X X -         8       コンテンツの作成方法について         1.コンテンツの作成方法について       1.コンテンツの作成方法について         3.コンテンツの前期       4.ページタイトル         3.コンテンツの説明       4.ページタイトル         6.本文       Tulips.jpg - 2015-09-08 22:36:39 |  |
|                                                                                                    |  |
| コンテンツを作成 キャンセル                                                                                                    |  |

6. コースコンテンツ機能

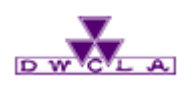

6-1. 資料(コンテンツ)の作成と確認 コース一覧 🕨 コーストップページ 🕨 コンテンツ作成

#### 9 コンテンツを作成

「コンテンツを作成」をクリックしてください。

#### 10 公開・非公開の選択

- コンテンツがすでに学生に公開で きる状態であれば[公開状態で 作成]をクリックしてください。(公 開されるタイミングは6で設定で きます。)
- 2. コンテンツをまだ作成途上であれ ば[非公開状態で作成]をクリッ クしてください。

|                | 本文<br>                                  |
|----------------|-----------------------------------------|
| ページタイ<br>日次    |                                         |
| 公開期間           | 2015-09-08 22:05 ~ 2015-09-15 22:10     |
| ປມສະ           | Fキスト HTMLの編集                            |
| <b>@</b> 添作    |                                         |
| コンテンジ<br>1. コン | /の作成方法について ▲<br>/テンツタイトル /              |
| 3 = 2          | シンシティコン                                 |
| 4.~-           | -ジタイトル                                  |
| 5. 公開          | 昇期間                                     |
| 6.本3           | Ź                                       |
| ш т            | ulips.jpg - 2015-09-08 2<br>10<br>チャンセル |
|                |                                         |

## 6. コースコンテンツ機能

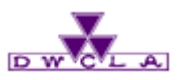

6-1. 資料(コンテンツ)の作成と確認

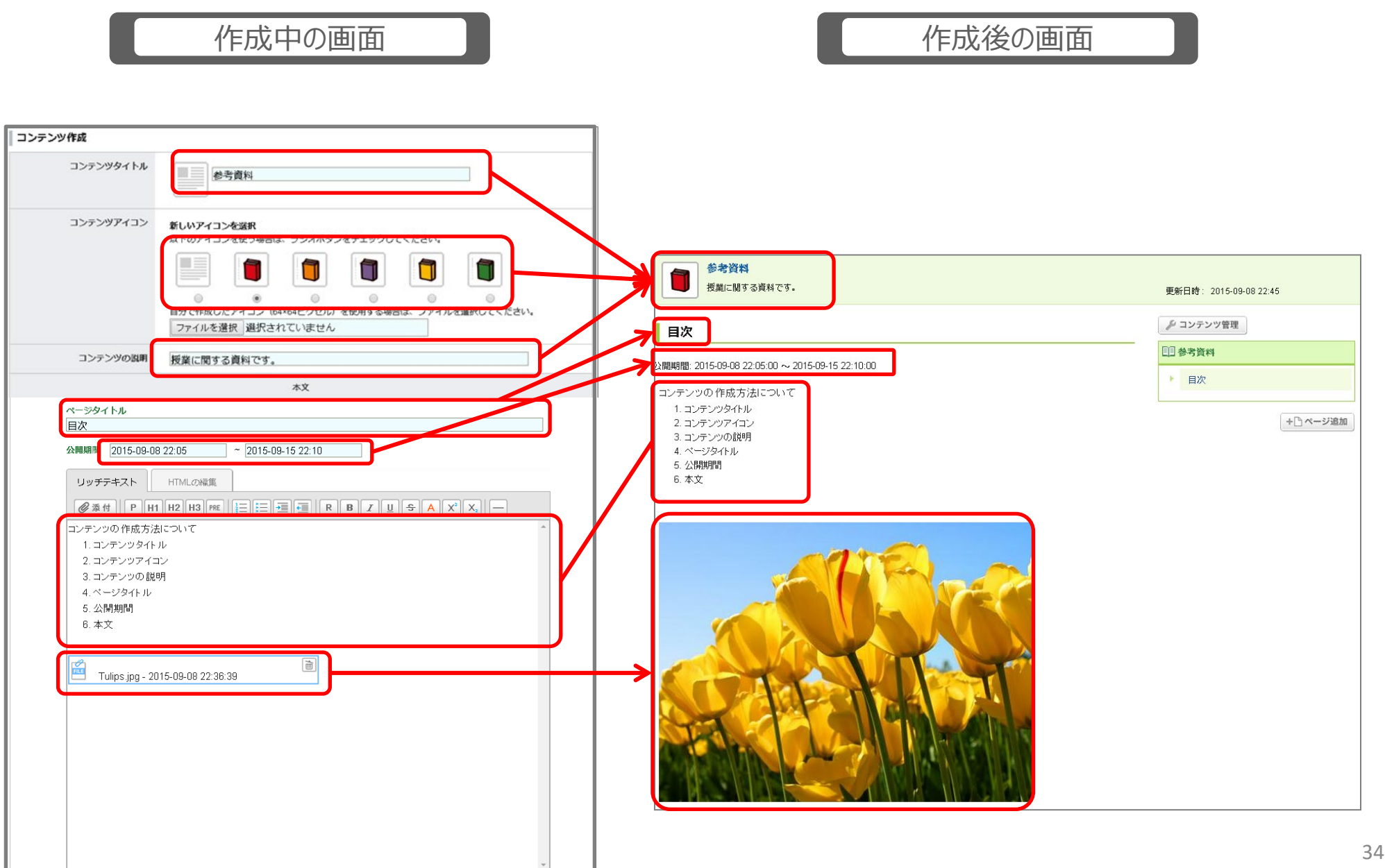

6. コースコンテンツ機能

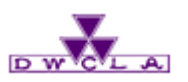

6-2. コンテンツの公開と編集

### 1 コースコンテンツ

コースコンテンツをクリックしてください。

### 2 コンテンツ管理

コンテンツ管理ページを開いてください。 一度作成したコンテンツは、コンテンツ 管理ページに保存されます。

### **3** 公開設定

非公開になっているコンテンツを公開 に設定すれば、履修生に公開されま す。

※公開日が未来の時間になっている 場合、それまで履修生はコンテンツの 内容を確認することはできません。

#### コース一覧 ▶ コーストップページ ▶ コースコンテンツ ▶ コンテンツ一覧 ▶ コンテンツ管理

|                                                        | EVメモー覧 English                             |
|--------------------------------------------------------|--------------------------------------------|
| 2014samplec1<br>英語の構造                                  | アコース設定     担当教員: 渡部 大輔       2014 後期 月曜 1限 |
| 小テスト アンケート レポート プロジェクト 成 績                             | 💬 表 振 💷 コースコンテンツ                           |
|                                                        | 2                                          |
|                                                        | □□ コンテンツ作成 🎤 コンテンツ管理                       |
| プレゼンテーションを行うにあたって<br>プレゼンテーションを行う際に、参考にしてほしい内容をまとめました。 | 全 2 ページ<br>2014-05-15 11:39                |
| 発表動画<br>チームごとの発表内容を動画でアップしています。                        | 全 2 ページ<br>2014-05-15 11:39                |
| 講義<br>資料<br>講義で使用するレジュメや資料です。                          | 全 15 ページ<br>2014-06-05 12:16               |
| 参考資料<br>授業に関する資料です。                                    | 全 2 ページ<br>2015-09-10 18:37                |
|                                                        |                                            |

| □ コンテンツ管理<br>> コースコンデ: |      |        |      |                  |    | ースコンテンツ |  |
|------------------------|------|--------|------|------------------|----|---------|--|
| <b>三三 コンテンツ作成</b> インポ  |      |        |      |                  |    | インポート   |  |
| タイトル                   | アクセス | 公開/非公開 | ページ数 | 最終更新日時           | 順序 | 管理      |  |
| ⑦ プレゼンテーションを行うに…       | 45   | ● 非公開  | 2    | 2014-05-15 11:39 |    | ٩       |  |
| E1 発表動画                | 32   | (二)公開中 | 2    | 2014-05-15 11:39 |    | \$      |  |
| ■ 講義資料                 | 55   | 3 公開中  | 15   | 2014-06-05 12:16 |    | \$      |  |
| 非公開 - 参考資料             | 12   | ● 公開中  | 2    | 2015-09-12 17:35 |    | \$      |  |
| 📩 このコースのコンテンツを一括エクスポート |      |        |      |                  |    |         |  |

## 6. コースコンテンツ機能

6-2. コンテンツの公開と編集

4

ð

してください。

5

6

7

8

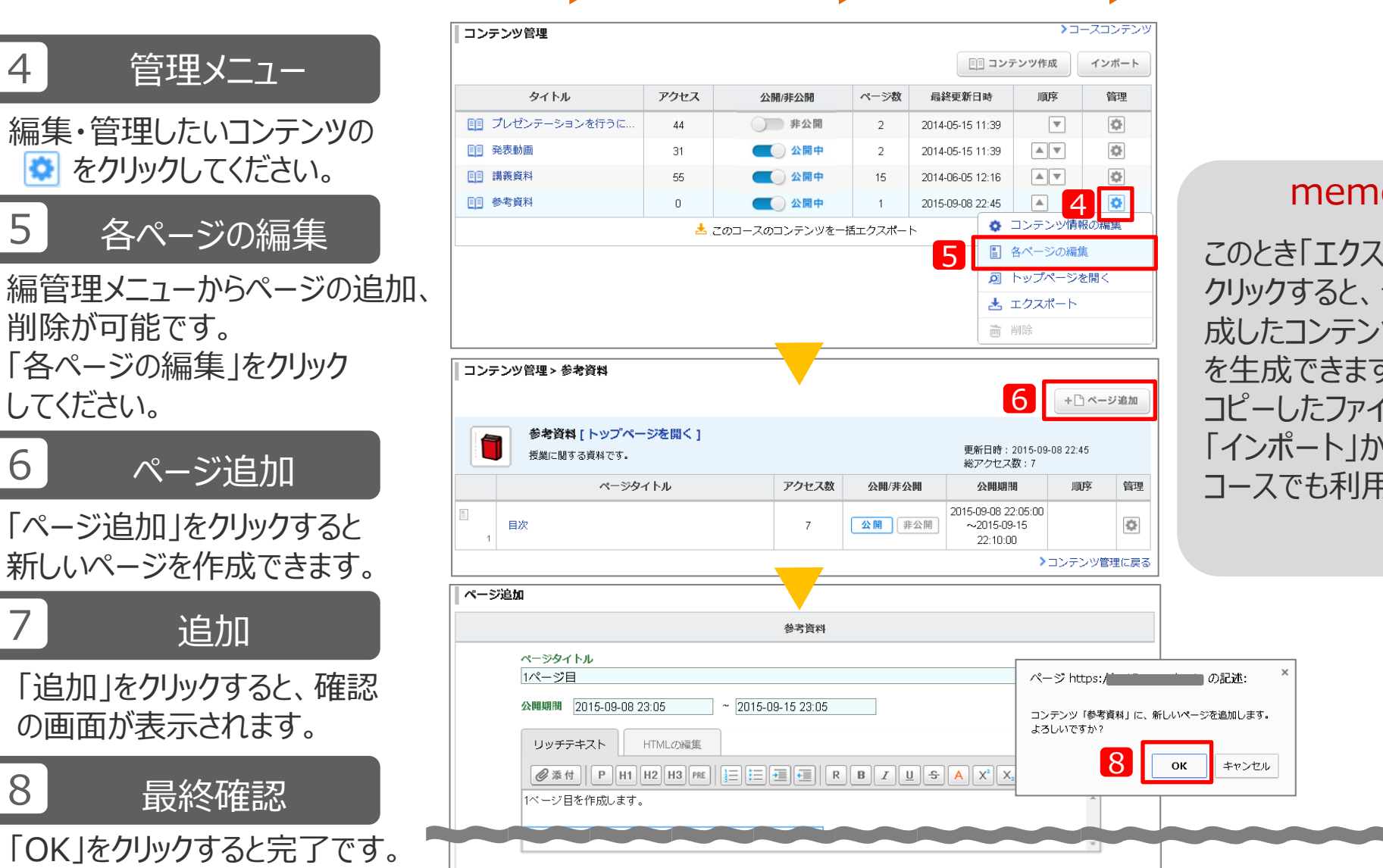

追加

コース一覧 🕨 コーストップページ 🕨 コースコンテンツ ▶ コンテンツ一覧 ▶ コンテンツ管理 ▶ ページ追加

memo

このとき「エクスポート」を クリックすると、一度作 成したコンテンツのコピー を生成できます。 コピーしたファイルは、 「インポート」から別の コースでも利用できます。
### 6. コースコンテンツ機能

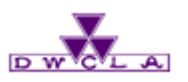

6-3. 閲覧履歴の確認

### 1 コンテンツの選択

閲覧履歴を確認したい コンテンツをクリックしてください。

2 閲覧履歴 「閲覧履歴」をクリックすると

確認できます。

# コース一覧 ▶ コーストップページ ▶ コースコンテンツ ▶ コンテンツ一覧 ▶ コンテンツ

| コンテンツ         El コンテン             | ッツ作成 🎤 コンテンツ管理               |
|-----------------------------------|------------------------------|
| プレゼンテーションを行うにあたって                 | 全 2 ページ                      |
| プレゼンテーションを行う際に、参考にしてほしい内容をまとめました。 | 2014-05-15 11:39             |
| 発表動画                              | 全 2 ページ                      |
| チームごとの発表内容を動画でアップしています。           | 2014-05-15 11:39             |
| 講義<br>資料<br>講義で使用するレジュメや資料です。     | 全 15 ページ<br>2014-06-05 12:16 |
| 参考資料                              | 全 2 ページ                      |
| 授業に関する資料です。                       | 2015-09-10 18:37             |

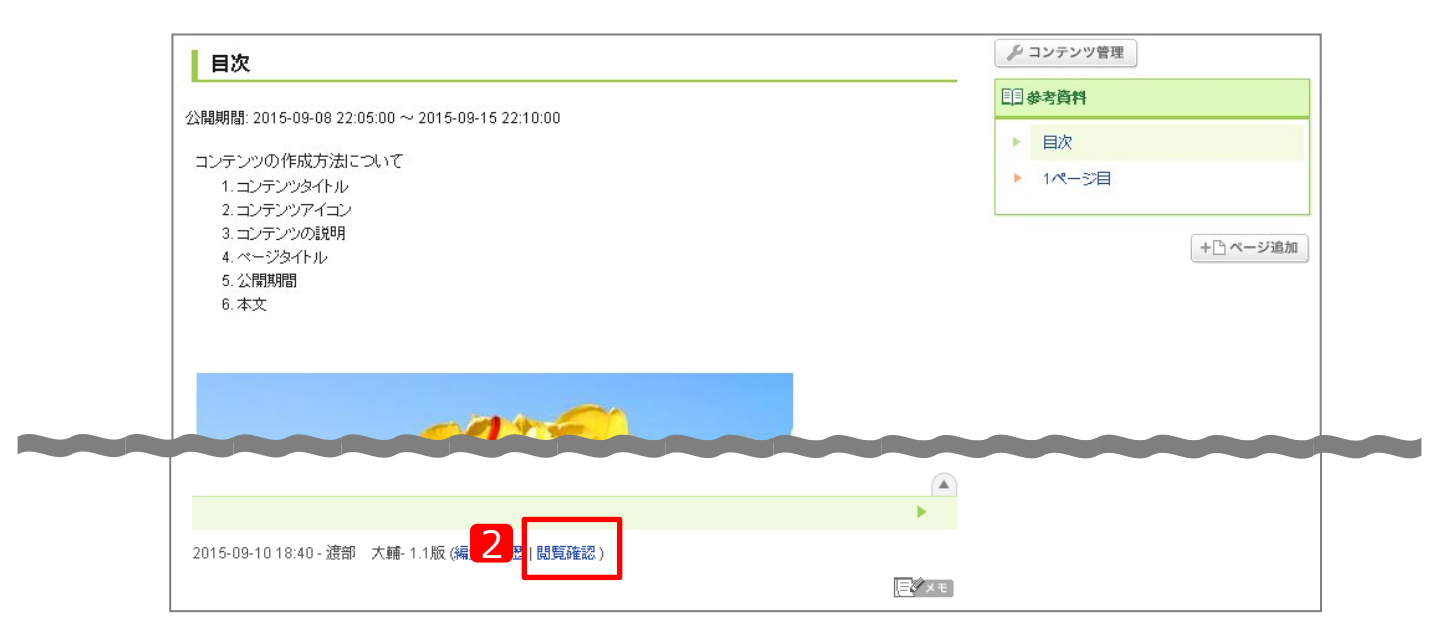

6. コースコンテンツ機能

6-3. 閲覧履歴の確認

#### コース一覧 ▶ コーストップページ ▶ コースコンテンツ ▶ コンテンツ一覧 ▶ コンテンツ ▶ 閲覧確認

#### memo

各ページごとに履修生の閲覧 履歴を確認することがで きます。 各コンテンツページの[閲覧確 認]をクリックして確認してみま しょう。

#### 閲覧確認

コンテンツ「参考資料」のアクセス数:17 ページ「目次」のアクセス数:17

📩 閲覧状況をダウンロード

**履修生のみ表示** 担当教員も表示

#### 999999 サンプル講義A の履修生

| 氏名        | 学籍番号/教職員番号 | 状態  | 關覧日時             |
|-----------|------------|-----|------------------|
| 長谷川悠      | 20140501   | 閲覧済 | 2015-09-15 11:47 |
| 川田 修平     | 20140502   | 未読  | -                |
| 岩渕 真奈     | 20140503   | 未読  | -                |
| 渡辺彩香      | 20140504   | 未読  | -                |
| 大山啓輔      | 20140505   | 末読  | -                |
| ダニエル・クレイグ | 20140506   | 末読  | -                |
| 伊東真吾      | 20140507   | 末読  | -                |
| 森田浩史      | 20140508   | 末読  | -                |
| 木村 沙織     | 20140509   | 末読  | -                |
| 田中理惠      | 20140510   | 末読  | -                |

🗙 閉じる

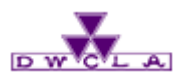

- 7 1. レポートの出題 7 – 2. レポートの回収 7 – 3. コメントする 7 – 4. 採点・講評する(web) 7 – 5. 採点・講評する(excel)
- 7-6.赤入れしたレポートの返却

レポート機能では WEB 上で簡単にレポートを出題し、いくつかの方法で フィードバックをすることができます。

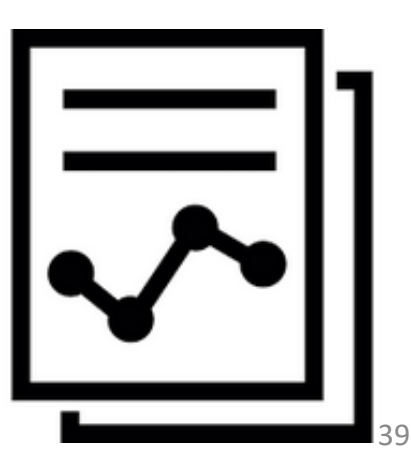

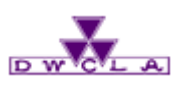

7-1. レポートの出題

#### コース一覧 ┝ コーストップページ

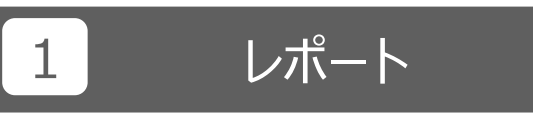

「レポート」をクリックしてください。

| a weiter and Contract of Contract of Cont | 2015-08-02 (Sun)<br>渡部 大輔   設定   ログアウト                      |
|----------------------------------------------------------------------------------------------------|-------------------------------------------------------------|
| <u>▲ マイページ</u><br>→ コース                                                                                                    | ──ジメモー覧 English                                             |
| 2014samplec1<br>英語の構造                                                                                                    | アコース設定     担当教員: 渡部 大輔     2014 後期 月曜 1限                    |
| 小テスト アンケート レポート プロジェクト                                                                                                    | 成績 💬 過示板 💷 コースコンテンツ                                         |
|                                                                                                    | ニュースメンバーリスト・                                                |
| <▲ コースニュース コースニュース追加                                                                                                    |                                                             |
| <ul> <li>◆ テスト</li> <li>2015-07-16</li> </ul>                                                                                                    | <ul> <li>◆ 講義資料 &gt; 第1回講義資料</li> <li>2015-07-16</li> </ul> |
| ◆ 第4回講義の持ち物について 2014-05-22                                                                                                    | <ul> <li>◆ 講義資料 &gt; 第5回講義資料</li> <li>2014-05-22</li> </ul> |
| <ul> <li>◆ 第4回講義で使用する資料をアップしました 2014-05-22</li> </ul>                                                                                                    | <ul> <li>プレゼンテーションを行うにあたって &gt; 表 2014-05-22</li> </ul>     |
| ◆ 【教室変更のお知らせ】6/4の授業 2014-05-22                                                                                                    | ◆ 授業に関する質問 2014-05-15                                       |
| > コースニュース一覧                                                                                                    | ▶ スレッド一覧                                                    |
| ■■ コンテンツ (更新順)                                                                                                    | コンテンツ作成                                                     |
| 講義資料<br>資料 2014-06-05 12:16 発表動画<br>2014-05-15 11:39                                                                                                    | プレゼンテーショ<br>2014-05-15 11:39                                |
|                                                                                                    | > コンテンツ一覧                                                   |
|                                                                                                    |                                                             |

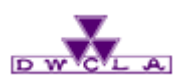

7-1. レポートの出題

### 2 レポート出題

「レポート出題」をクリックしてください。

### 3 出題形式の選択

レポートの出題形式を選択してく ださい。

#### memo

 ファイル送信レポート 履修生にword等のファイルを提 出させる場合は「ファイル送信レ ポート」を選択してください。
 オンライン入力レポート 授業の感想等短い文章を、ブラウ ザ上で直接入力させる場合、
 「オンライン入力レポート」を選択し てください。
 ※オンライン入力レポートはスマー トフォンからも提出できます。

| コース一覧 🕨 コー | -ストップページ | ▶ レポート管理 | E |
|------------|----------|----------|---|
| ▶ レポート出題   |          |          |   |

| レポ-         | 一卜管理                                     | 2まとめ選択・操作                               | 表示モード 🗼 教員 | <u></u> 生き 学<br>インポー | è生<br>-ト |
|-------------|------------------------------------------|-----------------------------------------|------------|----------------------|----------|
| 提出済<br>No.▲ | みの回答の確認や、採点・成績の登録は管理メニュー 💽 から?<br>タイトル 🛯 | テってください。<br><b>期間</b>                   | 公開/非公開 🝞   | 提出                   | 管理       |
| 109         | <b>個別指導</b> 公開予約                         | 受付終了 2020-09-01 11:05~ 2023-09-02 11:05 | ● 公開中 🔺    | 0名                   | ٩        |
| 123         | 相互閲覧 相互閲覧                                | 受付中                                     | ● 公開中 🔒    | 1名                   | ٥        |
| 125         | 相互閲覧 全員可能                                | 受付終了 2020-05-14 14:00~ 2023-05-31 14:00 | ● 公開中 🔺    | 1名                   | ٥        |

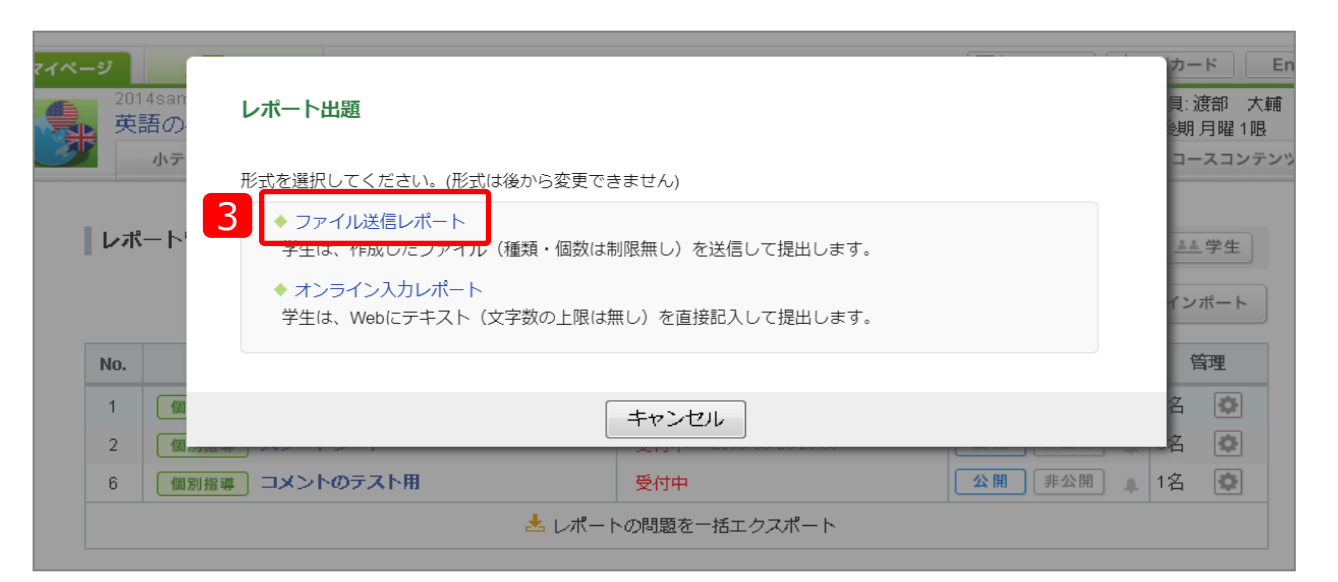

7. レポート機能

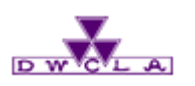

7-1. レポートの出題

### 4 レポートタイトル

レポートのタイトルを入力してください。

#### 5 受付開始・終了日時の設定

- 受付開始と終了日時を設定してください。 (入力必須ではありません)
- ※また、受付終了後の提出期間を設定する と提出猶予期間の設定ができます。

### 6 ポートフォリオ/閲覧設定

閲覧設定をすることで、相互閲覧による 相互学習にご活用いただけます。

### 7 再提出の許可設定

提出期限内での再提出の許可設定が 出来ます。

### 8 課題に関する説明

課題に関する説明を記載してください。 ※入力必須ではありません。

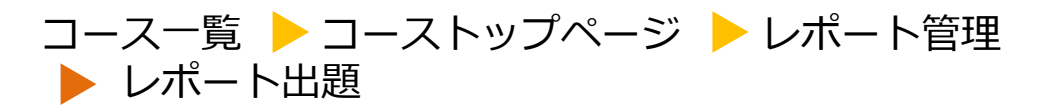

| ーー           |                                                                                    |
|--------------|------------------------------------------------------------------------------------|
| 5            |                                                                                    |
| 受付開始日時       | 2024-02-16 10:00                                                                   |
| 受付終了日時       | 2024-03-14 10:00                                                                   |
|              | <ul> <li>受付終了後の提出を許可しない</li> </ul>                                                 |
|              | ○ 受付終了後の提出を許可する提出可能期間<br>※受付終了後に提出されたレポートには、「受付終了後提出」と画面と探点シートに表示されます。             |
| 6            |                                                                                    |
| ポートフォリオ/閲覧設定 | ポートフォリオに追加する                                                                       |
|              | ○ コースメンバー至貞が閲覧・コメント可<br>○ 同じ課題の提出者と教員が閲覧・コメント可                                     |
|              | ○ 提出者本人と教員のみ閲覧・コメント可(個別指導)                                                         |
|              | ポートフォリオに追加しない<br>○ 回収のお行たう・コメント不可                                                  |
| 7            |                                                                                    |
| 学生による再提出の許可  | ● 再提出を許可しない                                                                        |
|              | ○ 再提出を計判する<br>※担当教員は設定に関わらず、学生のレポートを再提出させることができます                                  |
| 8            |                                                                                    |
| 間超           | 第2~4回の講義を参考に、生成文法と認知言語学の違いについて論じなさい。<br>※Microsoft Wordを使用し、3,000字〜5,000字以内で作成のこと。 |
|              |                                                                                    |
|              |                                                                                    |
|              |                                                                                    |
|              |                                                                                    |
|              |                                                                                    |
|              |                                                                                    |
|              |                                                                                    |
|              |                                                                                    |
|              |                                                                                    |

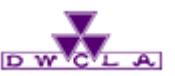

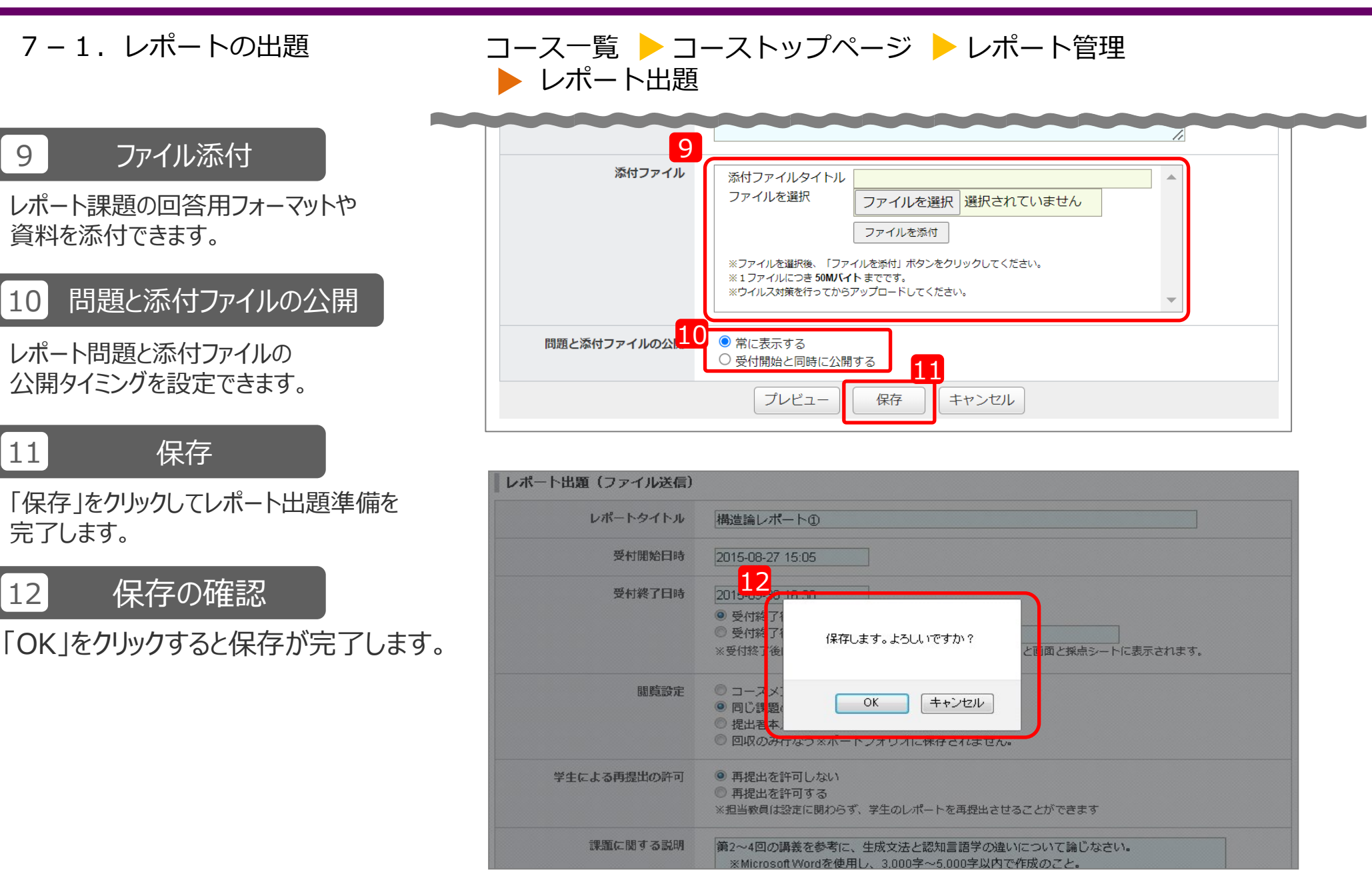

7. レポート機能

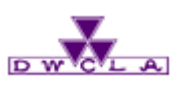

7-1. レポートの出題

13 公開設定

作成したレポートは、まず履修生に対して 「非公開」の状態で保存されます。 「公開」をクリックして、課題を履修生に 公開してください。

### 14 リマインダ設定

「リマインダを送信して公開」すると、履修生 があらかじめ登録したメールアドレスに課題の 通知が送信されます。

(「リマインダなしで公開」は教室内にいる学 生に対してのみ出題するようなケースでの利 用が考えられます。)

#### memo

公開されたレポートの開始日時が未 来の場合、レポートは「受付開始待 ち」の状態になり、履修生は受付開 始日までレポート提出ができません。

| コース一覧 ┝ コーストップページ ┝ レポート管ヨ | 浬 |
|----------------------------|---|
|----------------------------|---|

| レポ                                                      | 一卜管理                                                                                                    |                                                                |                                                                             |                                                   | and 1                                                               | /=* **                                                                                                    |                          | <u></u>                                                                                                    | ¥£                             |
|---------------------------------------------------------|----------------------------------------------------------------------------------------------------|----------------------------------------------------------------|-----------------------------------------------------------------------------|---------------------------------------------------|---------------------------------------------------------------------|----------------------------------------------------------------------------------------------------|--------------------------|----------------------------------------------------------------------------------------------------|--------------------------------|
|                                                         |                                                                                                    |                                                                |                                                                             | まとめ選択・操作 🕵                                        | ■ レポート                                                              | 出題                                                                                                    |                          | インポ                                                                                                    | i–ト                            |
| 提出漳                                                     | 春みの回答の確認や、採点・成約                                                                                                    | 責の登録は管理メニュー 💽 カ                                                | いら行ってくださ                                                                    | <u>د</u> ر،                                       |                                                                     |                                                                                                    |                          |                                                                                                    |                                |
| No.▲                                                    | 91                                                                                                    | トルロ                                                            |                                                                             | 期間 11                                             | 3 公開/非公日                                                            | 荆 🕜                                                                                                    | :                        | 提出                                                                                                    | 管理                             |
| 109                                                     | 個別指導 公開予約                                                                                                    |                                                                | 受付終了                                                                        | 2020-09-01 11:05~<br>2023-09-02 11:05             | () 公開                                                               | 中。                                                                                                    |                          | 0名                                                                                                    | ٥                              |
| 123                                                     | 相互閲覧 相互閲覧                                                                                                    |                                                                | 受付中                                                                         |                                                   | () 公開                                                               | 中。                                                                                                    |                          | 1名                                                                                                    | ٥                              |
| 125                                                     | 相互閲覧 全員可能                                                                                                    |                                                                | 受付終了                                                                        | 2020-05-14 14:00~<br>2023-05-31 14:00             |                                                                     | 中                                                                                                    |                          | 1名                                                                                                    | ¢                              |
| レポ                                                      |                                                                                                    |                                                                |                                                                             |                                                   | 表示モード                                                               | <mark>/// </mark> ≸<br>ト出題                                                                                                    | <b>改員</b>                | <u>**</u>                                                                                                    | 学生<br>ポート                      |
| <b>レポ</b><br>提出深                                        | ト管理<br>14-<br>済みの回答の確認や、採                                                                                                    | 公開予約 : 学生に                                                     | 公開します。よ                                                                     | ころしいですか?                                          | 表示モード                                                               | ▶出題                                                                                                    | <b>改員</b>                | <u>**</u>                                                                                                    | 学生                             |
| レポ<br>提出源<br>No.▲                                       | ト管理<br>済みの回答の確認や、採                                                                                                    | 公開予約 : 学生に<br><b>受付開始</b>                                      | 公開します。よ<br><b>日時 : 2024-02-</b>                                             | ころしいですか?<br>1 <b>4 11:00</b>                      | 表示モード                                                               | ▶出題<br>開 <b>3</b>                                                                                                    |                          | <u>▲</u> ▲<br>インボ<br>提出                                                                                                    | 学生<br>ポート<br>管明                |
| レポ<br>提出深<br>No<br>109                                  | <ul> <li>一ト管理</li> <li></li></ul>                                                                                                    | 公開予約 : 学生に<br><b>受付開始</b><br>※ リマインダは<br>(未設定・過去               | 公開します。よ<br>日時:2024-02-<br>受付開始日時に<br>気の日時の場合は                               | ころしいですか?<br>14 11:00<br>送信されます。<br>な公開と同時)        | 表示モード<br>ボー<br>非公<br>非公                                             | ▶出題                                                                                                    |                          | <ul> <li>エム</li> <li>インオ</li> <li>提出</li> <li>0名</li> </ul>                                                                                                    | 学生<br>ポート<br>管理                |
| レポ<br>提出深<br>No<br>109<br>123                           | <ul> <li>一ト管理</li> <li>各みの回答の確認や、採</li> <li>個別指導 公開予約</li> <li>相互閲覧 相互閲覧</li> </ul>                                                                              | 公開予約 : 学生に<br><b>受付開始</b><br>※ リマインダは<br>(未設定・過去<br>リマイ        | 公開します。よ<br>日時:2024-02-<br>受付開始日時に<br>気の日時の場合に<br>ングを送信し、                    | ころしいですか?<br>14 11:00<br>送信されます。<br>な公開と同時)        | 表示モード<br>ボー<br>非公<br>非<br>公                                         | <u>▶</u><br>ト出題<br>開<br>2<br>日<br>開<br>1<br>日<br>日<br>日<br>日<br>日<br>日<br>日<br>日<br>日<br>日<br>日<br>日<br>日<br>日<br>日<br>日<br>日 |                          | <ul> <li>エム</li> <li>インオ</li> <li>提出</li> <li>0名</li> <li>1名</li> </ul>                                                                                                    | 学生<br>ポート<br>管理<br>の<br>の      |
| レポ<br>提出泳<br>109<br>123                                 | <ul> <li>二ト管理</li> <li>各みの回答の確認や、採</li> <li>個別指導 公開予約</li> <li>相互閲覧 相互閲覧</li> <li>相互閲覧 全員可能</li> </ul>                                                           | 公開予約 : 学生に<br><b>受付開始</b><br>※ リマインダば<br>(未設定・過去<br>リマイ        | 公開します。よ<br>日時:2024-02-<br>受付開始日時に<br>の日時の場合は<br>ングを送信し<br>イングなし、マッ          | ころしいですか?<br>14 11:00<br>送信されます。<br>な公開と同時)<br>て公開 | 表示モード<br>ボー<br>非公<br>公<br>(公)                                       | ▶ 出題<br>開<br>3<br>開<br>3<br>開<br>中<br>開<br>中                                                                                  | χ <u></u><br>↓<br>↓<br>↓ | <ul> <li>インボ</li> <li>提出</li> <li>0名</li> <li>1名</li> <li>1名</li> </ul>                                                                                                    | 学生<br>ポート<br>管理<br>の<br>の      |
| レポ<br>提出派<br>No. ~<br>109<br>123<br>125<br>126          | <ul> <li>二ト管理</li> <li>(個別指導)公開予約</li> <li>(個別指導)公開予約</li> <li>(相互閲覧)相互閲覧</li> <li>相互閲覧)全員可能</li> <li>同じ課題</li> </ul>                                            | 公開予約 : 学生に<br><b>受付開始</b><br>※ リマインダは<br>(未設定・過去<br>リマイ<br>リマイ | 公開します。よ<br>日時:2024-02-<br>受付開始日時に<br>気の日時の場合に<br>ンダを送信し<br>インダなしで           | ころしいですか?<br>14 11:00<br>送信されます。<br>な公開と同時)<br>て公開 | 表示モード<br>ボー<br>非公<br>公<br>(公)                                       | ▶ 出題<br>開 <b>?</b><br>開 中<br>開 中                                                                                              | ¢ <b>Ģ</b>               | ・・・・・・・・・・・・・・・・・・・・・・・・・・・・・・・・・・・・                                                                                                    | 学生<br>ポート<br>管理<br>〇<br>〇<br>〇 |
| レポ<br>提出線<br>No. 109<br>123<br>125<br>126<br>128        | <ul> <li>二ト管理</li> <li>各みの回答の確認や、採</li> <li>個別指導 公開予約</li> <li>相互閲覧 相互閲覧</li> <li>相互閲覧 全員可能</li> <li>同じ課題</li> <li>個別指導 レポート</li> </ul>                          | 公開予約 : 学生に<br><b>受付開始</b><br>※ リマインダは<br>(未設定・過去<br>リマイ<br>リマイ | 公開します。よ<br>日時:2024-02-<br>受付開始日時に<br>気の日時の場合に<br>ンダを送信し<br>インダなしで2<br>キャンセル | ころしいですか?<br>14 11:00<br>送信されます。<br>な公開と同時)<br>て公開 | 表示モード<br>ボー<br>非公<br>公<br>1<br>公<br>1<br>公<br>1<br>公<br>1           |                                                                                                    |                          | ▲▲ インオ 提出 0名 1名 1名 2名 0名                                                                                                    | 学生<br>ポート<br>管理<br>の<br>の<br>の |
| レポ<br>提出線<br>No. 109<br>123<br>125<br>126<br>128<br>135 | <ul> <li>二ト管理</li> <li>(個別指導)公開予約</li> <li>(個別指導)公開予約</li> <li>(相互閲覧)相互閲覧</li> <li>相互閲覧)全員可能</li> <li>同じ課題</li> <li>(個別提導)レポート</li> <li>(相互閲覧) TESTde</li> </ul> | 公開予約 : 学生に<br><b>受付開始</b><br>※ リマインダは<br>(未設定・過去<br>リマイ<br>リマイ | 公開します。よ<br>日時:2024-02-<br>受付開始日時に<br>この日時の場合に<br>ンダを送信し<br>インダなしで<br>キャンセル  | ころしいですか?<br>14 11:00<br>送信されます。<br>な公開と同時)<br>て公開 | 表示モード<br>ボー<br>非公<br>公<br>1<br>公<br>1<br>公<br>1<br>公<br>1<br>〇<br>〇 | ▶ 出題<br>開<br>了<br>開<br>日<br>日<br>日<br>日<br>日<br>日<br>日<br>日<br>日<br>日<br>日<br>日<br>日<br>日<br>日<br>日<br>日                      |                          | ↓↓↓ ↓↓ ↓ </td <td>学生<br/>ポート<br/>管理<br/>の<br/>の<br/>の</td> | 学生<br>ポート<br>管理<br>の<br>の<br>の |

7. レポート機能

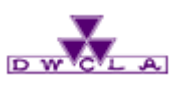

7-1. レポートの出題

### 15 表示モード切替

- 画面右上の「学生」をクリックすると、 履修生目線で出題レポート一覧を確認 できます。
- 「教員」を押すと、「レポート管理」画面 に戻ります。

| コース一覧  | > コーストップページ | ▶ レポート管理 |
|--------|-------------|----------|
| 🕨 レポート | 一覧          |          |

|                    |                                                             |                                           | 表示モード 赤教員  | <u></u> | 学生         |  |
|--------------------|-------------------------------------------------------------|-------------------------------------------|------------|---------|------------|--|
|                    |                                                             | まとめ選択・操作                                  | □ レポート出題   | インボ     | °−⊦        |  |
| 提出済                | みの回答の確認や、採点・成績の登録は管理メニュー 💽 から                               | 行ってください。                                  |            |         |            |  |
| No.≜               | タイトル 🗖                                                      | 期間                                        | 公開/非公開 🕜   | 提出      | 管理         |  |
| 109                | 個別指導 公開予約                                                   | 受付中 2024-02-14 11:00~<br>2024-02-20 11:05 | ● 公開中 🌲    | 0名      | ¢          |  |
| 123                | 相互閲覧 相互閲覧                                                   | 受付中                                       | ● 公開中 🌲    | 1名      | ٥          |  |
| 125                | 相互閲覧 全員可能                                                   | 受付終了 2020-05-14 14:00~ 2023-05-31 14:00   | ▲ 公開中 🔒    | 1名      | ¢          |  |
| 学生の画面では以下のように見えます。 |                                                             |                                           |            |         |            |  |
| レポ                 | 学生の画面では以下のように見えます。<br>-トー覧                                  |                                           | 表示モード・教員   |         | <b>7</b> 4 |  |
| <b>レポ</b><br>現在学   | 学生の画面では以下のように見えます。<br>ートー覧<br>学生に公開されている画面です。受付中かつ受付終了日時が近い | ▶課題が上に表示されます。                             | 表示モード 🦾 数員 | <u></u> | 学生         |  |

| タイトル                                  | 状態                                        | 受付開始日時           | 受付終了日時           |
|---------------------------------------|-------------------------------------------|------------------|------------------|
| //>/////////////////////////////////  | 受付中<br>未 <mark>提出</mark>                  | 2024-02-14 11:00 | 2024-02-20 11:05 |
| 相互閲覧 相互閲覧                             | 受付中<br>未 <mark>提出</mark>                  |                  |                  |
| //> //> //> ///////////////////////// | 受付中<br><b>保存</b> [1ファイル] <mark>未提出</mark> |                  |                  |
| 相互閲覧 表示検証                             | 受付中<br>未 <mark>提出</mark>                  |                  |                  |

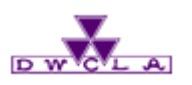

7-2. レポートの回収

### 1 管理メニュー

回収したいレポートの 😒 のアイコンをクリック してください。

### 2 成績管理

「成績管理(一括回収・採点)」をクリック してください。 レポートを回収するページに遷移します。

Excelを使用してレポートの採点結果や 講評などを一括配布する方法については、 「7-5. 採点・講評する(excel)」をご覧 ください。

### コース一覧 🕨 コーストップページ 🕨 レポート管理

| レポ・  | 一卜管理                           |                                           | 表示モード 赤教員 🚢 学生 |
|------|--------------------------------|-------------------------------------------|----------------|
|      |                                | まとめ選択・操作                                  | 「 レポート出題 インポート |
| 提出濬  | わの回答の確認や、採点・成績の登録は管理メニュー 💿 かられ | <del>う</del> ってください。                      |                |
| No.▲ | タイトル 🗖                         | 期間                                        | 公開/非公開 🝞 👘 管理  |
| 109  | <b>個別指導</b> 公開予約               | 受付中 2024-02-14 11:00~<br>2024-02-20 11:05 | ● 公開中 🗼 0名 💽   |
| 123  | 相互閲覧相互閲覧                       | 受付中                                       |                |
| 125  | 相互閲覧 全員可能                      | 受付終了 2020-05-14 14:00~ 2023-05-31 14:00   | エクスポート         |
| 126  | 同じ課題                           | 受付終了 2020-05-14 14:00~ 2020-05-31 14:00   | 2 成績管理(一括回収·採点 |
| 128  | <b>個別指導</b> レポート採点方法確認 (テスト)   | 受付終了 2020-05-18 14:30~ 2020-05-21 14:40   |                |
| 135  | 相互閲覧 TESTdesu                  | 受付終了 2020-05-25 10:25~ 2020-05-26 10:25   | ● 公開中 🗼 0名 🔮   |

#### memo

■ 提出管理と採点

web画面上に直接、採点結果や講評などを入力する際に使います。 「7-4.採点・講評する(web)」をご覧ください。

#### ■ エクスポート 「エクスポート」を

「エクスポート」をクリックすると、一度作成したレポート課題のコピーを 生成できます。コピーしたファイルは、「インポート」から別のコースでも 利用できます。

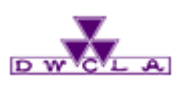

7-2. レポートの回収

### 3 ファイルのダウンロード

「採点シートと提出物」をクリックし、 Zipファイルをダウンロードしてください。

### 4 ファイルの参照

ダウンロードしたZipファイルを解凍してください。 Zipファイルを開くと、提出した履修生毎にフォルダ が用意されており、提出されたファイルを参照する ことができます。

また、ダウンロードしたファイルに同封されているエク セル(採点シート)には、履修生が提出したレ ポートへのハイパーリンクが設定されています。

#### memo

「未提出のアップロードファイルを含める」に チェックを入れると、[提出]ボタンを押し忘れ る等して提出が完了していないレポートも取り 込んでしまいます。

### コース一覧 🕨 コーストップページ 🕨 レポート管理

| 成績管理(一括回収・採点)                                                                                                    |                |  |  |  |
|----------------------------------------------------------------------------------------------------|----------------|--|--|--|
|                                                                                                    | 公開予約           |  |  |  |
| 公開/非公開                                                                                                    | 公開中            |  |  |  |
| <b>受付期間</b> 2024-02-14 11:00 ~ 2024-02-20 11:05                                                                                                    |                |  |  |  |
| 提出者(履修生) 0名                                                                                                    |                |  |  |  |
| 成績の件                                                                                                    |                |  |  |  |
|                                                                                                    | このレポートは現在受付中です |  |  |  |
| ▶ 個別に確認・採点  図 一括回収・採点                                                                                                    |                |  |  |  |
| <ul> <li>② 個別に確認・採点</li> <li>② 上部回販・採点</li> <li>③ レボート探点シートをダウンロード</li> <li>□ 未提出のレボートを含める ②</li> <li>□ 水S形式でダウンロードする</li> <li>③ 採点シート</li> <li>● 採点シート</li> <li>● 採点シート</li> <li>● 提出物を1つのフォルダにまとめる</li> <li>※ 採点シートと提出物</li> <li>□ 提出物を1つのフォルダにまとめる</li> <li>※ 採点シートと提出物</li> <li>□ 提出物を1つのフォルダにまとめる</li> <li>※ 採点シートと提出物</li> <li>□ 提出物を1つのフォルダにまとめる</li> <li>※ 採点シートと提出物</li> <li>□ 提出物を1つのフォルダにまとめる</li> <li>※ 採点シートと提出物</li> <li>□ 提出物を1つのフォルダにまとめる</li> <li>※ 採点シートと提出物</li> <li>□ 提出物を1つのフォルダにまとめる</li> <li>※ 採点シートと提出物</li> <li>□ 提出物を1つのフォルダにまとめる</li> <li>※ 採点シートと提出物</li> <li>□ 提出物を1つのフォルダにまとめる</li> <li>※ 採点シートと提出物</li> <li>□ 提出物を1つのフォルダにまとめる</li> <li>※ 「新売</li> <li>※ 「新売</li></ul> |                |  |  |  |
|                                                                                                    | ▶ レポート管理に戻る    |  |  |  |
|                                                                                                    |                |  |  |  |
| 📜 report-15-312454.zip × +                                                                                                    |                |  |  |  |

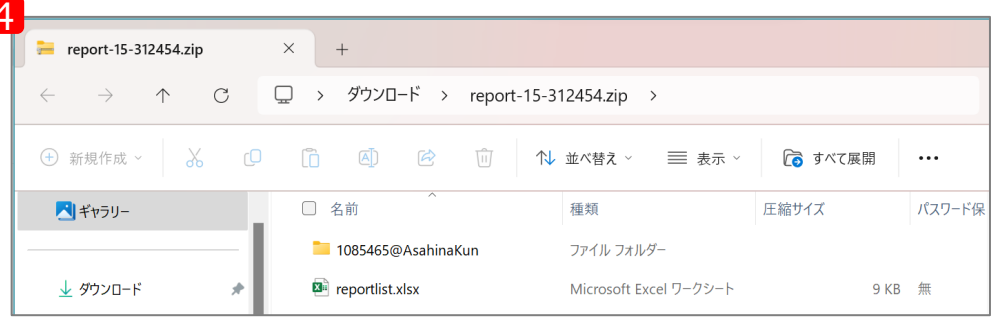

7. レポート機能

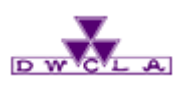

7-3. コメントする

### コース一覧 🕨 コーストップページ 🕨 レポート管理

| 1 管理メニュー                                         | レポート管理                      | 表示モード ・ 教員 斗 学生                                          |
|--------------------------------------------------|-----------------------------|----------------------------------------------------------|
| ]メントを書くレポートの 这 のアイコンをクリッ<br>フしてください。             | 提出済みの回答の確認や、採点・成績の登録は管理メニュー | まとめ選択・操作 🚱 💽 レポート出題 インポート                                |
|                                                  | No.▲ タイトル 🗖                 | 期間 公開/非公開 🍞 提 1 章                                        |
| 2 提出状況の確認                                        | 109 個別指導 公開予約               | 受付中 2024-02-14 11:00~ 2024-02-20 11:05 公開中 🗼 0 名         |
|                                                  | 123 個別指導 『教職課程履修のあゆみ』       | 受付中 编集                                                   |
| 「提出状況の確認と採点」をクリック<br>してください。<br>提出状況一覧のページに移ります。 | 125 相互閲覧 全員可能               | 受付終了 2020-05-14 14:00~ 2023-05-31 14:00                  |
|                                                  | 126 同じ課題                    | 受付終了 2020-05-14 14:00~ 2020-05-31 14:00 2020-05-31 14:00 |
|                                                  | 128 個別指導 レポート採点方法確認 (テスト)   | 受付終了 2020-05-18 14:30~ 2020-05-21 14:40                  |
|                                                  | 135 相互閲覧 TESTdesu           | 受付終了 2020-05-25 10:25~ 2020-05-26 10:25 0 名 3            |

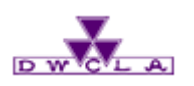

#### 7-3. コメントする

### 3 学生を選択

#### コメントを書きたい学生の氏名をクリック してください。

#### memo

このとき複数回提出(再提出)している学生については、 提出回数が表示されます。

| 2010 |                           |   |
|------|---------------------------|---|
| - *: | .05-19 21:17:42<br>2回目の提出 | - |

コース一覧 → コーストップページ → レポート管理
 → 提出状況一覧

|                                                                                                    |                                                                                                    |                                                                                                   | 公開予約                                                                                                    |                                                                                                    |                                                     |                       |  |
|----------------------------------------------------------------------------------------------------|----------------------------------------------------------------------------------------------------|---------------------------------------------------------------------------------------------------|----------------------------------------------------------------------------------------------------|----------------------------------------------------------------------------------------------------|-----------------------------------------------------|-----------------------|--|
| 公開/非公開                                                                                                    | E .                                                                                                    | 公開中                                                                                               |                                                                                                    |                                                                                                    |                                                     |                       |  |
| 受付期間                                                                                                    |                                                                                                    | 2024-02-14 1                                                                                      | 2024-02-14 11:00 ~ 2024-02-20 11:05                                                                                                    |                                                                                                    |                                                     |                       |  |
| 提出者(履修                                                                                                    | 生)                                                                                                    | 0名                                                                                                |                                                                                                    |                                                                                                    |                                                     |                       |  |
| 成績                                                                                                    |                                                                                                    | 0件                                                                                                |                                                                                                    |                                                                                                    |                                                     |                       |  |
|                                                                                                    |                                                                                                    | このレン                                                                                              | ポートは現在受付中です                                                                                                    |                                                                                                    |                                                     |                       |  |
| → 個別に確認・採点                                                                                                    | 図 一括回収・採点                                                                                                    | Ξ.                                                                                                |                                                                                                    |                                                                                                    |                                                     |                       |  |
|                                                                                                    |                                                                                                    |                                                                                                   |                                                                                                    |                                                                                                    | <b></b>                                             |                       |  |
| 氏名                                                                                                    | 学籍番号                                                                                                    | 成績                                                                                                | 提出日時                                                                                                    | 採点者                                                                                                    | 採点日時                                                | אכאב                  |  |
| 氏名                                                                                                    | 学 <del>籍番号</del><br>20140501                                                                                                    | 成績                                                                                                | 提出日時<br>2016-05-19 21:30:38                                                                                                    | 採点者                                                                                                    | <b>採点日時</b>                                         | אכאב<br>0             |  |
| <b>氏名</b>                                                                                                    | <b>学籍番号</b><br>20140501<br>20140502                                                                                                    | 成績<br>-<br>-                                                                                      | 提出日時<br>2016-05-19 21:30:38<br>2016-05-19 21:30:57                                                                                                    | <u>採点</u> 者<br>-                                                                                                    | <b>採</b> 点日時<br>-                                   | אכאב<br>0<br>0        |  |
| 氏名       長谷川悠       川田修平       岩渕真奈                                                                                                    | <b>学籍番号</b><br>20140501<br>20140502<br>20140503                                                                                                    | 成績<br>-<br>-<br>-                                                                                 | <b>提出日時</b><br>2016-05-19 21:30:38<br>2016-05-19 21:30:57<br>未提出                                                                                                    | <u>採点者</u><br>-<br>-<br>-                                                                                                    | <del>孫点日時</del><br>-<br>-                           | א<צ⊏<br>0<br>0        |  |
| 氏名       ● 長谷川 悠       ● 川田 修平       ● 岩渕 真奈       ● 渡辺 彩香                                                                                                    | <b>学籍番号</b><br>20140501<br>20140502<br>20140503<br>20140504                                                                                                    | 成績<br>                                                                                            | <b>提出日時</b><br>2016-05-19 21:30:38<br>2016-05-19 21:30:57<br>未提出<br>未提出                                                                                                    | <del>採点者</del><br>-<br>-<br>-<br>-                                                                                                    | <del>採点日時</del><br>-<br>-<br>-<br>-                 | ۲< <u>۲</u><br>۵<br>0 |  |
| 氏名         長谷川 悠         山田 修平         岩渕 真奈         浅辺 彩香         大山 啓輔                                                                                               | 学籍番号         20140501         20140502         20140503         20140504         20140505                                                                                      | 成績<br>-<br>-<br>-<br>-<br>-                                                                       | <b>提出日時</b><br>2016-05-19 21:30:38<br>2016-05-19 21:30:57<br>未提出<br>未提出<br>未提出                                                                                                    | 振点者<br>-<br>-<br>-<br>-<br>-<br>-<br>-                                                                                                    | <del>孫点日時</del><br>-<br>-<br>-<br>-<br>-            | 4<×⊏<br>0<br>0        |  |
| 氏名         長谷川 悠         山田 修平         岩渕 真奈         武辺 彩香         大山 啓輔         ダニエル・クレイグ                                                                             | 学籍番号         20140501         20140502         20140503         20140504         20140505         20140505                                                                     | 成績<br>                                                                                            | <b>提出日時</b><br>2016-05-19 21:30:38<br>2016-05-19 21:30:57<br>未提出<br>未提出<br>未提出<br>未提出<br>未提出                                                                                                    | 採点者                                                                                                    | 採点日時 <td>ا&lt;×د<br/>0<br/>0</td>                   | ا<×د<br>0<br>0        |  |
| 氏名         ● 長谷川 悠         ● 川田 修平         ● 岩渕 真奈         ● 浅辺 彩香         ● 大山 啓輔         ● ダニエル・クレイグ         ● 伊東 真吾                                                 | 学籍番号         20140501         20140502         20140503         20140504         20140505         20140506         20140507                                                    | 成績<br>-<br>-<br>-<br>-<br>-<br>-<br>-<br>-<br>-                                                   | <ul> <li>提出日時</li> <li>2016-05-19 21:30:38</li> <li>2016-05-19 21:30:57</li> <li>未提出</li> <li>未提出</li> <li>未提出</li> <li>未提出</li> <li>未提出</li> <li>未提出</li> <li>未提出</li> <li>未提出</li> </ul>                                                     | 採点者         -         -         -         -         -         -         -         -         -         -         -         -         -         -         -         -         -         -         -         -         -         -         -         -         -         -         -         -         -         -         -         -         -         -         -         -         -         -         -         -         -         -         -         -         -         -         -         -         -         -         -         -         -         -         -      - <td><b>探点日時</b><br/>-<br/>-<br/>-<br/>-<br/>-<br/>-<br/>-<br/>-</td> <td>۲&lt;۲<br/>0<br/>0</td> | <b>探点日時</b><br>-<br>-<br>-<br>-<br>-<br>-<br>-<br>- | ۲<۲<br>0<br>0         |  |
| 氏名         長谷川 悠         山田 修平         当 岩渕 真奈         武辺 彩香         武辺 彩香         大山 啓輔         子 グニエル・クレイグ         伊東 真吾         武田 浩史                               | 学籍番号         20140501         20140502         20140503         20140504         20140505         20140506         20140507         20140508                                   | 成績<br>-<br>-<br>-<br>-<br>-<br>-<br>-<br>-<br>-<br>-<br>-<br>-<br>-<br>-<br>-                     | 提出日時         2016-05-19 21:30:38         2016-05-19 21:30:57         未提出         未提出         未提出         未提出         未提出         未提出         未提出         未提出         未提出         未提出         未提出         未提出         未提出                       | 採点者                                                                                                    | 採点日時 <td>4&lt;⊁⊑<br/>0<br/>0</td>                   | 4<⊁⊑<br>0<br>0        |  |
| 氏名         ● 長谷川 悠         ● 川田 修平         ● 岩渕 真奈         ● 岩渕 東奈         ● 浅辺 彩香         ● 大山 啓輔         ● グニエル・クレイグ         ● 伊東 真吾         ● 森田 浩史         ● 木村 沙織 | 学籍番号         20140501         20140502         20140503         20140504         20140505         20140506         20140507         20140508         20140508         20140508 | 成績<br>-<br>-<br>-<br>-<br>-<br>-<br>-<br>-<br>-<br>-<br>-<br>-<br>-<br>-<br>-<br>-<br>-<br>-<br>- | <ul> <li>提出日時</li> <li>2016-05-19 21:30:38</li> <li>2016-05-19 21:30:57</li> <li>未提出</li> <li>未提出</li> <li>未提出</li> <li>未提出</li> <li>未提出</li> <li>未提出</li> <li>未提出</li> <li>未提出</li> <li>未提出</li> <li>未提出</li> <li>未提出</li> <li>未提出</li> </ul> | 採点者                                                                                                    | 採点日時 <td>۱&lt;۲۲<br/>0<br/>0</td>                   | ۱<۲۲<br>0<br>0        |  |

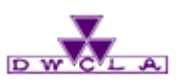

#### 7-3. コメントする

### 4 コメント記入欄を表示

「コメントを書く」をクリックしてください。 コメント記入欄が表示されます。

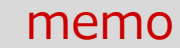

次の学生にコメントする場合、 右側の履修生の氏名をクリック するとその学生の「提出状況」 のページ移ることができます。 ※提出済みの学生に対してのみ コメントすることができます。

| 『教職課程履修のあゆみ』:教職実践演習 2014年度                                                                  | 印『教職課程履修のあゆみ』 |
|---------------------------------------------------------------------------------------------|---------------|
| -<br>提出者本人と教員のみ閲覧・コメント可のレポート                                                                |               |
| 課題に関する説明                                                                                    | ▶ 提出状況一覧      |
| 「教職に関する科目」「教科に関する科目」の単位修得済科目について、よく理解できた内容、理解が不足して<br>いる事項、及び当該分野に関する自らの今後の課題等について記入してください。 | ▶ 長谷川 悠       |
|                                                                                             | ▶ 川田 修平       |
| ◇ レポート受付窓口                                                                                  | ▶ 岩渕 真奈       |
|                                                                                             | ▶ 渡辺 彩香       |
| 長谷川 悠さんが提出したレポート (提出日 2016-05-19 21:30:38)                                                  | ▶ 大山 啓輔       |
| records_001.doc - 2016-05-19 21:30:37                                                       | ▶ ダニエル・クレイグ   |
|                                                                                             | ▶ 伊東 真吾       |
| > 長谷川 悠さんのポートフォリオを開く                                                                        | ▶ 森田 浩史       |
| 長谷川 悠さんの成績                                                                                  | ▶ 木村 沙織       |
| 成績に関する情報を入力したら、「登録」ボタンをクリックしてください。                                                          | ▶ 田中 理恵       |
|                                                                                             |               |
| - 提出日 2016-05-19 21:30 更新日 2016-05-19 21:30 -                                               |               |
| 4 (二) メモ                                                                                    |               |

コース一覧 🕨 コーストップページ 🕨 レポート管理

▶ 提出状況一覧 ▶ 提出状況

7. レポート機能

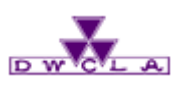

7-3. コメントする

### 5 コメントの投稿

「コメントを投稿」をクリックしてください。 学生に向けてコメントを投稿できます。

| 標題                |                                   |
|-------------------|-----------------------------------|
| リッチテキスト HTMLの編集 > | >プレーンテキスト                         |
|                   | X <sup>2</sup> X <sub>2</sub>   - |
|                   | •                                 |
|                   |                                   |
|                   |                                   |
|                   |                                   |
| 5                 | -                                 |
| プレビューコメントを投稿      |                                   |

コース一覧 🕨 コーストップページ 🕨 レポート管理

▶ 提出状況一覧 ▶ 提出状況

#### memo

教員は マークをクリック することでコメント (学生のコ メントを含む)を削除すること ができます。 学生は自身の投稿のみ削除する ことができます。

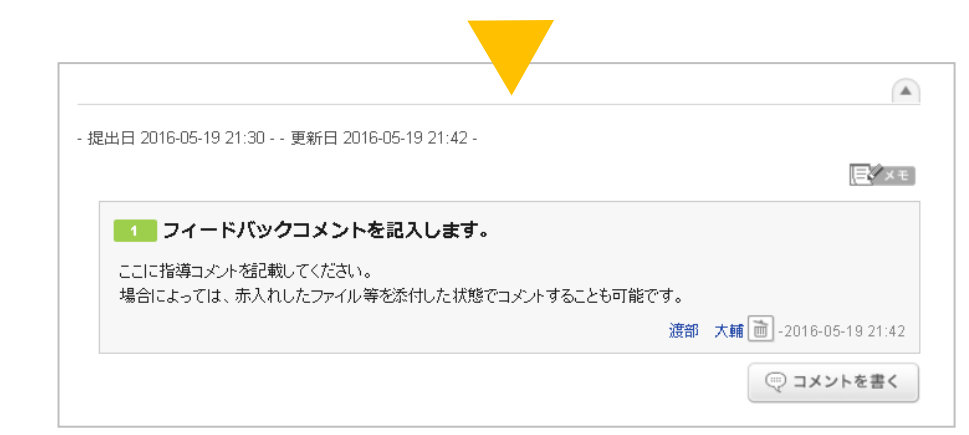

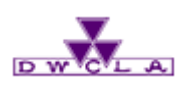

7 – 4. 採点・講評する(web) コース一覧 🕨 コーストップページ ▶ レポート管理

### 1 管理メニュー

フィードバックするレポートの 这 のアイコンを クリックしてください。

### 2 提出状況の確認

「提出状況の確認と採点」をクリック してください。 提出状況一覧のページに移ります。

| レポ・                                      | 一卜管理                        | 表示モード ・ 教員 ・ 学生                            |                    |  |
|------------------------------------------|-----------------------------|--------------------------------------------|--------------------|--|
|                                          |                             | まとめ選択・操作                                   | ] 「「シレポート出題」 インポート |  |
| 提出済みの回答の確認や、採点・成績の登録は管理メニュー 💽 から行ってください。 |                             |                                            |                    |  |
| No.▲                                     | タイトル 🗖                      | 期間                                         | 公開/非公開 🕜 🐰 👖 管理    |  |
| 109                                      | <b>個別指導</b> 公開予約            | 受付中 2024-02-14 11:00~<br>2024-02-20 11:05  | ● 公開中 🗼 0名 💽       |  |
| 123                                      | 個別指導 『教職課程履修のあゆみ』           | 受付中                                        |                    |  |
| 125                                      | 相互閲覧 全員可能                   | 受付終了 2020-05-14 14:00~ 2023-05-31 14:00    | 2 土 エクスポート         |  |
| 126                                      | 同じ課題                        | 受付終了 2020-05-14 14:00~ 2020-05-31 14:00    |                    |  |
| 128                                      | <b>個別指導</b> レポート採点方法確認(テスト) | 受付終了 2020-05-18 14:30~<br>2020-05-21 14:40 | ■ 削除               |  |
| 135                                      | 相互閲覧 TESTdesu               | 受付終了 2020-05-25 10:25~ 2020-05-26 10:25    | ● 公開中 🔺 0名 🙆       |  |

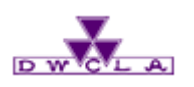

7 – 4. 採点・講評する (web)

### 3 学生を選択

# フィードバックしたい学生の氏名をクリックしてください。

#### memo

このとき複数回提出(再提出)している学生については、 提出回数が表示されます。

| 成績 | 提出日時                           | 採点者 |
|----|--------------------------------|-----|
| -  | 2016-05-19 21:17:42<br>※2回目の提出 | -   |

コース一覧 → コーストップページ → レポート管理
 → 提出状況一覧

| 提出状況(個別に確認・採点)                                 |             |      |     |        |  |
|------------------------------------------------|-------------|------|-----|--------|--|
| 公開予約                                           |             |      |     |        |  |
| <b>公開/非公開</b> 公開中                              |             |      |     |        |  |
| 受付期間 2024-02-19 16:00 ~                        |             |      |     |        |  |
| 提出者(履修生)                                       | 提出者(履修生) 2名 |      |     |        |  |
| 成績 0件                                          |             |      |     |        |  |
| このレポートは現在受付中です                                 |             |      |     |        |  |
| 愛 個別に確認・採点     愛 一括回収・採点                       |             |      |     |        |  |
| このレポートは全員が見ることが出来ます。また、レポートの提出前でも、閲覧することが出来ます。 |             |      |     |        |  |
|                                                | 武结          | 担心口叶 | 顶上考 | 板上口中 - |  |

| 3 氏名           | 学籍番号     | 成績 | 提出日時                |      | 採点者 | 採点日時 | * 4< <b>x</b> E |
|----------------|----------|----|---------------------|------|-----|------|-----------------|
| 🖹 今出川  妹子0001  | 40090001 | -  | 2024-02-19 16:26:45 | [ログ] | -   | -    | 0               |
| 京田辺 太子0002     | 40090002 | -  | 2024-02-19 16:27:19 | [ログ] | -   | -    | 0               |
| 🖹 今出川 🛛 妹子0003 | 40090003 | -  | 未提出                 | [ログ] | -   | -    |                 |
| 🖹 京田辺 太子0004   | 40090004 | -  | 未提出                 | [ログ] | -   | -    |                 |
| 🖹 今出川 🛛 妹子0005 | 40090005 | -  | 未提出                 | [ログ] | -   | -    |                 |
| 🖹 京田辺 🛛 太子0006 | 40090006 | -  | 未提出                 | [ログ] | -   | -    |                 |
| 🖹 今出川 🛛 妹子0007 | 40090007 | -  | 未提出                 | [ログ] | -   | -    |                 |
| 🖹 京田辺 太子0008   | 40090008 | -  | 未提出                 | [ログ] | -   | -    |                 |
| 🖹 今出川 🛛 妹子0009 | 40090009 | -  | 未提出                 | [ログ] | -   | -    |                 |
| 🖹 京田辺 太子0010   | 40090010 | -  | 未提出                 | [ログ] | -   | -    |                 |

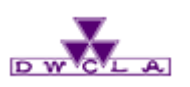

7-4. 採点・講評する (web)

### 4 成績に関する情報を記入

「合計点」に点数を記入してください。 点数をつける内容ではない場合、 「評価」に短評を記入してください。 例:A,B,C,あるいは閲覧済 など 「講評」にレポートに関するコメントを記入 してください。

### 5 講評の登録

「登録」をクリックすると上記で記入した 内容が登録されます。

#### memo

「合計点」、「評価」いずれも が未記入のまま登録するとレ ポートの評価に「0点」と記載 されますので ご注意ください。

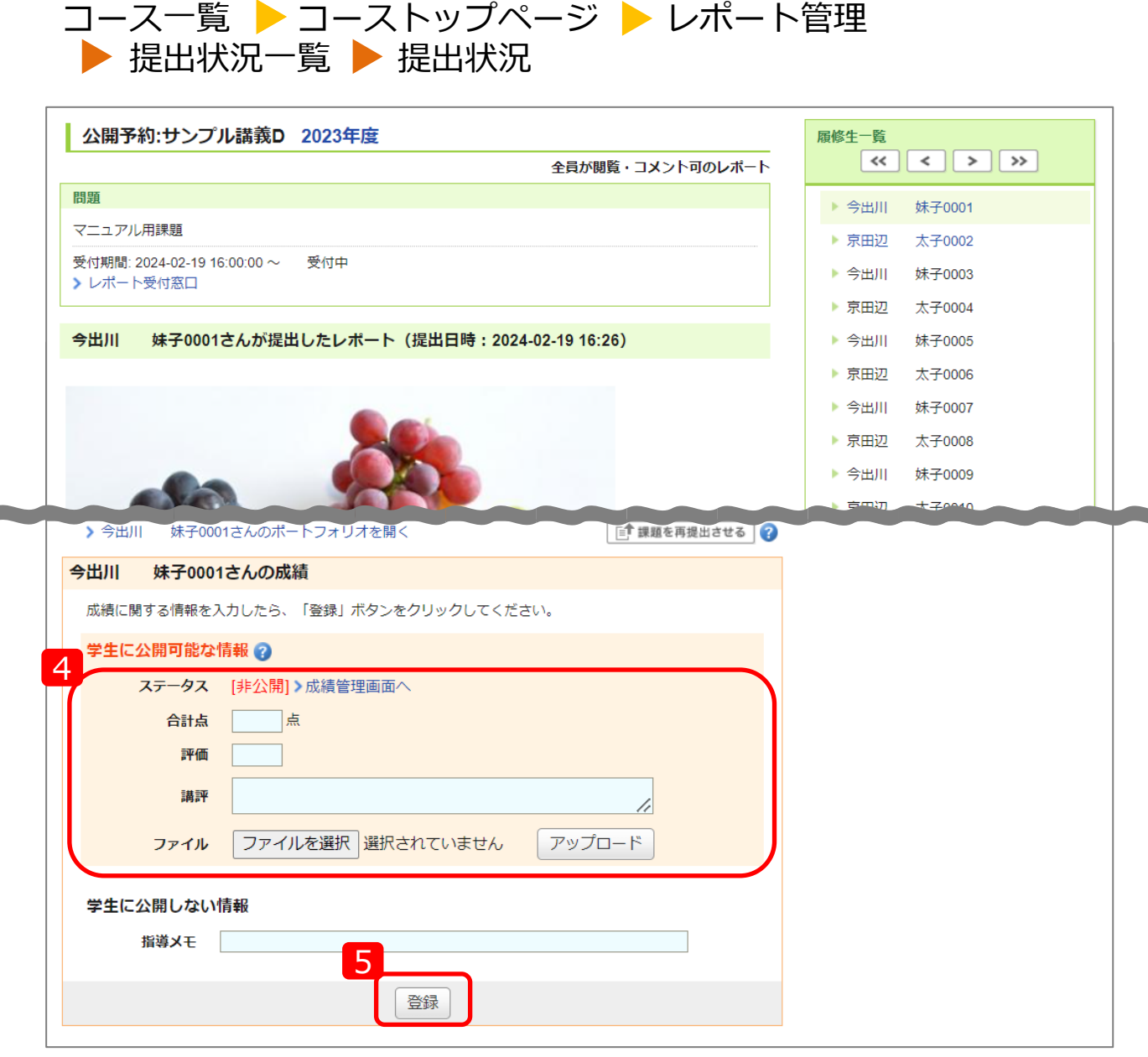

7. レポート機能

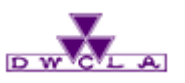

7 – 4. 採点・講評する(web)

右側は、「評価」のみを入力した後の画面です。 このままだと学生には非公開状態のため つぎの操作で学生に採点結果や講評を公開 します。

|   | > 今出川 妹子00      | 01さんのポートフォリオを開く                    | □ 課題を再提出させる 💡                           |  |  |  |  |
|---|-----------------|------------------------------------|-----------------------------------------|--|--|--|--|
| 4 | 今出川 妹子0001さんの成績 |                                    |                                         |  |  |  |  |
|   | 学生に公開可能な情報      |                                    |                                         |  |  |  |  |
|   | ステータス           | [非公開] > 成績管理画面へ                    |                                         |  |  |  |  |
|   | レポートの評価<br>(成績) | 閲覧済                                |                                         |  |  |  |  |
|   | 詳細              | 総数 1 / 平均 - / 最低 - / 最高 - / 標準偏差 - |                                         |  |  |  |  |
|   | 講評              |                                    |                                         |  |  |  |  |
|   | ファイル            |                                    |                                         |  |  |  |  |
|   | 学生に公開しない情報      |                                    |                                         |  |  |  |  |
|   | 指導メモ            |                                    |                                         |  |  |  |  |
|   |                 |                                    | 採点者:同志社 太郎<br>最終更新日時:2024-02-2010:27:59 |  |  |  |  |
|   |                 | 編集                                 | 1 成績を削除                                 |  |  |  |  |

コース一覧 🕨 コーストップページ 🕨 レポート管理

▶ 提出状況一覧 ▶ 提出状況

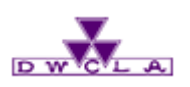

7 – 4. 採点・講評する(web) コース一覧 ▶ コーストップページ

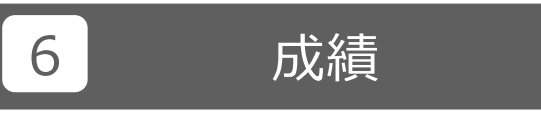

「成績」をクリックしてください。

| ·····································                 | 2015-08-02 (Sun)<br>渡部 大輔   設定   ログアウト                      |
|-------------------------------------------------------|-------------------------------------------------------------|
| ▲ マイページ <sup>★</sup> ユース                              | 同学メモー覧<br>English                                           |
| <sup>2014samplec1</sup><br>英語の構造                      | アコース設定     担当教員: 渡部 大輔     2014 後期 月曜 1限                    |
| 小テスト アンケート レポート プロジェクト                                | 成績 ●●● 掲示板 目目 コースコンテンツ                                      |
|                                                       | オロースメンバーリスト                                                 |
| <▲ コースニュース コースニュース追加                                  |                                                             |
| ◆ <del>テ</del> スト 2015-07-16                          | <ul> <li>◆ 講義資料 &gt; 第1回講義資料</li> <li>2015-07-16</li> </ul> |
| <ul> <li>◆ 第4回講義の持ち物について 2014-05-22</li> </ul>        | <ul> <li>◆ 講義資料 &gt; 第5回講義資料</li> <li>2014-05-22</li> </ul> |
| <ul> <li>◆ 第4回講義で使用する資料をアップしました 2014-05-22</li> </ul> | <ul> <li>プレゼンテーションを行うにあたって&gt;表 2014-05-22</li> </ul>       |
| ◆ 【教室変更のお知らせ】6/4の授業 2014-05-22                        | ◆ 授業に関する質問 2014-05-15                                       |
| > コースニュース一覧                                           | > スレッド一覧                                                    |
| ■目 コンテンツ (更新順)                                        | コンテンツ作成                                                     |
| 講義資料<br>2014-06-05 12:16 発表動画<br>2014-05-15 11:39     | プレゼンテーショ<br>2014-05-15 11:39                                |
|                                                       | > コンテンツ一覧                                                   |
|                                                       | E × E                                                       |

7. レポート機能

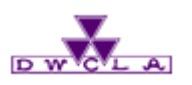

7 – 4. 採点・講評する(web) ニース一覧 🕨 コーストップページ ▶ 成績管理

7 採点結果、講評の公開 成績管理 表示モード 参教員 単生学生 まとめ選択・操作 👹 成績項目の登録 「公開 非公開 をクリックして 実施日の変更、成績の確認や、成績の追加登録は管理メニュー 🚯 から行ってください。 ください。 学生に講評が公開されます。 タイトル 実施日 公開/非公開 公開日 登録数 管理 No.4 2020-04-24 12:35~ ¢ 成績 クイズ 0名 ※ ( ) 2月 255の状態 57 未設定 非公開 2020-04-25 12:35 2020-05-18 14:30~ が公開状態です。 ¢ レポート採点方法確認(テスト) 77 レポート) 🚺 🗌 💭 💭 2020-11-27 1名 2020-05-18 14:40 2020-05-19 16:39~ ¢ 小テスト テスト 💶 🗌 公開中 🖡 2022-01-31 1名 80 2021-06-22 10:20 2020-05-01 13:45~ ٥ 成績 レポート期間修正 未設定 1名 82 \_\_\_\_\_\_非公開 2020-05-21 14:25 ٥ 83 レポート)相互閲覧 💶 🗌 公開中 🖡 2021-06-21 1名 2020-06-04 15:40~ \$ レポート テストレポート 87 💶 🗌 公開中 🗍 2021-01-22 2名 2020-06-06 15:40

#### memo

「合計点」「評価」「講評」を一度公開した後でもやり直し(修正)する ことはできますが、その場合はまずその対象となる成績の「タイトル」 を非公開にする必要があります。

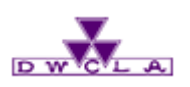

### 7 – 5. 採点・講評する (excel) ニース一覧 🕨 コーストップページ ▶ レポート管理

| 1 管理メニュー                                | レポート管理    |
|-----------------------------------------|-----------|
| エクセルで講評を返すレポートの 这 の<br>アイコンをクリックしてください。 | 提出済みの回答の確 |
|                                         | No.≞      |
| 2 提出状況の確認                               | 109 個別指導  |
|                                         | 123 相互閲覧  |
| 成績管理(エクセルで採点)」をクリック                     | 125 相互閲覧  |
| してにてい。<br>成績登録画面に移ります。                  | 126 同じ課題  |
| るが成立するというとのか。                           | 128 個別指導  |

| レポ・  | 一卜管理                           |        | 表示モード 永良 土土学生                         |                          |
|------|--------------------------------|--------|---------------------------------------|--------------------------|
|      |                                |        | まとめ選択・操作 🎡                            | □ レポート出題 インポート           |
| 提出済  | みの回答の確認や、採点・成績の登録は管理メニュー 💽 から行 | テってくださ | 561.                                  |                          |
| No.▲ | タイトル 🗖                         |        | 期間                                    | 公開/非公開 ? 1 管理            |
| 109  | <b>個別指導</b> 公開予約               | 受付中    | 2024-02-14 11:00~<br>2024-02-20 11:05 | ● 金開中 🛕 0名 🙆             |
| 123  | 相互閲覧 相互閲覧                      | 受付中    |                                       |                          |
| 125  | 相互閲覧 全員可能                      | 受付終了   | 2020-05-14 14:00~<br>2023-05-31 14:00 | エクスポート     思 提出状況 個別に 短点 |
| 126  | 同じ課題                           | 受付終了   | 2020-05-14 14:00~<br>2020-05-31 14:00 | 成績管理(一括回収・採点)            |
| 128  | <b>個別指導</b> レポート採点方法確認 (テスト)   | 受付終了   | 2020-05-18 14:30~<br>2020-05-21 14:40 | ■ 前除                     |
| 135  | 相互閲覧 TESTdesu                  | 受付終了   | 2020-05-25 10:25~<br>2020-05-26 10:25 | ▲ 0名                     |

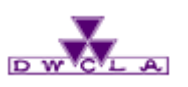

7-5. 採点・講評する (excel)

#### 3 採点シートのダウンロード

「採点シート」をクリックしてください。

#### 4 成績に関する情報を記入

- エクセルの「合計点」に点数を記入してください。 点数をつける内容ではない場合、 「評価」に短評を記入してください。 例:A,B,C,あるいは閲覧済 など 「講評」にレポートに関するコメントを記入して ください。
- ※「合格点」、「評価」いずれもが未記入のま ま登録するとレポートの評価に「0点」と記載 されますのでご注意ください。

### 5 シートのアップロード

記入済みのシートをアップロードすると 講評の登録が完了します。

※アップロードしただけでは学生に公開されていません。公開するには、 「9-2. 成績の公開」を参照してく ださい。

# コース一覧 ▶ コーストップページ ▶ レポート管理 ▶ 成績管理(一括回収・採点)

| 公開/非公開<br>受付期間<br>提出者(履修生)<br>成績                                                                                                    | 公開中<br>2024-02-14 11:00 ~ 2024-02-20 11:05<br>0 名<br>0件<br>このレポートは現在受付中です |  |
|----------------------------------------------------------------------------------------------------|---------------------------------------------------------------------------|--|
| 受付期間<br>提出者(履修生)<br>成績                                                                                                    | 2024-02-14 11:00 ~ 2024-02-20 11:05<br>0 名<br>0件<br>このレポートは現在受付中です        |  |
| 提出者(扇修生)<br>成績                                                                                                    | 0名<br>0件<br>このレポートは現在受付中です                                                |  |
| 成績                                                                                                    | 0件<br>このレポートは現在受付中です                                                      |  |
| <ul> <li>✓ 個別に確認・採点</li> <li>○ レポート採点シートをダウンロード</li> <li>○ 未提出のレポートを含める ②</li> <li>□ xは時式でダウンロードする</li> </ul>                           | このレポートは現在受付中です                                                            |  |
| <ul> <li>✓ 個別に確認・採点</li> <li>● 一括回収・採点</li> <li>● <i>レポート探点シートをダウンロード</i></li> <li>□ 未提出のレポートを含める ②</li> <li>□ xは時式でダウンロードする</li> </ul> |                                                                           |  |
| <ol> <li>レポート採点シートをダウンロード</li> <li>未提出のレポートを含める </li> <li>□ 未提出のレポートを含める </li> </ol>                                                    |                                                                           |  |
| <ul> <li>         採点シート         <ul> <li>               採点シートと提出物              □提出物を1つの:</li></ul></li></ul>                            | フォルダにまとめる<br><sup>夏文の場合、</sup> ZIPファイルをダウンロードするか画面上でご確認ください。<br>ます。<br>登録 |  |

| #name    | grade       | report          |               |          |          |                    |                  |           |                  |               |        |     |       |       |
|----------|-------------|-----------------|---------------|----------|----------|--------------------|------------------|-----------|------------------|---------------|--------|-----|-------|-------|
| #course  |             | 0 教職実践;Teaching | g practice ex | ercises  |          |                    |                  |           |                  |               |        |     |       |       |
| #ident   |             | 3 『教職課程履修のる     | あゆみ』          |          |          |                    |                  |           |                  |               |        |     |       |       |
| #conment | : 受付終了(期限なし | )後のデータです。       |               |          |          |                    |                  |           |                  |               |        |     |       |       |
| #average | #DIV/0!     | ←平均点            |               |          |          |                    |                  | 4         |                  |               |        |     |       |       |
| #title   | coursename  | coursere role   | userid        | numid    | name     | name_en            | nailaddr         |           | arada exparada c | onment        |        |     |       |       |
| courseoi | I           | 1               |               |          |          |                    |                  | - C       |                  |               |        |     |       |       |
| d        |             |                 |               |          |          |                    |                  |           |                  |               |        |     |       |       |
| # 内部     | # コース名      | # リンク # ロール     | /#ユーザID       | # 学籍番号   | # 氏名     | 氏名(英語)             | #メールアドレス         |           | #合計点#評価 #        | 「講評           | 二 井 長出 | 4 ( | # 提出回 | # 最   |
| コースII    | )           | 情報              |               |          |          |                    |                  |           |                  |               |        |     | 数     |       |
| 9070     | 教職実践演習      | 履修生             | ntt-easts1    | 20140501 | 長谷川 悠    | Hasegawa Yu        | hase@asahinet.jp |           | 閲覧済:             | こちらに講評を記入します。 | 提出済    | ŧ . | 1     | 2016  |
|          |             |                 |               | _        |          |                    |                  |           |                  |               |        |     |       |       |
| 9070     | 教職実践演習      | 履修生             | ntt-easts2    | 20140502 | 川田 修平    | Kawata Shuhei      | kawa@asahinet.jp |           |                  |               | 提出溶    | 4   | 1     | 2016- |
|          |             |                 |               | -        |          |                    |                  |           |                  |               |        |     |       |       |
| 9070     | 教職実践演習      | 履修生             | ntt-easts3    | 20140503 | 岩渕 真奈    | Iwabuchi Mana      |                  |           |                  |               | 未 是出   | 1   |       |       |
| 9070     | 教職実践演習      | 履修生             | ntt-easts4    | 20140504 | 渡辺 彩香    | ∜atanabe Ayaka     |                  |           |                  |               | 未 是出   | 1   |       |       |
| 9070     | 教職実践演習      | 履修生             | ntt-easts5    | 20140505 | 大山 啓輔    | Oyama Keisuke      |                  |           |                  |               | 未 是出   | 1   |       |       |
| 9070     | 教職実践演習      | 履修生             | ntt-easts6    | 20140506 | ダニエル・クレイ | グ Daniel Vroughton | Ci               |           |                  |               | - 未    | 1   |       |       |
| 9070     | 教職実践演習      | 履修生             | ntt-easts7    | 20140507 | 伊東 真吾    | Ito Shingo         |                  |           |                  |               | 未 是出   | 1   |       |       |
| 9070     | 教職実践演習      | 履修生             | ntt-easts8    | 20140508 | 森田 浩史    | Morita Hiroshi     |                  |           |                  |               | 未 是出   | 1   |       | -     |
| -        |             |                 |               |          |          |                    |                  | · · · · · | •                |               |        |     |       | EO    |

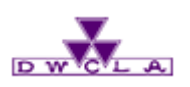

### 7-6.赤入れしたレポートの返却 コース一覧 > コーストップページ

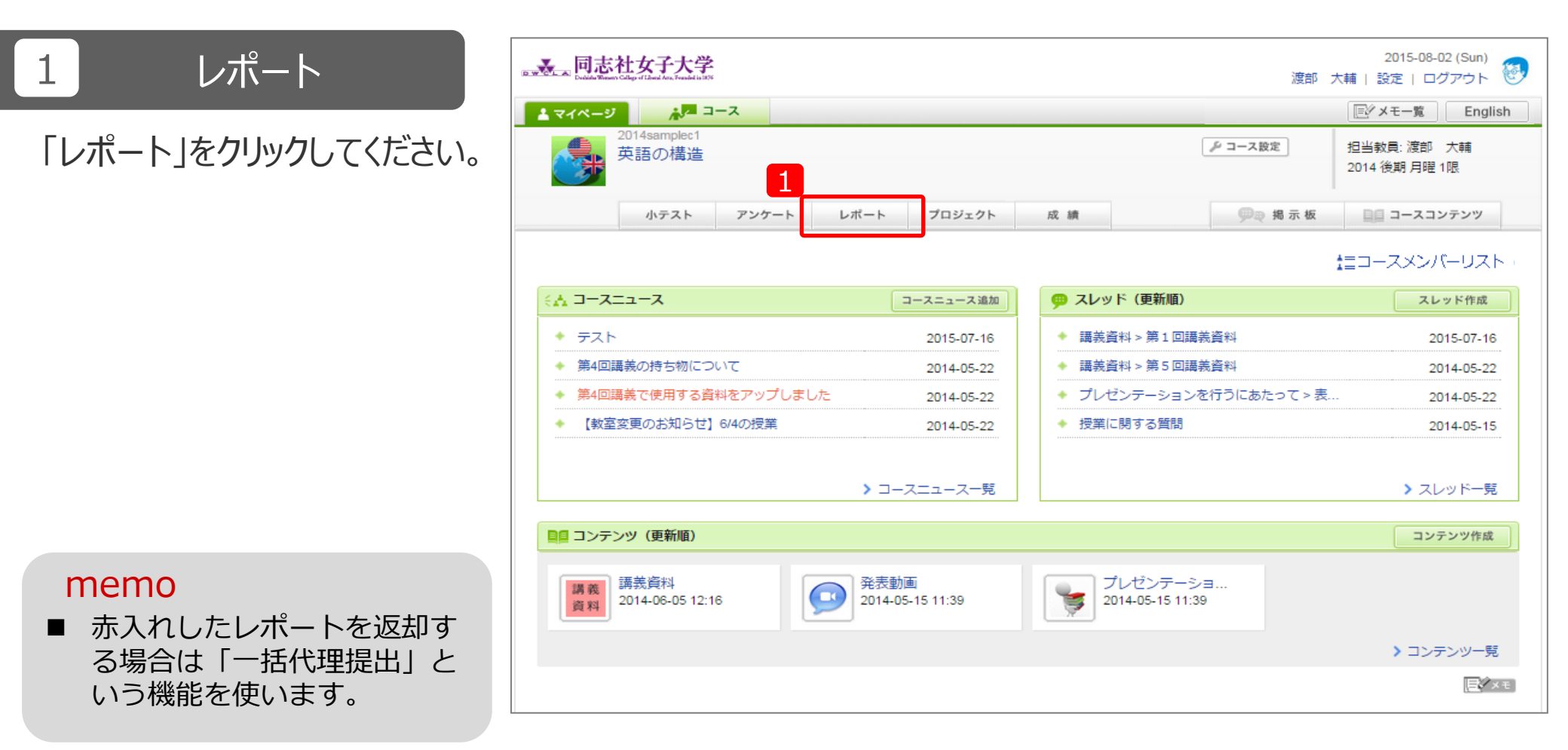

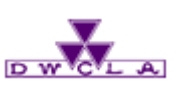

### 7 – 6.赤入れしたレポートの返却 コース一覧 ┝ コーストップページ ┝ レポート管理 ┝ 一括代理提出

### 1 一括代理提出

「レポート管理画面」で、レポートの管理メニュー にある「一括代理提出」をクリックしてください。 こちらをクリックすることで、「一括代理提出画 面」に移ります。

### 2 ZIPファイルダウンロード

「一括代理提出画面」で、 [ダウンロード] をクリックして、代理提出用のzipファイルを ダウンロードします。

「report\_upload」というファイル名でお使いのPCにファイルが保存されています。

| レポート管理  | 里                   |                       | 表示モード 赤教員 土土学生                                                                                                    |
|---------|---------------------|-----------------------|----------------------------------------------------------------------------------------------------|
|         |                     | まとめ選択・操作              | 三 三 レポート出題 インポート                                                                                                    |
| 提出済みの回行 | 答の確認や、採点・成績の登録は管理メニ | ニュー💽 から行ってください。       |                                                                                                    |
| No.≜    | タイトル 🗖              | 期間                    | 公開/非公開 🍞 提出 管理                                                                                                    |
| 1 相互    | 関覧 公開予約             | 受付中 2024-02-19 16:00~ | ☆開中 🗼 2名 🙋                                                                                                    |
|         | Ê                   | ▶ レポートの問題を一括エクスポート    | <ul> <li>◆ 編集</li> <li>▲ エクスポート</li> <li>② 提出状況(個別に採点)</li> <li>1 1 0 成績管理(一括回収・採点)</li> <li>■ 「話代理提出</li> <li>● 削除</li> </ul> |

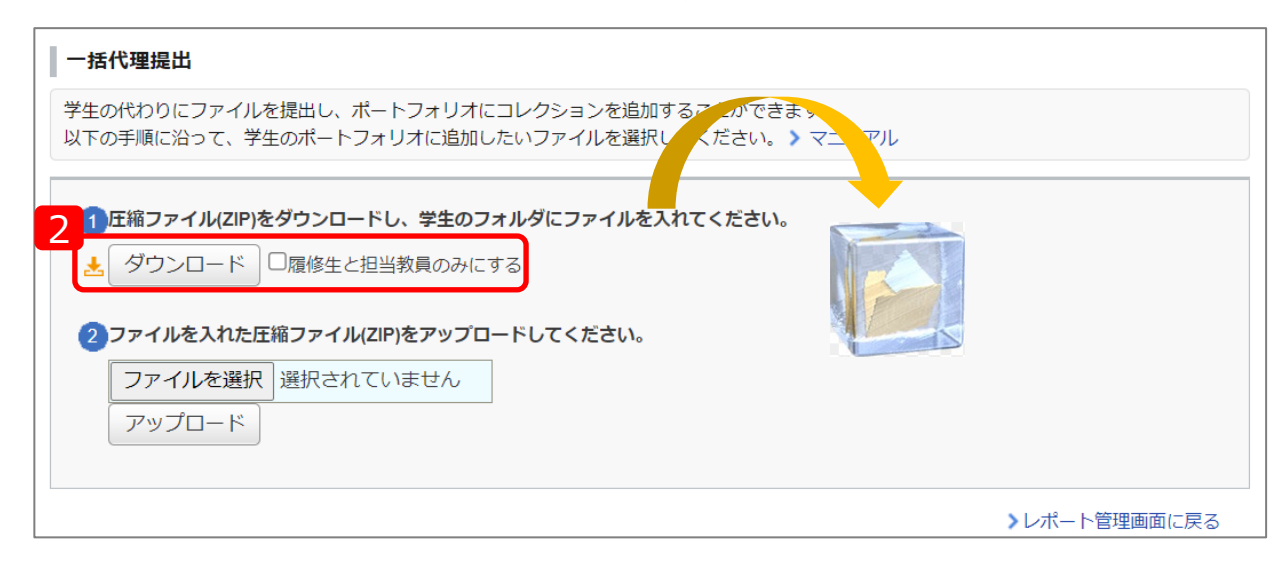

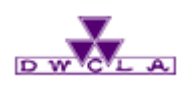

7-6.赤入れしたレポートの返却 コース一覧 🕨 コーストップページ ▶ レポート管理 🕨 一括代理提出

### 3 ファイル追加

zipファイルを解凍すると、コースに履修されている学生分のフォルダが用意されているので、該当の学生のフォルダに返却したいレポート (ファイル)を追加します。

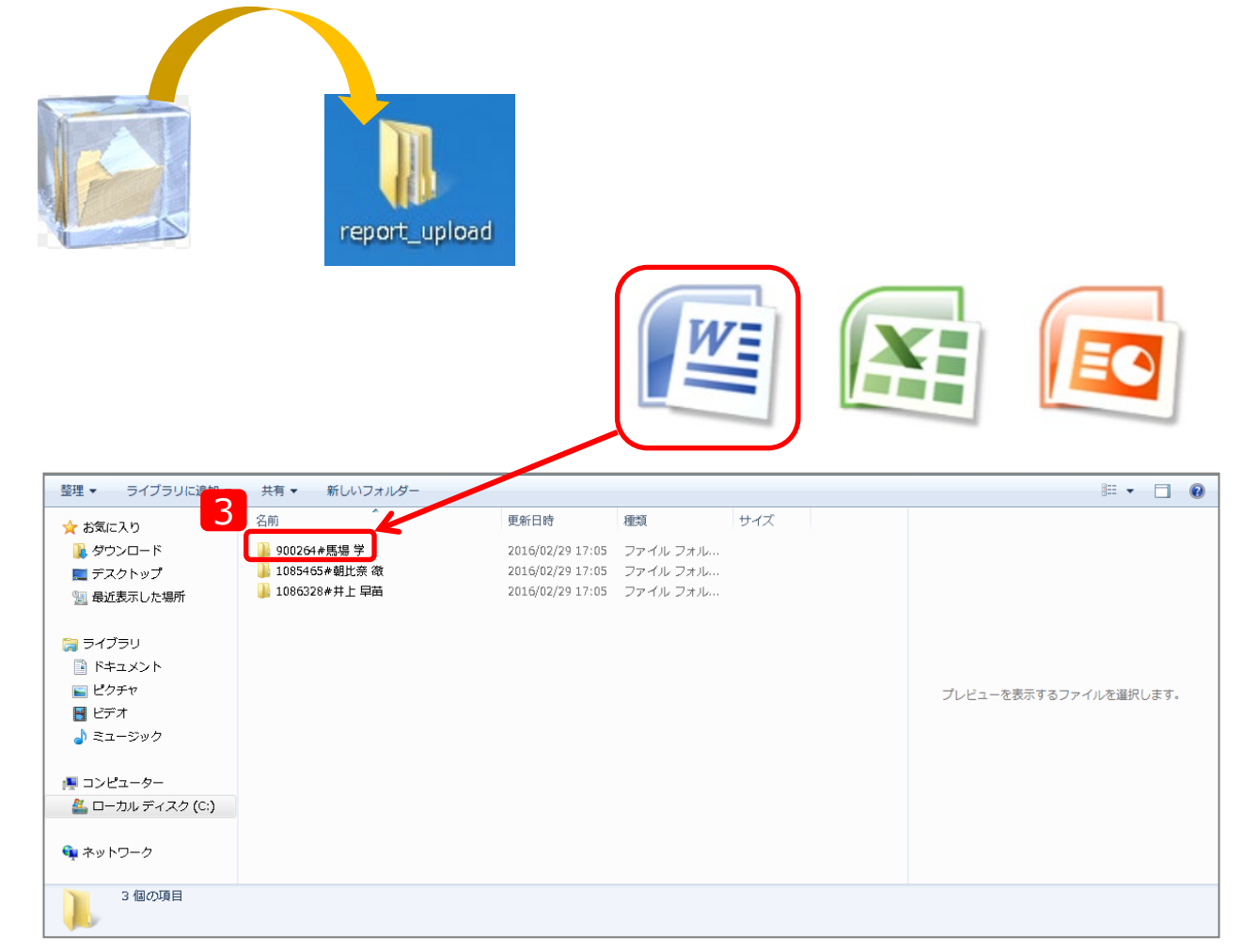

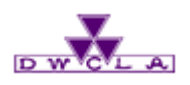

### 7-6.赤入れしたレポートの返却 コース一覧 🕨 コーストップページ 🕨 レポート管理 🕨 一括代理提出

### 4 ファイルの圧縮

3で用意したファイルを再び圧縮(zip形式) してください。

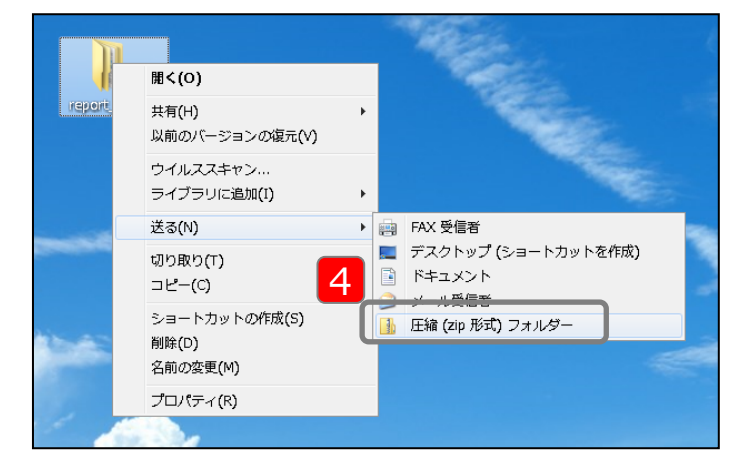

### 5 アップロード

ファイルを選択して [アップロード] をクリックします。

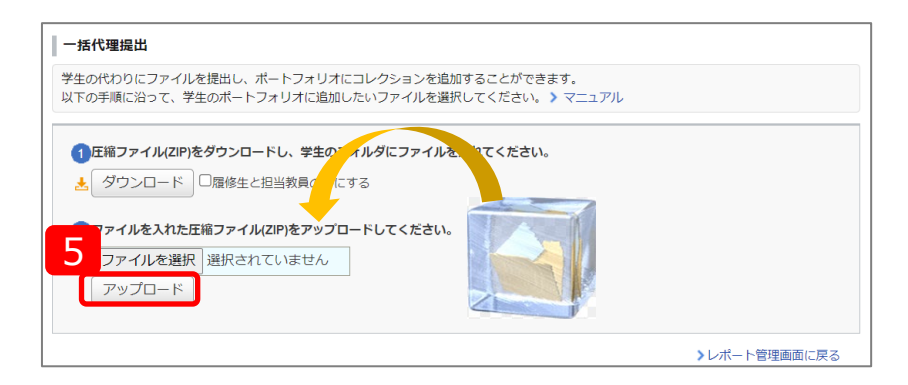

アップロードが完了すると、 「ファイルを代理提出しました。」と表示されます。 これで赤入れしたレポートを返却することができます。

#### 一括代理提出

ファイルを代理提出しました。

以下のコレクションが学生のポートフォリオに作成されました。 全員可能:サンブル講義A

>レポート管理画面に戻る

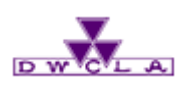

# 7 – 6. 赤入れしたレポートの返却 コース一覧 ▶ コーストップページ ▶ レポート管理 ▶ 提出状況一覧

### 赤入れしたファイルを誤って返却した場合等、一度配布したファイルを削除する方法

| 1 提出状況の確認                             | レポート管      | 理         |                      |          |                                                  |                 | 表示モード 🗼 教員                     | <u>⊥⊥</u> 学生 |
|---------------------------------------|------------|-----------|----------------------|----------|--------------------------------------------------|-----------------|--------------------------------|--------------|
| レポート管理画面から「提出状況の確認と採点」                |            |           |                      |          |                                                  | まとめ選択・操作 👔      | 三 レポート出題                       | インポート        |
| をクリックします。                             | 提出済みの国     | 回答の確認や、採り | 点・成績の登録は管理ン          | メニュー🐼 か  | ら行ってください                                         | )°              |                                |              |
|                                       | No.▲       |           | タイトル 🗖               |          |                                                  | 期間              | 公開/非公開 💡                       | 提出 管理        |
|                                       | 1 相2       | 國寬 公開予約   |                      |          | 受付中 202                                          | 24-02-19 16:00~ | 👥 公開中 🌲                        | 2名 🔯         |
|                                       |            |           |                      | 📩 レポートの  | の問題を一括エク                                         | スポート            | ♦ 編集                           |              |
|                                       |            |           |                      |          |                                                  |                 | <u>1</u> さ エクスポー               | -ト           |
|                                       |            |           |                      |          |                                                  |                 | □ 提出状況(                        | 個別(こ採点)      |
|                                       |            |           |                      |          |                                                  |                 | ■ 成績管理(                        | 一括回収・採点)     |
|                                       |            |           |                      |          |                                                  |                 | □→ 一括代理技                       | 是出           |
|                                       |            |           |                      |          |                                                  |                 | 前 削除                           |              |
| 2 修正対象の選択<br>提出状況一覧から対象学生をクリックしてください。 |            | 確認・採点     | P 一括回収・採点            | レポートの埋   |                                                  | オスごとが出来ます       | ~~~~                           | ~~~          |
|                                       |            | 14王貝//兄るこ | この山木まり。また、           | レホートの症   | 山前でも、閲見り                                         | 9 るここい山木まり。     |                                |              |
|                                       |            | 洛         | 学籍番号                 | 成績       | 提出日間                                             | 寺 採 <u>,</u>    | 点者 採点日時                        | コメント         |
|                                       | E          |           |                      |          | 2024 02 10                                       |                 | 2024 02 20                     |              |
|                                       | 2<br>『 今出川 | 妹子0001    | 40090001             | 閲覧済      | 16:26:45                                         | [ログ] 海出         | 珠里亜 2024-02-20 10:27:59        | ) 0          |
|                                       | 2          | k子0001    | 40090001<br>40090002 | 閲覧済<br>- | 2024-02-19<br>16:26:45<br>2024-02-19<br>16:27:19 | [ログ] 海出<br>[ログ] | 珠里亜 2024-02-20<br>10:27:59<br> | ) 0<br>0     |

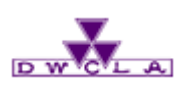

# 7 – 6. 赤入れしたレポートの返却 コース一覧 ▶ コーストップページ ▶ レポート管理 ▶ 提出状況一覧

赤入れしたファイルを誤って返却した場合等、一度配布したファイルを削除する方法

| 3 運動の再提出                                         | 3                                             |
|--------------------------------------------------|-----------------------------------------------|
|                                                  | ▶ 京田辺 太子0002さんのポートフォリオを開く [] 課題を再提出させる ?      |
| 「課題を再提出させる」をクリックします。                             | 京田辺 太子0002さんの成績                               |
|                                                  | 成績に関する情報を入力したら、「登録」ボタンをクリックしてください。            |
|                                                  | 学生に公開可能な情報 ?                                  |
|                                                  | <b>ステータス [公開中]</b> → 成績管理画面へ                  |
|                                                  | <b>合計点</b>                                    |
|                                                  | 評価                                            |
|                                                  | 講評                                            |
|                                                  | ファイル ファイルを選択 選択されていません アップロード                 |
|                                                  | 学生 二 八月 1 六 1 唐紀                              |
|                                                  |                                               |
| 4 確認                                             |                                               |
|                                                  | 登録                                            |
| 再提出させる前に、確認画面が表示されます。<br>間違いなければ「OK」をクリックしてください。 |                                               |
|                                                  |                                               |
|                                                  | -<br>京田辺 太子0002さんが提出したレボートを、提出が確定する前の状態に戻します。 |
|                                                  | - よろしいですか? - ※提出者と 1 頃に同内容のリマインダが送信されます。      |
|                                                  | OK キャンセル                                      |
|                                                  |                                               |

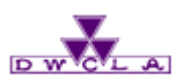

# 7-6. 赤入れしたレポートの返却 コース一覧 ▶ コーストップページ ▶ レポート管理 ▶ 提出状況一覧 ▶ レポート受付窓口

### 赤入れしたファイルを誤って返却した場合等、一度配布したファイルを削除する方法

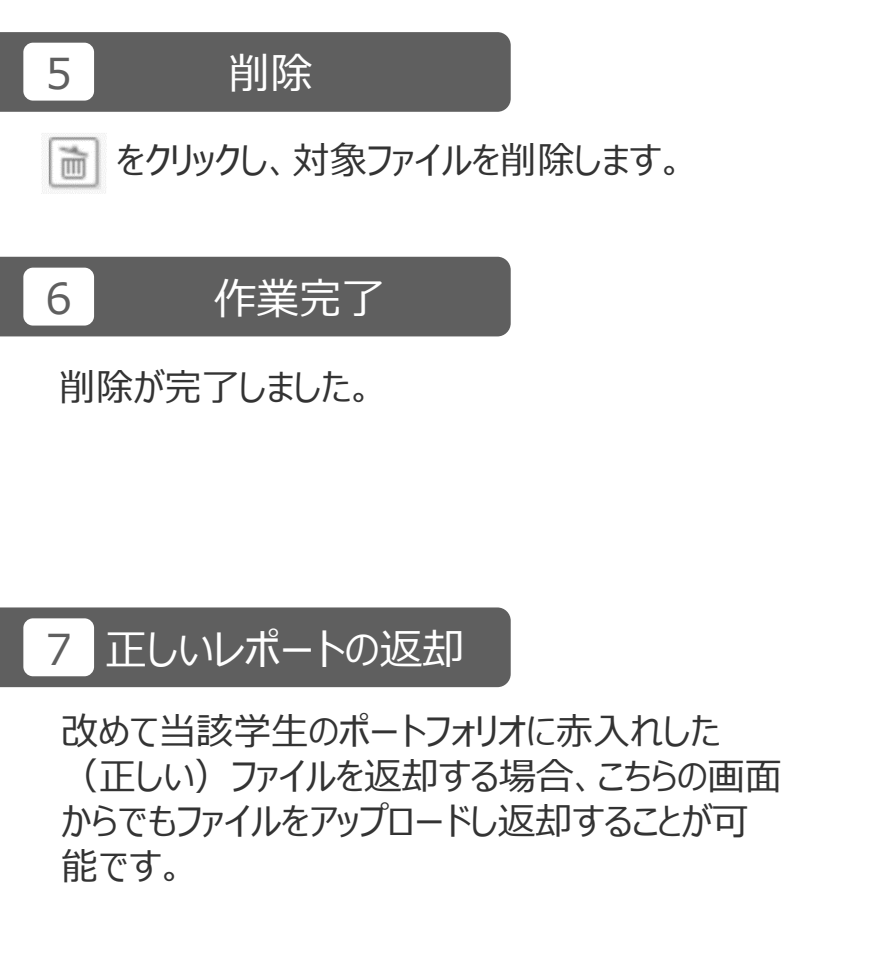

| レポート受付窓口 (京田辺 太子0002)                                 |                 |  |  |  |  |  |
|-------------------------------------------------------|-----------------|--|--|--|--|--|
|                                                       | 相互問題 全員可能       |  |  |  |  |  |
| 問題<br>                                                |                 |  |  |  |  |  |
| エンジョンジョン 2020-03-14-14-00<br>型合物/プロ時 2022-05-21-14-00 |                 |  |  |  |  |  |
| ************************************                  |                 |  |  |  |  |  |
|                                                       |                 |  |  |  |  |  |
|                                                       |                 |  |  |  |  |  |
| 受付終了     ※遅延として取り扱われますが、まだ提出は可能です。            ・       |                 |  |  |  |  |  |
| 問題と添付ファイルの公開                                          | 常に表示する          |  |  |  |  |  |
| アップロードされたファイル (1ファイル)         2024-02-20 13:03        |                 |  |  |  |  |  |
|                                                       |                 |  |  |  |  |  |
| アップロードファ                                              | マイルが指定されていません。  |  |  |  |  |  |
| 代理でファイルを                                              | <u>を</u> アップロード |  |  |  |  |  |
| + ファイル追加                                              |                 |  |  |  |  |  |

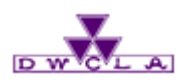

8-1. 小テストの出題 8-2. 小テストの回収 8-3. 小テストの採点

小テスト機能では WEB上で簡単に問題を作成したり、採点や成績登録を 行うことができます。

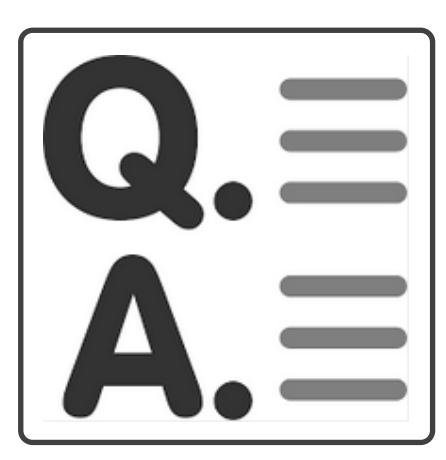

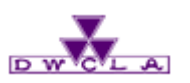

8-1. 小テストの出題

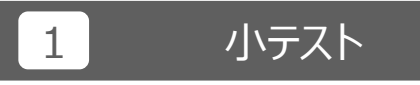

「小テスト」をクリックしてください。

#### コース一覧 🕨 コーストップページ

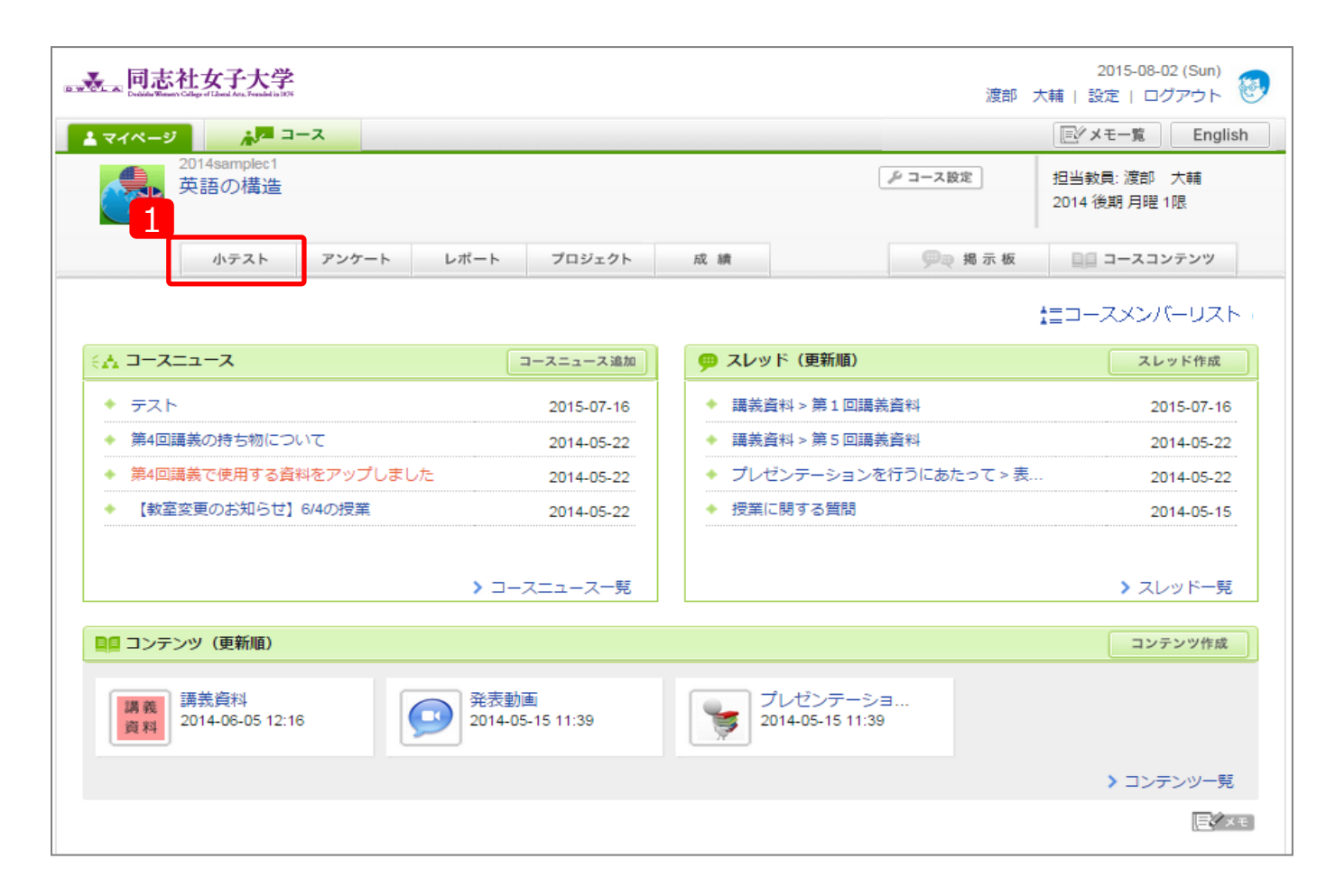

![](_page_68_Picture_1.jpeg)

8-1. 小テストの出題

### 2 小テストの出題

「小テスト/ドリル出題」をクリックしてください。

3 出題形式の選択

出題するテスト形式をクリックしてください。

#### memo

■自動採点小テスト 問題作成時にあらかじめ正解と配点を 登録しておくことで、履修生が回答すると システムが自動で採点する小テストです。 ※複数回の受験はできません。

■手動採点小テスト 履修生が回答した後に、教員が採点する 小テストです。複数回の受験はできません。

#### ■ ドリル

履修生が繰り返し回答できる小テストです。 自動採点小テストとは異なり、自動で成 績には登録されません。

# コース一覧 ▶ コーストップページ ▶ 小テスト管理 ▶ 小テストの出題

| 小テスト管理                            |                | 表示モード 🚺       | · 教員 <u>**</u> 学生   |
|-----------------------------------|----------------|---------------|---------------------|
|                                   | 2<br>まとめ選択・操作  | 三字 小テスト/ドリル出題 | > ドリル用問題管理<br>インボート |
| 提出済みの回答の確認や、課題の受付終了、採点・成績の登録は管理メニ | ニュー 🚳 から行ってくださ | :U\.          |                     |

| 小テストの出題                                         |  |  |  |  |  |  |  |
|-------------------------------------------------|--|--|--|--|--|--|--|
| 小テストの形式を選択して下さい。(形式は後から変更できません)                 |  |  |  |  |  |  |  |
| ◆ 自動採点小テスト<br>事前に設定した正解と配点で、学生の提出時に自動的に採点します。   |  |  |  |  |  |  |  |
| ◆ 手動採点小テスト<br>学生の回答後に手動で採点します。                  |  |  |  |  |  |  |  |
| ◆ ドリル<br>ドリル用問題管理画面で作成した問題をランダムに出題します。(複数回提出可能) |  |  |  |  |  |  |  |
| Excel/CSV/ZIPファイルを用いてテストを作成するには、以下を選択してください。    |  |  |  |  |  |  |  |
| ◆ 問題一括作成(Excel/CSV/ZIP)                         |  |  |  |  |  |  |  |
|                                                 |  |  |  |  |  |  |  |
| キャンセル                                           |  |  |  |  |  |  |  |

![](_page_69_Picture_1.jpeg)

8-1. 小テストの出題

※この作業は自動採点と手動採点も同じ手順です。

## 4 タイトル

「小テストタイトル」を入力してください。

| 自動採点小テスト出題                            |                                                                  |
|---------------------------------------|------------------------------------------------------------------|
| ・ ・ ・ ・ ・ ・ ・ ・ ・ ・ ・ ・ ・ ・ ・ ・ ・ ・ ・ | サンブル小テスト                                                         |
| 課題に関する説明                              |                                                                  |
| 制限時間 🭞                                | (分)<br>○制限時間を超えると回答を打ち切る<br>●制限時間を超えても回答を打ち切らない                  |
| 受付開始日時                                |                                                                  |
| 受付終了日時                                |                                                                  |
|                                       | 問題                                                               |
| リッチテキスト HTMLの<br>問題ボタンを押して記入欄・選択      | 編集<br>R肢を挿入してください。<br>PH1H2H3PRE<br>言言言言<br>RBズリラ                |
|                                       | 自動採点小テスト出題プレビュー<br>サンプル小テスト(2024-02-14 15:00 ~ 2024-02-23 15:00) |
|                                       | 問題ボタンを押して記入欄・選択肢を挿入してください。                                       |
|                                       | 前へ 次へ<br>編集に戻る 正解と配点を登録する キャンセル                                  |

コース一覧 🕨 コーストップページ 🕨 小テスト管理

▶ 小テストの出題 ▶ 問題作成

![](_page_70_Picture_1.jpeg)

8-1. 小テストの出題

※この作業は自動採点と手動採点も同じ手順です。

### 5 課題に関する説明

「課題に関する説明」を入力してください。

| ▶ 小テストの出題 ▶ 問題作成                                                            |                                                |                                   |  |  |  |  |  |
|-----------------------------------------------------------------------------|------------------------------------------------|-----------------------------------|--|--|--|--|--|
| 自動採点小テスト出題                                                                  |                                                |                                   |  |  |  |  |  |
| 小テストタイトル                                                                    | <b>ルテストタイトル</b> サンプル小テスト                       |                                   |  |  |  |  |  |
| 5<br>課題に関する説明<br>英語 I の授業に関する問題です。                                          |                                                |                                   |  |  |  |  |  |
| 制限時間       30       (分)         〇制限時間を超えると回答を打ち切る       ●制限時間を超えても回答を打ち切らない |                                                |                                   |  |  |  |  |  |
| 受付開始E                                                                       | プレビュー                                          |                                   |  |  |  |  |  |
| 受付終了日                                                                       |                                                | サンプル小テスト                          |  |  |  |  |  |
| 課題に関する説明 英語 I の授業に関する問題です。                                                  |                                                |                                   |  |  |  |  |  |
|                                                                             | 制限時間                                           | 30分間<br>制限時間を超えて回答可               |  |  |  |  |  |
| リッチテキスト HTN                                                                 | 受付期間                                           | 2024-02-14 15:00~2024-02-23 15:00 |  |  |  |  |  |
| 問題ボタンを押して記入欄・                                                               | 選択肢のシャッフル                                      | シャッフルしない                          |  |  |  |  |  |
|                                                                             | ポートフォリオ                                        | 回答を学生のポートフォリオに追加                  |  |  |  |  |  |
|                                                                             | 探点結果と正解の公開 受付終了時に採点結果と正解を公開                    |                                   |  |  |  |  |  |
|                                                                             | ※採点シートに表示される問題番号を赤の太字で表示しています(例: <b>1.1</b> )。 |                                   |  |  |  |  |  |
|                                                                             | 問題ボタンを押して記入欄・選択肢を挿入してください。                     |                                   |  |  |  |  |  |
|                                                                             | 前へ<br>次へ<br>閉じる                                |                                   |  |  |  |  |  |

コース一覧 🕨 コーストップページ 🕨 小テスト管理

![](_page_71_Picture_1.jpeg)

#### 8-1. 小テストの出題

※この作業は自動採点と手動採点も同じ手順です。

### 6 制限時間

「制限時間」を入力してください。

| ▶ 小テストの出題 ▶ 問題作成                                                             |                                                              |                                   |
|------------------------------------------------------------------------------|--------------------------------------------------------------|-----------------------------------|
| 自動採点小テスト出題                                                                   |                                                              |                                   |
| 小テストタイトル                                                                     | サンプル小テスト                                                     |                                   |
| 課題に関する説明                                                                     | 英語 I の授業に関する問題です。<br>//                                      |                                   |
| 制限時間 🥑                                                                       | 30     (分)       ○制限時間を超えると回答を打ち切る       ●制限時間を超えても回答を打ち切らない |                                   |
| 受付開始Eプレビュー                                                                   |                                                              |                                   |
| 受付終了日                                                                        |                                                              | サンプル小テスト                          |
|                                                                              | 課題に関する説明                                                     | 英語Iの改業に関する問題です。                   |
|                                                                              | 制限時間                                                         | 30分間<br>制限時間を超えて回答可               |
| リッチテキスト HTN                                                                  | 受付期間                                                         | 2024-02-14 15:00~2024-02-23 15:00 |
| 問題ボタンを押して記入欄・                                                                | 選択肢のシャッフル                                                    | シャッフルしない                          |
|                                                                              | ポートフォリオ                                                      | 回答を学生のポートフォリオに追加                  |
|                                                                              | 採点結果と正解の公開                                                   | 受付終了時に採点結果と正解を公開                  |
| ※採点シートに表示される問題番号を赤の太字で表示しています(例: <b>1.1</b> )。<br>問題ボタンを押して記入欄・選択肢を挿入してください。 |                                                              |                                   |
|                                                                              |                                                              | 前へ<br>次へ<br>閉じる                   |

コース一覧 🕨 コーストップページ 🕨 小テスト管理
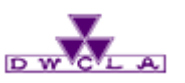

8-1. 小テストの出題

※この作業は自動採点と手動採点も同じ手順です。

#### 7 受付開始・終了日時の設定

「受付開始日時」「受付終了日時」を設定してください。

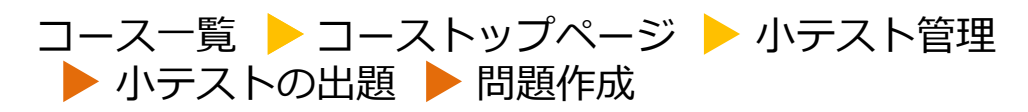

| 自動採点小テスト設問編集                                            |                                                                                                    |
|---------------------------------------------------------|----------------------------------------------------------------------------------------------------|
|                                                         | サンプル小テスト                                                                                                    |
| 小テストタイトル                                                | サンプルルテスト                                                                                                    |
| 課題に関する説明                                                | 英語Iの授業に関する問題です。                                                                                                    |
| 制限時間 🍞                                                  | 30     (分)       ○制限時間を超えると回答を打ち切る     ●制限時間を超えても回答を打ち切らない       7                                                                                                    |
| 受付開始日時                                                  | 2024-02-14 15:00:00                                                                                                    |
| 受付終了日時       リッチテキスト       HTMLの#       問題ボタンを押して記入欄・選択 | H       ✓ 2024/2 ►         1       2         1       2         4       5       6         7       8       9       10         11       12       13       14       15       16       17         18       19       20       21       22       23       24         25       26       27       28       29       15          15       >:       :00        P       H1       H2       H3       PRE         決定       >今月 |
|                                                         | 自動採点小テスト出題 プレビュー                                                                                                    |
|                                                         | サンプル小テスト (2024-02-14 15:00 ~ 2024-02-23 15:00)                                                                                                    |
|                                                         | 問題ボタンを押して記入欄・選択肢を挿入してください。                                                                                                    |
|                                                         | 前へ 次へ<br>編集に戻る<br>正解と配点を登録する<br>キャンセル                                                                                                    |

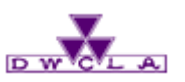

8-1. 小テストの出題

※この作業は自動採点と手動採点も同じ手順です。

## 8 問題文の作成

問題文を入力し、作成したい問題の 種類に応じて、問題作成用のツールボック ス(右側の部分)から問題の種類を選び、 問題を設定してください。

以下は、問題の種類ごとの留意点です

9 単語記入

穴埋め問題等に利用できます。 ※自動採点問題では、完全一致の回答 でなければ正解とみなされません。

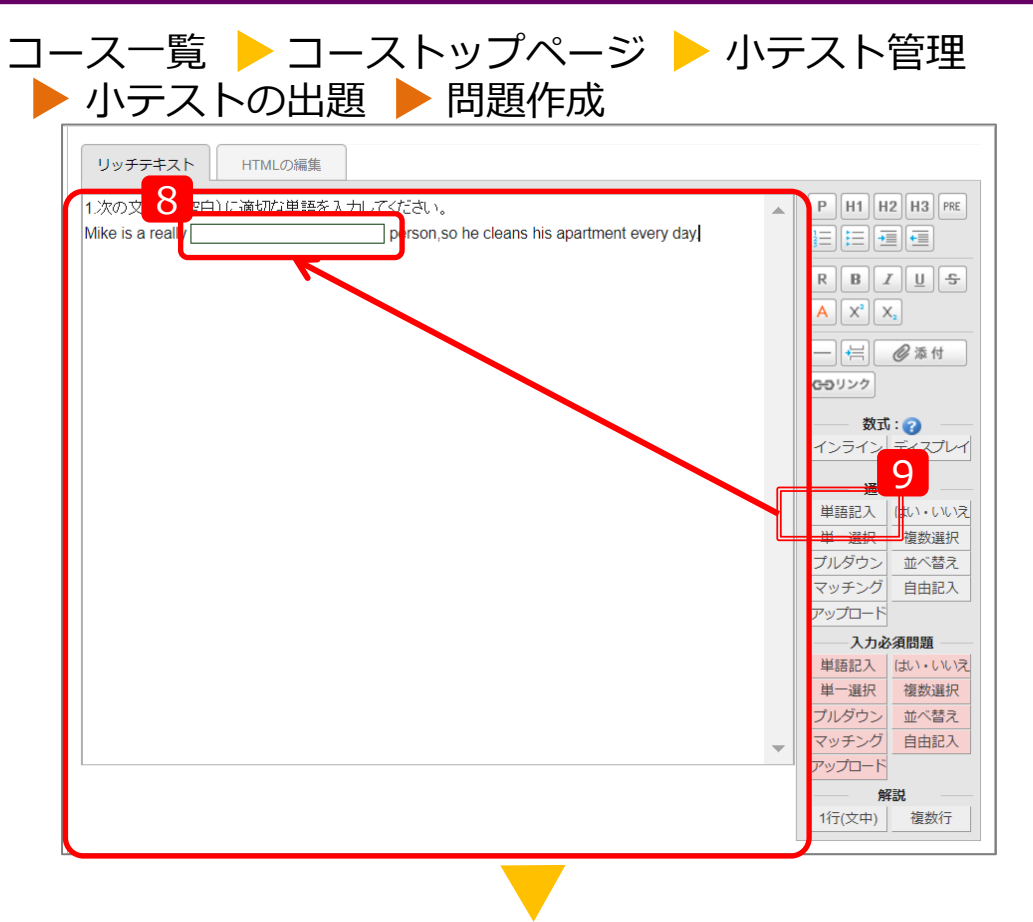

| 自動採点小テスト設問編集 プレビュー                                                                             |  |
|------------------------------------------------------------------------------------------------|--|
| サンプル小テスト (2024-02-14 15:00 ~ 2024-02-23 15:00)                                                 |  |
| 1.次の文中の (空白) に適切な単語を入力してください。<br>Mike is a really person,so he cleans his apartment every day. |  |
| 前へ 次へ<br>編集に戻る 正解と配点を登録する キャンセル                                                                |  |

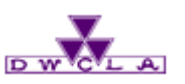

8-1. 小テストの出題

※この作業は自動採点と手動採点も同じ手順です。

## 10 はい・いいえ

「はい」か「いいえ」で回答する問題です。

不要な部分はキーボードの 「Back Space」もしくは「Delete」にて 削除してください。

| コース一覧 🕨 コース | ストップページ | ▶ 小テスト管理 |
|-------------|---------|----------|
| ▶ 小テストの出題   | ▶ 問題作成  |          |

| リッチテキスト                                                                             | HTMLの編集                                                                                                    |   |                                                                                                    |
|-------------------------------------------------------------------------------------|----------------------------------------------------------------------------------------------------|---|----------------------------------------------------------------------------------------------------|
| 1.次の文中の(空白)<br>Mike is a really<br>2.次の文中にある()に<br>「(はい)か「いいえ」で智<br>1. はい<br>2. いいえ | (こ適切な単語を入力してください。<br>person,so he cleans his apartment every day.<br>内の単語が適切であるかどうか(はい・いいえのどちらかで回答してください<br>答える問題です。選択肢(は書き換えないでください。 | ¢ | P       H1       H2       H3       PRE         二       三       三       三       三         R       B       「」       今       本         A       X <sup>1</sup> X.       -         -       -       ②       本       H         A       X <sup>1</sup> X.       -       -         -       -       ②       本       H         A       X <sup>1</sup> X.       -       -         -       -       ②       本       H         C=01>7       ジ       ガ       マ       -       -       -       -       -       -       -       -       -       -       -       -       -       -       -       -       -       -       -       -       -       -       -       -       -       -       -       -       -       -       -       -       -       -       -       -       -       -       -       -       -       -       -       -       -       -       -       -       -       -       -       -       -       -       -       -       -       -       - |
|                                                                                     |                                                                                                    |   | 1行(文中) 複数行                                                                                                    |

2.次の文中にある〇内の単語が適切であるかどうか、はい・いいえのどちらかで回答してください。 Mike is a really ( neat ) person, so he cleans his apartment every day. 〇 はい 〇 いいえ

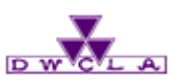

8-1. 小テストの出題

※この作業は自動採点と手動採点も同じ手順です。

#### 単一選択 11

単一選択問題です。選択肢は自由に書 き換えてください。

不要な部分はキーボードの「Back Space」もしくは「Delete」にて削除してく ださい。

また、選択肢は自由に書き換えてください。 選択肢が足りない場合、枠内でキーボード の「Enter」を押すと、選択肢を追加するこ とができます。

選択肢が余る場合、「Back Space」もし くは「Delete」にて削除してください。

| 1.次の文中の(空白)に適切な増<br>Miko is a roally | 単語を入力してください。                                  |               |
|--------------------------------------|-----------------------------------------------|---------------|
|                                      | person, so ne cleans his apartment every day. |               |
| 2.次の文中にある()内の単語か                     | が適切であるかどうか、はい・いいえのどちらかで回答してください。              | R B I U S     |
| 「はい」か「いいえ」で答える問題                     | です。選択肢は書き換えないでください。                           | $A X^2 X_2$   |
| 1.はい<br>2.しいえ                        |                                               |               |
| 2.0.070                              |                                               | COUV/         |
| 3次の文中にある(空白)に入れ                      | 7るのに最も適切なものを、1、2、3、4の中から1つ選んでください。            |               |
| Mike is a really ( ) person.         | so he cleans his apartment every day.         |               |
| 単一選択問題です。選択肢は自                       | 目由に書き換えてください。                                 |               |
|                                      | 回答画面の並び 🔚                                     | 通常問題          |
| 1. 選択肢1                              |                                               | ▲▲ 単語記入 はい・いい |
| 2. 選択肢2                              | +                                             | 単一選択 複数選択     |
| 3. 選択肢3                              |                                               | フルチワン 並べ替え    |
| 4. 選択肢4                              |                                               |               |
|                                      |                                               |               |
|                                      |                                               | 入力必須向超        |

コース一覧 🕨 コーストップページ 🕨 小テスト管理

- 2. 〇 vague
- 3. 〇 temporary
- 4. 0 neat

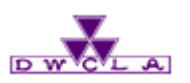

8-1. 小テストの出題

※この作業は自動採点と手動採点も同じ手順です。

## 12 複数選択

- 複数選択問題です。選択肢は自由に書 き換えてください。
- 不要な部分はキーボードの「Back Space」もしくは「Delete」にて削除してく ださい。
- また、選択肢は自由に書き換えてください。 選択肢が足りない場合、枠内でキーボード の「Enter」を押すと、選択肢を追加するこ とができます。
- 選択肢が余る場合、「Back Space」もし くは「Delete」にて削除してください。

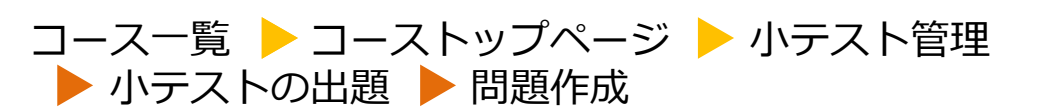

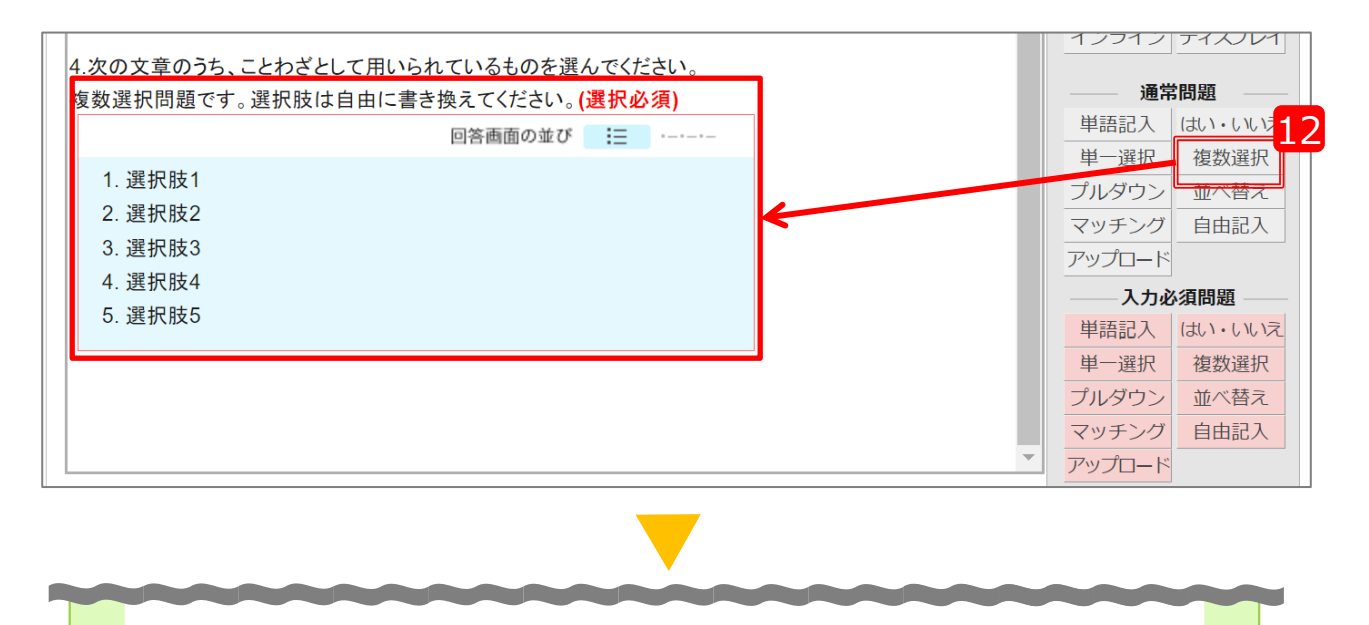

4.次の文章のうち、ことわざとして用いられているものを選んでください。

- 1.  $\Box$  A bad wife ruins the house.
- 2.  $\Box$  A bad workman always blames his tools.
- 3.  $\Box$  A rolling stone will catch at a straw.
- 4.  $\Box$  A baited cat may grow as fierce as a lion.
- 5. A flying dog never bites.

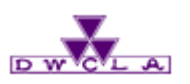

8-1. 小テストの出題

※この作業は自動採点と手動採点も同じ手順です。

## 13 プルダウン

プルダウン選択問題です。選択肢は自由 に書き換えてください。

不要な部分はキーボードの「Back Space」もしくは「Delete」にて削除してく ださい。

また、選択肢は自由に書き換えてください。 選択肢が足りない場合、枠内でキーボード の「Enter」を押すと、選択肢を追加するこ とができます。

選択肢が余る場合、「Back Space」もし くは「Delete」にて削除してください。

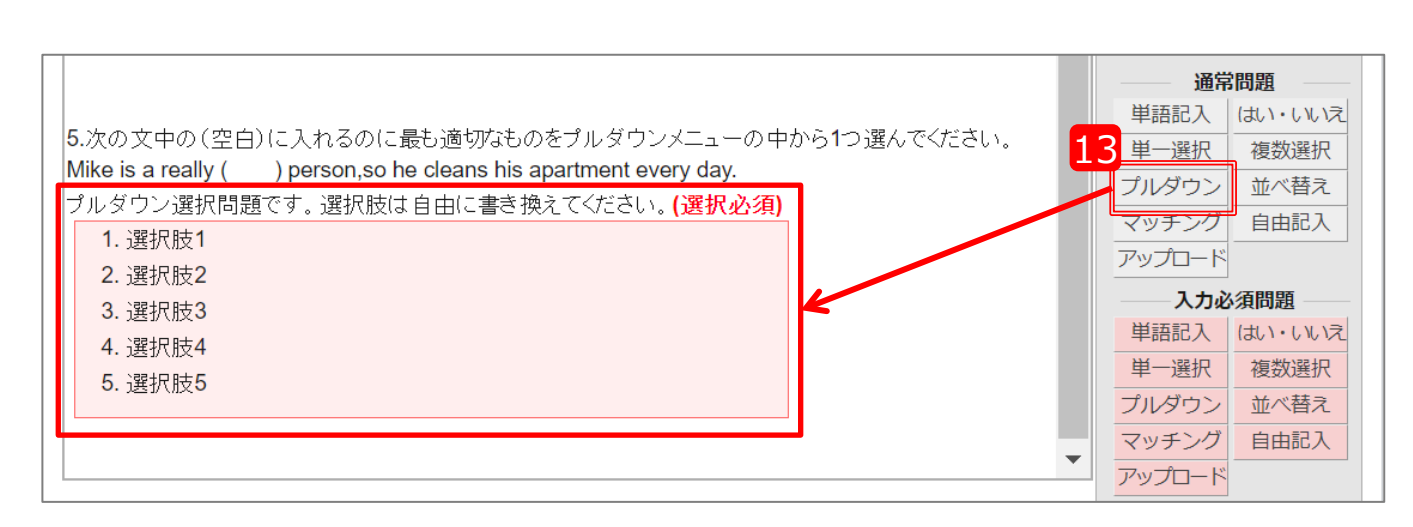

コース一覧 🕨 コーストップページ 🕨 小テスト管理

▶ 小テストの出題 ▶ 問題作成

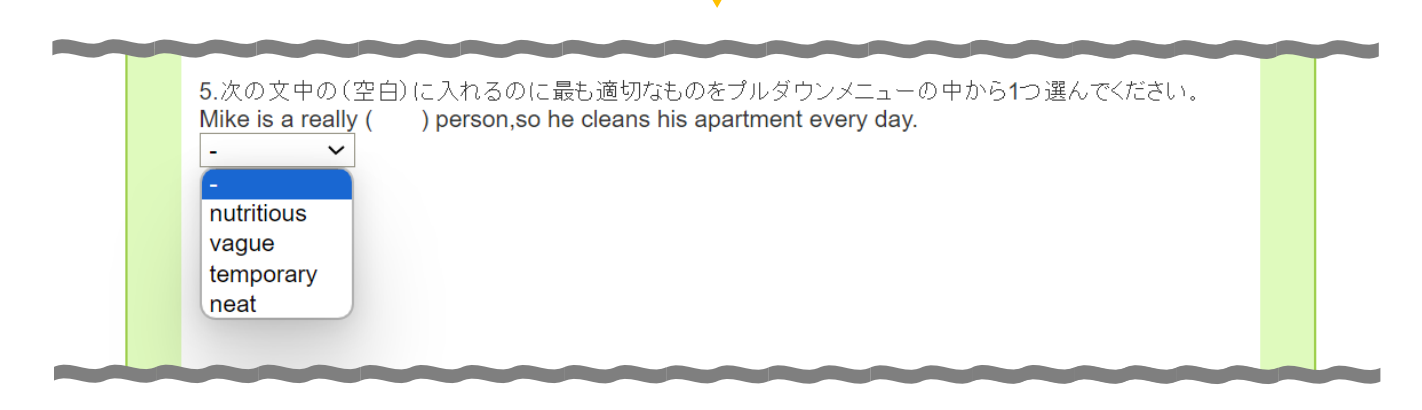

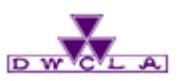

8-1. 小テストの出題

※この作業は自動採点と手動採点も同じ手順です。

## 14 並べ替え

並べ替え問題です。選択肢は自由に書き 換えてください。

不要な部分はキーボードの「Back Space」もしくは「Delete」にて削除してく ださい。

また、選択肢は自由に書き換えてください。 選択肢が足りない場合、枠内でキーボードの「Enter」を押すと、選択肢を追加するこ とができます。

選択肢が余る場合、「Back Space」もし くは「Delete」にて削除してください。

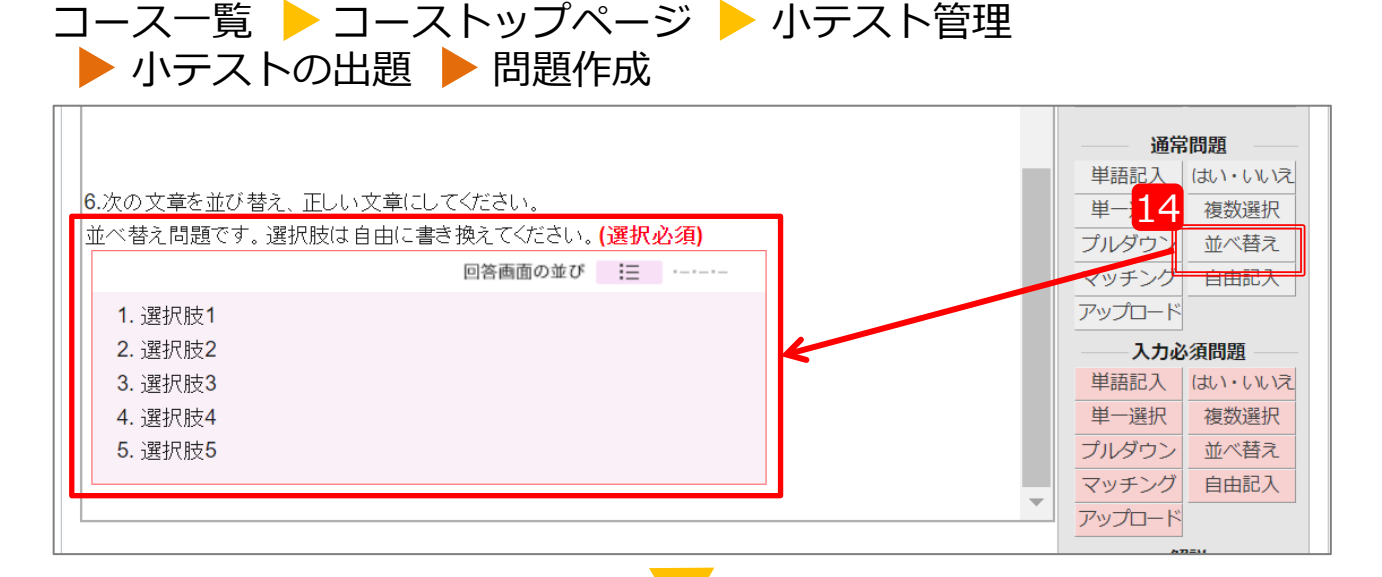

| 6.次のフレーズを並び替え、正しい文章にしてください。<br>項目 |  |
|-----------------------------------|--|
| 1. Mike                           |  |
| 2. neat person,                   |  |
| 3. is a really                    |  |
| 4. cleans                         |  |
| 5. his apartment                  |  |
| 6. so                             |  |
| 7. every day.                     |  |
| 8. he                             |  |
| ■答<br>ここに回答が表示されます                |  |

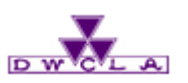

8-1. 小テストの出題

※この作業は自動採点と手動採点も同じ手順です。

## 15 マッチング

マッチング問題です。選択肢は自由に書き 換えてください。

不要な部分はキーボードの「Back Space」もしくは「Delete」にて削除してく ださい。

また、選択肢は自由に書き換えてください。 選択肢が足りない場合、枠内でキーボードの「Enter」を押すと、選択肢を追加するこ とができます。

選択肢が余る場合、「Back Space」もし くは「Delete」にて削除してください。

| <ul> <li>小テストの出題</li> <li>問題作成</li> </ul>             |                   |
|-------------------------------------------------------|-------------------|
| 7.                                                    | <b>Gつ</b> リンク     |
| マッチング問題です。選択肢は自由に書き換えてください。                           | 数式: 🕜             |
| 1. 単語·文章1                                             | インライン ディスプレイ      |
| 2. 単語·文章2                                             | 通常問題              |
| 3. 単語·文章3                                             | 単語記入 はい・いいえ       |
|                                                       | 単一選択 複数選択         |
| 5. 単語・义卓5                                             | <u>プルダウン</u> 並べ替え |
| a. 選択肢1                                               | マッナンク目田記人         |
| b. 選択肢2                                               | <u>入力必須問題</u>     |
| c. 選択肢3                                               | 単語記入はいいいえ         |
| d. 選択肢4                                               | 単一選択 複数選択         |
| e. 選択版5                                               | プルダウン 並べ替え        |
|                                                       | マッチング自由記入         |
|                                                       |                   |
| 7 次の文章の後ろに続く文章を選んでください。                               |                   |
| 1. A bad wife ruins<br>2. A bad workman always blames |                   |
| 3. A drowning man will                                |                   |
| 4. A barking dog never                                |                   |
| 5. A baited cat may                                   |                   |
| a, his tools.<br>b, the house                         |                   |
| c. catch at a straw.                                  |                   |
| d, bites.                                             |                   |
|                                                       |                   |
|                                                       |                   |
|                                                       |                   |
|                                                       |                   |
| d<br>e<br>編集に戻る<br>正解と配点を登録する<br>キャンセル                |                   |

フース一覧 ▶ フーストップページ ▶ 小テスト管理

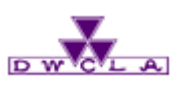

8-1. 小テストの出題

※この作業は自動採点と手動採点も同じ手順です。

## 16 自由記述

- 自由問題です。選択肢は自由に書き換え てください。
- 不要な部分はキーボードの「Back Space」もしくは「Delete」にて削除してく ださい。
- なお、自動採点問題では、自由記入問 題は、得点に含まれません。

## **17** 行数設定

自由記入欄の行数を指定できます。

## 18 文字・単語カウンター

自由記入欄に文字もしくは単語カウンター を設定できます。

| 5. A baited cat may<br>a. his tools.<br>b. the house.<br>c. catch as a straw.<br>d. bites.<br>e. grow as fierce as a lion<br>8.次の文章を英語で入力して<br>「溺れる者は、薬をもつかむ」 | <ul> <li>7 自由記入欄の「行数」を半角数字で入力」</li> <li>5行</li> <li>17 主角40字程度。ブラウザによって異な<br/>指定した行数を超えるとスクロールバーオ<br/>ブラウザによって、2行以下の枠ではスク<br/>い場合があります。</li> <li>●回答時にカウンターを表示しますか?</li> <li>○文字数カウンターを表示(英文等の場合)</li> <li>●表示しない</li> </ul> | してください。<br>なります。<br>が表示されます。<br>クローノレバーが表示されな | 通常問題         単語記入       はい・しいえ         単一澤担       複数選択         ブルタ16       並べ替ネ         マッチング       自由記入         アップロード       人力必須問題         単二選択       はい・しいえ         単二選択       はい・しいえ         ブルダウン       並べ替え         マッチング       自由記入         アップロード       一         解説       1行(文中)       複数行 |
|----------------------------------------------------------------------------------------------------|----------------------------------------------------------------------------------------------------|-----------------------------------------------|----------------------------------------------------------------------------------------------------|
| 選択肢のシャッフル                                                                                                    | 米定                                                                                                    |                                               |                                                                                                    |
| ポートフォリオ                                                                                                    |                                                                                                    |                                               |                                                                                                    |
| 8.次の文章を英語で<br>「溺れる者は、藁をも<br>A drowning man will<br>4 words                                                                                                    | 入力してください。<br>つかむ」                                                                                                    |                                               |                                                                                                    |

コース一覧 🕨 コーストップページ 🕨 小テスト管理

▶ 小テストの出題 ▶ 問題作成

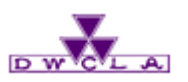

8-1. 小テストの出題

※この作業は自動採点と手動採点も同じ手順です。

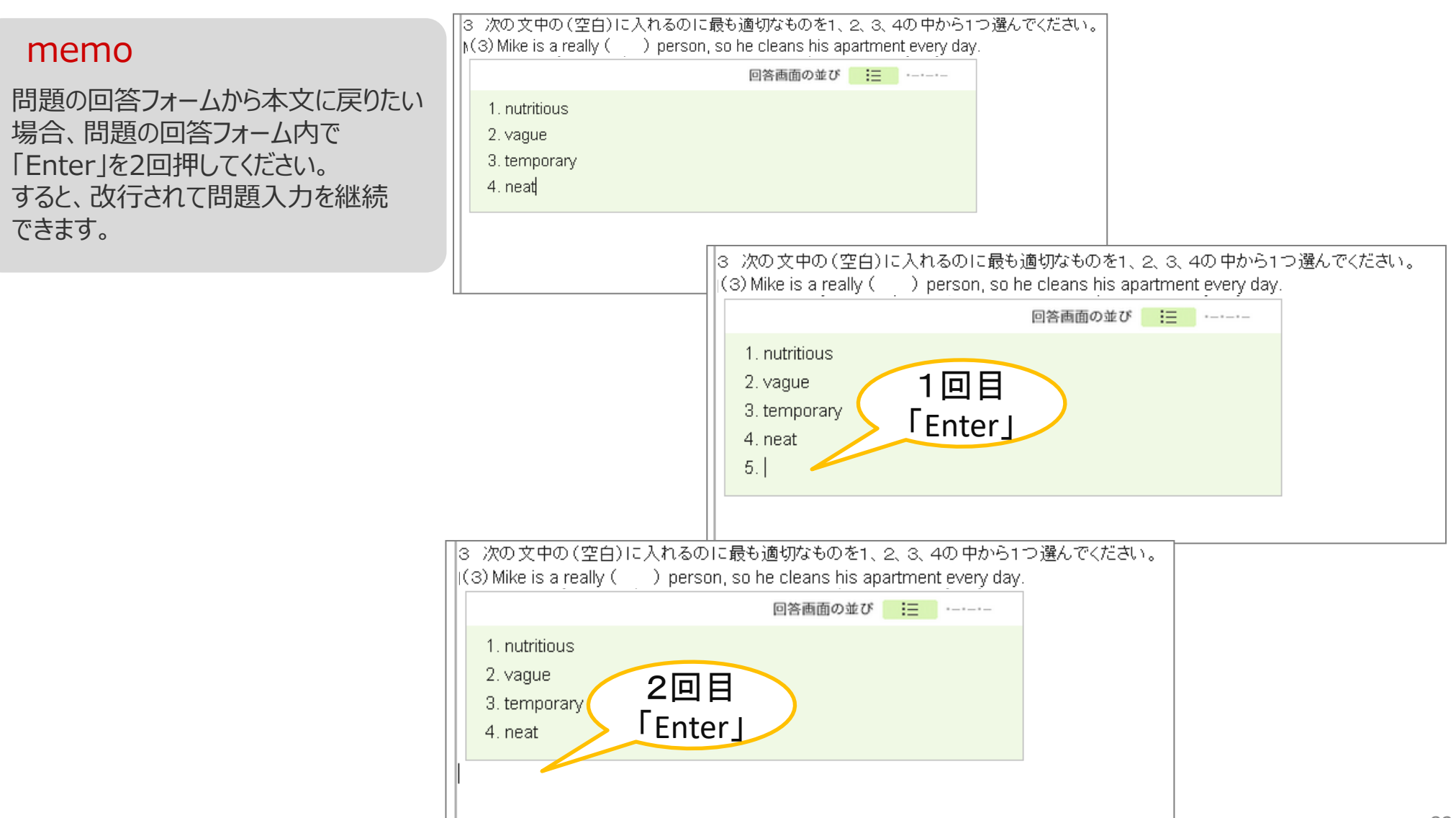

▶ 小テストの出題 ▶ 問題作成

コース一覧 🕨 コーストップページ 🕨 小テスト管理

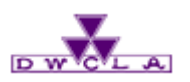

8-1. 小テストの出題

※この作業は自動採点と手動採点も同じ手順です。

| 1.365文中の(東白)に謝助に直接多入力にて行きた。                                                                                                    | A P 01  |
|----------------------------------------------------------------------------------------------------|---------|
| Wilco is a scally person, so he cleans his opertment every day                                                                                                    |         |
| 2.2%の文中にある自らの平穏に発気であるいとうか、に、べてく次のどろうかで運営してひたい。                                                                                                    | RB      |
| Mike is a really till next 12 person, so he cleans his apartment every day.                                                                                                    | × ×     |
| 2.104                                                                                                    |         |
|                                                                                                    | 00.7>4  |
| 3.2003(中に設置で会合)に入れるのに通知時期になる。1,2,3,400円のられた現在でなない。<br>Mike is a really ( ) person so he clears his apartment every day.                                                                                                    | B       |
| FIX ####################################                                                                                                    |         |
| 1 mittious                                                                                                    |         |
| 2 vegac                                                                                                    |         |
| 4 net                                                                                                    | 71,493  |
|                                                                                                    | 4.82.20 |
|                                                                                                    | Popula  |
| Construction of the second state of the second state of the second | WakadA. |
| ENALS HAVE BEEN ADDIENT OF COMPANY ADDIENT                                                                                                    | 第一第55   |
| 1 a had also non the                                                                                                    | 71.000  |
|                                                                                                    | A 40200 |

B

太字

|     | 10(P) 7 _ 1000                    |               |      |
|-----|-----------------------------------|---------------|------|
| P   | 標準・・・プレーンテキストに戻します。               | I             | 斜体   |
| -11 | 見出し                               | <u>u</u>      | 下線   |
| 12  | 見出し2                              | \$            | 抹消   |
| 13  | 見出し3                              | A             | 赤字   |
| RE  | 整形済みテキスト・・・HTMLテキストを<br>そのまま表示します | X2            | 上付き  |
| =   | 番号付きリスト                           | ×.            | 下付き  |
| ≣   | リスト                               | -             | 水平線  |
|     | 引用                                |               | 改ページ |
|     | 引用解除                              | <br>@添付       |      |
| R   | 標準                                | <b>ເວ</b> ງນະ | 7    |
|     |                                   | 677544        |      |

| 自動 | 自動採点小テスト設問編集 プレビュー                                                                            |  |  |
|----|-----------------------------------------------------------------------------------------------|--|--|
|    | サンプル小テスト (2015-09-07 16:10 ~ 2015-09-14 16:15)                                                |  |  |
|    |                                                                                               |  |  |
|    | 見出し1                                                                                          |  |  |
|    | 見出し2                                                                                          |  |  |
|    | 見出し3                                                                                          |  |  |
|    | 1. 番号付きリスト<br>2. 番号付きリスト<br>3. 番号付きリスト<br>◆ リスト<br>◆ リスト<br>◆ リスト                             |  |  |
|    | 引用<br>太子<br><i>斜体</i><br>下線<br><del>清消</del><br>赤<br>上付き <sup>上付き</sup><br>下付き <sub>下付き</sub> |  |  |
|    |                                                                                               |  |  |

コース一覧 🕨 コーストップページ 🕨 小テスト管理

問題作成用のツールボックス(右側の部分)の上にあるボタンをクリックすると文字を

装飾したり、ページ送りの設定や、問題の解説を挿入することができます。

▶ 小テストの出題 ▶ 問題作成

添付

リンク

解説

1行(文中)

複数行

memo

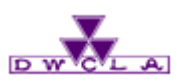

8-1. 小テストの出題

※この作業は自動採点と手動採点も同じ手順です。

## 19 選択肢のシャッフル

シャッフルすると、受講生ごとに選択肢の順番を並び替えます。

20 ポートフォリオへの追加

「ポートフォリオに追加する」すると 回答結果がポートフォリオへ保存されます。

21 公開のタイミング

採点結果と正解を公開するタイミングと 公開する項目を選択できます。

## 22 プレビュー

「プレビュー」をクリックすると、作成中の 問題のプレビューを確認できます。

| <自動採点画面>                                    |                 |
|---------------------------------------------|-----------------|
| 4.灰の又草のつち、ことわさとし(用いられ(いるものを選んでいたさい。         | 入力必須問題          |
| 回答画面の並び 📑                                   | 単語記入はいいいえ       |
| 1. A bed wife ruins the                     | 単一選択 複数選択       |
| 2. A bed workman always blames his tools.   | プルダウン 並べ替え      |
| 3. A rolling stone will catch at straw.     | マッチング自由記入       |
| 1 A baited ast may graw as fiarra as a lian | アップロード          |
|                                             |                 |
|                                             | 1行(文中) 複数行      |
| 19                                          |                 |
| 選択肢のシャッフル                                   |                 |
| 20                                          |                 |
| ポートフォリオ ● 追加する ○ 追加しない                      |                 |
| 「追加する」を選択した場合、回答が提出者のポートフォリオに追加され、学生と       | コメントのやり取りが可能です。 |
| 21                                          |                 |
| 採点結果と正解の公開 公開のタイミング                         |                 |
| ● 受付終了時 ○ 学生の提出時                            |                 |
| 公開9る項目<br>✓ 採占結果(冬回答へのって) ✓ 正解              |                 |
|                                             |                 |
| 22 プレビュー 正解と配点を登録する キャンセル                   |                 |
|                                             |                 |

コース一覧 🕨 コーストップページ 🕨 小テスト管理

ト 小テフトの屮野 ト 問題作成

#### <手動採点画面>

| 選択肢のシャッフル | ● しない○ する                                                              |
|-----------|------------------------------------------------------------------------|
| ポートフォリオ   | ● 追加する ○ 追加しない<br>「追加する」を選択した場合、回答が提出者のポートフォリオに追加され、学生とコメントのやり取りが可能です。 |
|           | プレビュー 保存 キャンセル                                                         |

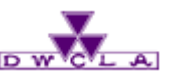

8-1. 小テストの出題

#### 23 正解・配点の登録

自動採点問題では、「正解と配点を登録 する」をクリックすると、あらかじめ正解と配 点を登録することができます。 小テストの受付終了後に採点結果を自動 的に公開することができます。  $\square -$ 

何かを選択する問題であれば正解を選択 し、また何かを書かせる問題であれば正解 を記入し、クリーム色のボックスに配点を入 力してください。

|                                                                                                    | 公開のタイミング         ● 受付終了時 ○ 学生の提出時         公開する項目         ✓ 採点結果         23         プレビュー         正解と配点を登録する                                                                                                    |
|----------------------------------------------------------------------------------------------------|----------------------------------------------------------------------------------------------------|
| 動採点小テスト設                                                                                                    | <b>9編集 正解・配点登録</b><br>サンプル小テスト (2024-02-14 15:00 ~ 2024-02-23 15:00)                                                                                                    |
| <ul> <li>※入力欄に正解を入れ、</li> <li>※複数選択問題・マッチ</li> <li>※自動採点小テストは提</li> <li>単高記入問題では</li> <li>単一選択問題では</li> <li>複数選択問題では</li> <li>マッチング問題で</li> <li>並べ替え問題では</li> <li>自由記入問題・ア</li> <li>アップロード問題</li> <li>利用ください。</li> </ul> | <ul> <li>赤枠入力欄に配点を設定してください。(配点は、半角数字で整数値を入力してください)</li> <li>ング問題では、実際の配点は配点に選択肢の数を掛けたもの(5個なら配点x5)になります。</li> <li>出時に採点が行われ、成績の詳細が受付終了時に自動的に登録されます。</li> <li>正解か複数ある場合、正解を「;」(半角セミコロン)で区切って入力してください。</li> <li>正解をラジオボタンに設定してください。</li> <li>正解をチェックボックスに設定してください。</li> <li>は、単語・文章に対応する選択肢をそれぞれブルダウンで選択してください。</li> <li>正解の順序どおりに、選択肢をクリックして設定してください。</li> <li>ご解の順序どおりに、選択肢をクリックして設定してください。</li> <li>では、一括ダウンロードで内容は確認できません。一括ダウンロードが必要な場合はレポート機能をご</li> </ul> |
| 1.次の文中の(空                                                                                                    | 白)に適切な単語を入力してください。<br>点 小計点 person,so he cleans his apartment every day.                                                                                                    |

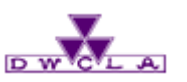

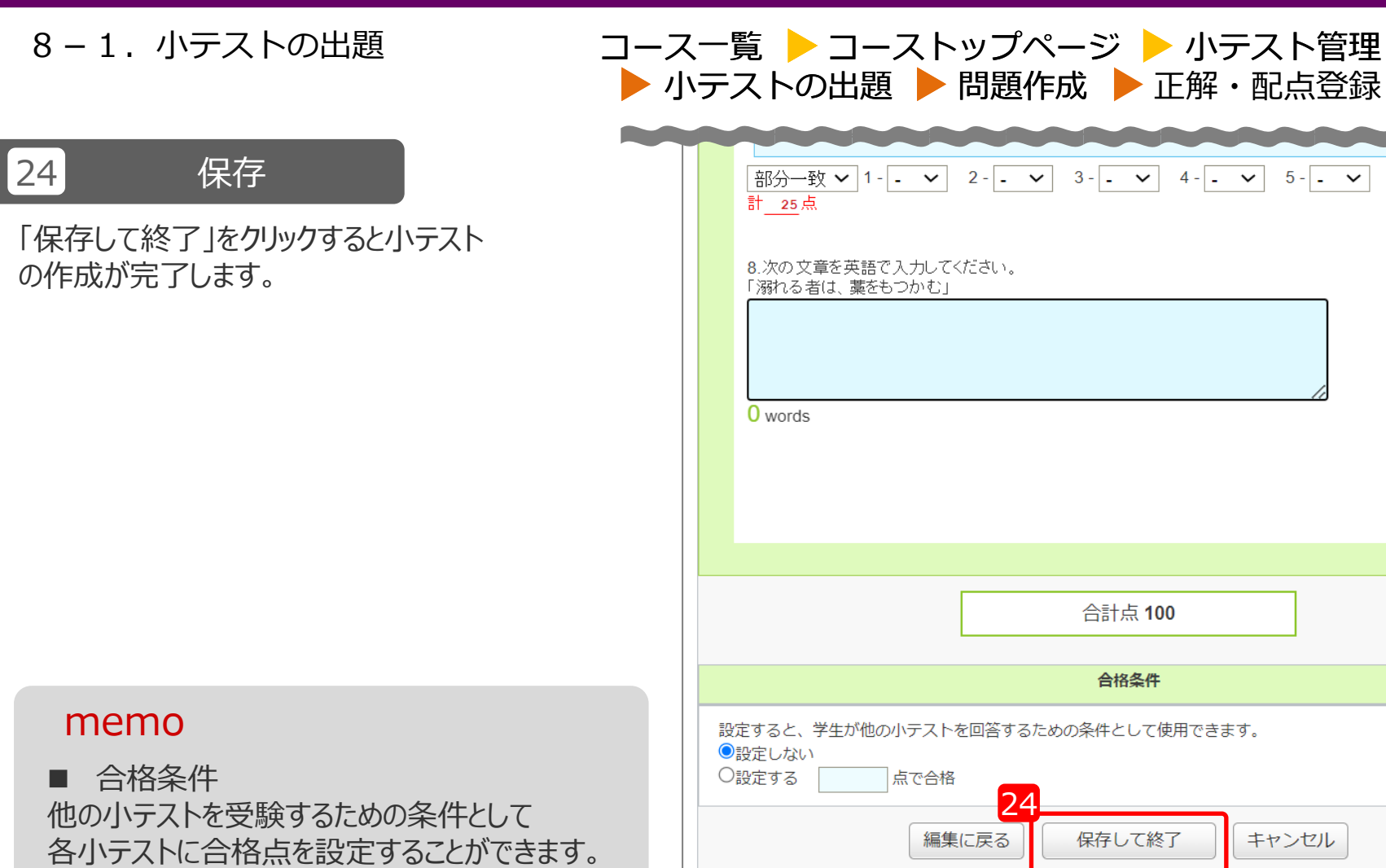

| 章を英語で入力し<br>(は、藁をもつかす | してください。<br>む」 |                                  |                                                             |                                                                        |                                       |  |
|-----------------------|---------------|----------------------------------|-------------------------------------------------------------|------------------------------------------------------------------------|---------------------------------------|--|
|                       |               |                                  |                                                             |                                                                        |                                       |  |
|                       |               |                                  |                                                             |                                                                        |                                       |  |
|                       |               |                                  |                                                             |                                                                        |                                       |  |
|                       |               | 合計点 1                            | 00                                                          |                                                                        |                                       |  |
|                       |               | 合格条件                             | ŧ                                                           |                                                                        |                                       |  |
| 学生が他の小テス              | ストを回答するた      | めの条件として                          | 使用できます。                                                     |                                                                        |                                       |  |
|                       | 学生が他の小テ;      | 学生が他の小テストを回答するた<br>点で合格<br>編集に戻る | 合格条件<br>学生が他の小テストを回答するための条件として<br>点で合格<br>24<br>編集に戻る 保存して新 | 合格条件<br>学生が他の小テストを回答するための条件として使用できます。<br>点で合格<br>24<br>編集に戻る」 保存して終了 = | 合格条件<br>学生が他の小テストを回答するための条件として使用できます。 |  |

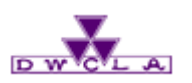

8-1. 小テストの出題

コース一覧 🕨 コーストップページ ▶ 小テスト管理

※この作業は自動採点と手動採点も同じ手順です。

## 25 公開設定

作成した小テストは、まず履修生に対し て「非公開」の状態で保存されます。 「公開」をクリックすると、課題を履修生に 公開されます。

※ただし、公開された小テストの受付 開始日時が未来の場合、小テストは 「受付開始待ち」の状態になり、 履修生は受付開始日まで小テストの 回答ができません。

※非公開の状態で「前提条件の設定」 をしておくと他のテストで合格しなけれ ば、回答できないように設定すること が可能です。 (スライド84へ)

## 26 リマインダ設定

「リマインダを送信して公開」すると、履修 生があらかじめ登録したメールアドレスに 課題が出題されたことの通知が送信され ます。

|   | 293 自動採点 サンプル小テスト                                    | -      | 2024-02-14 15:00~<br>2024-02-23 15:00 |    | 非公開 0名 🔅     |    |
|---|------------------------------------------------------|--------|---------------------------------------|----|--------------|----|
|   | 土小ラ                                                  | テストの問題 | を一括エクスポート                             | 0  |              |    |
|   | 1억 📩                                                 | ルと問題を  | ー括エクスポート<br>(スライド87参                  | 照) | 前提条件の設定      |    |
|   |                                                      |        |                                       | 13 | 提出状況(個別に確認)  |    |
|   |                                                      |        |                                       | ×  | 」成績管理(エクセルで採 | 点) |
|   |                                                      |        |                                       | 2  | お試し提出□       |    |
| 0 | 13 Asahi Net, Inc. All Rights Reserved. 🛃 マニュアル 🛓 パー | リナルデータ | だついて                                  |    | 削除           | al |
| - |                                                      |        |                                       |    |              |    |

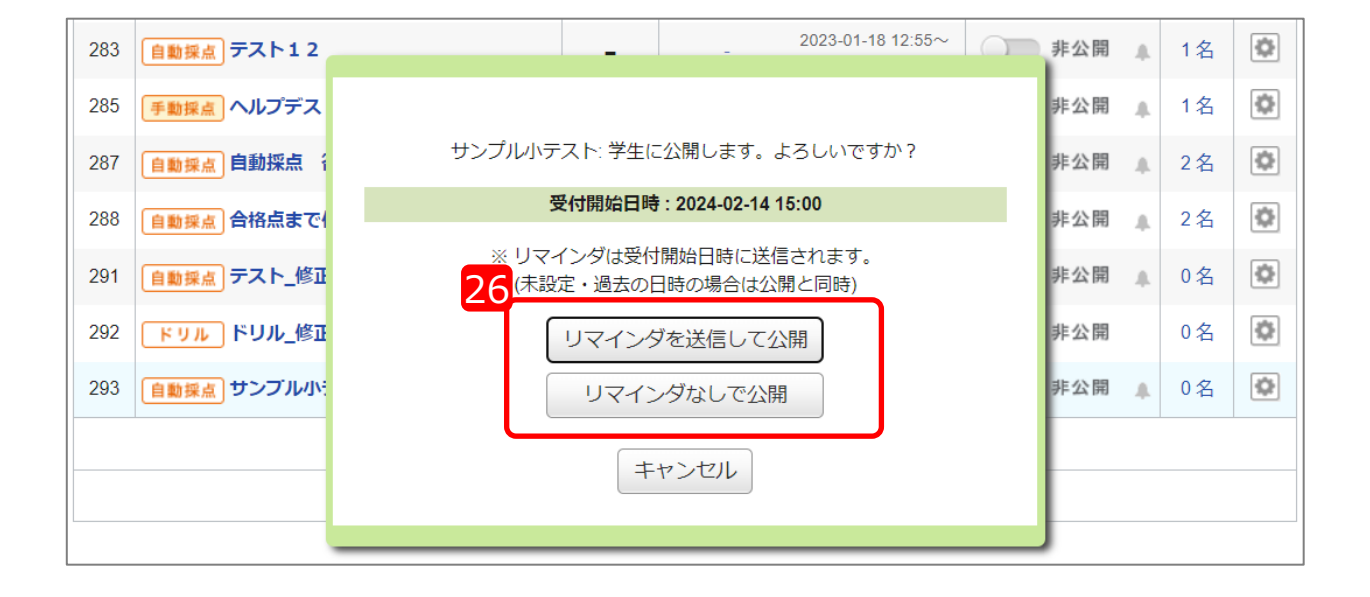

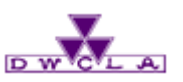

8-1. 小テストの出題

※この作業は自動採点と手動採点も同じ手順です。

#### 27 表示モードの切替

画面右上の「学生」をクリックすると、履 修生目線で出題された小テスト一覧を 確認できます。

#### 28 小テストの確認

小テストのタイトルをクリックすると履修生 目線で小テストの回答から提出までの 流れを確認することができます。

※「教員」を押すと、「小テスト管理」 画面に戻ります。

| コース 覓 🚩 コーストックパーク 🚩 小ノスト自境 | コース一覧 🕨 | コーストップページ | 🕨 小テスト管理 |
|----------------------------|---------|-----------|----------|
|----------------------------|---------|-----------|----------|

|                                   |                | 27                                   |
|-----------------------------------|----------------|--------------------------------------|
| 小テスト管理                            |                | 表示モード 赤教員 🏯 学生                       |
|                                   |                | <ul> <li>ドリル用問題管理</li> </ul>         |
|                                   | まとめ選択・操作 🎡     | ──────────────────────────────────── |
| 提出済みの回答の確認や、課題の受付終了、採点・成績の登録は管理メニ | ニュー 💿 から行ってくださ | τι.,                                 |

#### 学生の画面では以下のように見えます。

|    | 小テスト一覧              |            |             | 表示               | モード 参員 基子生       |
|----|---------------------|------------|-------------|------------------|------------------|
|    | 現在学生に公開されている画面です。受付 | 中かつ受付終了日時が | 近い課題が上に表示さ  | れます。             |                  |
| 25 | 97FN                |            | 状態          | 受付開始日時           | 受付終了日時           |
|    | 🥒 自動探点 サンプル小テスト     |            | 受付終了<br>未提出 | 2024-02-14 15:00 | 2024-02-23 15:00 |
| l  |                     |            |             |                  |                  |

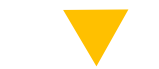

| 受付開始       | 表示モード 旅 教員 🎎 学生                          |  |  |  |  |  |
|------------|------------------------------------------|--|--|--|--|--|
|            | 自動探点 サンプル小テスト                            |  |  |  |  |  |
| 課題に関する説明   | 英語Iの授業に関する問題です。                          |  |  |  |  |  |
| 制限時間       | 30分間<br>制限時間を超えて回答可                      |  |  |  |  |  |
| 受付開始日時     | 2024-02-14 15:00:00                      |  |  |  |  |  |
| 受付終了日時     | 2024-02-29 15:00:00<br>「「」 Googleカレンダー追加 |  |  |  |  |  |
| ポートフォリオ    | 回答を提出者のポートフォリオに追加                        |  |  |  |  |  |
| 採点結果と正解の公開 | 受付終了時に採点結果と正解を公開                         |  |  |  |  |  |
| 状態         | 受付中<br>まだ提出していません。                       |  |  |  |  |  |
|            | スタート                                     |  |  |  |  |  |

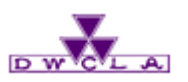

8-1. 小テストの出題

※この作業は自動採点と手動採点も同じ手順です。

#### 29 前提条件の設定

非公開の状態で「前提条件の設定」をクリック し「設定する」を選択すると、この小テストを受け るための前提となる他のテストでの合格の条件 一覧が表示されます。

指定の前提条件にチェックを入れ、AND/OR を指定し、「保存」をクリックすると前提条件が 設定できます。

設定完了後「公開」をクリックして、課題を履修 生に公開してください。

※この操作は「非公開」の状態でのみ設定可能です。

| ]ース一覧 | コーストップページ | 小テスト管理 |  |
|-------|-----------|--------|--|
|       |           |        |  |

| <b>サンプル小テスト</b><br>学生がこの小テストを受けるために達成しなければならない条件を設定しますか? |  |  |  |  |  |
|----------------------------------------------------------|--|--|--|--|--|
| 保存する 閉じる                                                 |  |  |  |  |  |
|                                                          |  |  |  |  |  |
| サンプル小テスト                                                 |  |  |  |  |  |
| 学生がこの小テマトを受けるために達成したければならたい冬生を設定しますか?                    |  |  |  |  |  |
| ○設定しない●設定する                                              |  |  |  |  |  |
| 条件                                                       |  |  |  |  |  |
| □ 「手動探点」手動採点てすと で 合格 (80点以上) ※ <b>非公開です</b>              |  |  |  |  |  |
|                                                          |  |  |  |  |  |
|                                                          |  |  |  |  |  |
|                                                          |  |  |  |  |  |
| □ <u>自動操点</u> 2022年7月29日 で 合格 (5点以上) ※ <b>非公開です</b>      |  |  |  |  |  |
| 自動操点  ヘルプデスト20221018 で 合格 (100点以上) ※ <b>非公開です</b>        |  |  |  |  |  |
| 自動探点 合格点まで何回も で 合格 (10点以上) ※ <b>非公開です</b>                |  |  |  |  |  |
| ○AND(すべての条件を満たす) ○OR(いずれかの条件を満たす)                        |  |  |  |  |  |
| ○AND(すべての条件を満たす) ○OR(いすれかの条件を満たす)                        |  |  |  |  |  |
| ○AND(すべての条件を満たす) ○OR(いすれかの条件を満たす)                        |  |  |  |  |  |

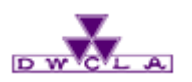

8-2. 小テストの回収

#### コース一覧 🕨 コーストップページ 🕨 小テスト管理

※この作業は自動採点と手動採点も同じ手順です。

#### 1 管理メニュー

回答結果を回収したい小テストの 「 2 」をクリックします。

2 成績管理(エクセルで採点)

「成績管理(エクセルで採点)を クリックしてください。

※自動採点小テストは、採点作業は 不要ですが、履修生が回答した内容 をエクセルで一括回収することができ ます。

|                                                        |        |      |                                       |  |        | 1          |
|--------------------------------------------------------|--------|------|---------------------------------------|--|--------|------------|
| 293 自動採点 サンプル小テスト                                      | -      | -    | 2024-02-14 15:00~<br>2024-02-23 15:00 |  | 非公開    | 0名 🔇       |
| 📩 小ラ                                                   |        | 編集   |                                       |  |        |            |
| ▲ いけけ と問題す。 ギモー ケマーキー ト                                |        |      |                                       |  | 🛃 エクスポ | ペート        |
| ロトリルと问题を一括エンスパート                                       |        |      |                                       |  | ┛ 前提条件 | の設定        |
|                                                        |        |      |                                       |  | 🛃 提出状況 | 兄(個別に確認)   |
|                                                        |        |      |                                       |  | 🗧 成績管理 | ピ(エクセルで採点) |
|                                                        |        |      |                                       |  | 🔁 お試し提 | 出口         |
| 013 Asahi Net, Inc. All Rights Reserved. 📥 マニュアル 🛓 パーソ | ソナルデータ | について |                                       |  | 🛅 削除   |            |

#### memo

このとき「エクスポート」をクリックすると、一度作成した小テストのコピーを生成できます。 コピーしたファイルは、「インポート」から別のコースでも利用できます。

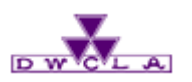

8-2. 小テストの回収

#### コース一覧 🕨 コーストップページ ▶ 小テスト管理

※この作業は自動採点と手動採点も同じ手順です。

#### 3 採点シートのダウンロード

「採点シート」をクリックしてください。 履修生の回答した内容が記載された エクセルファイルをダウンロードできます。

| 成績管理(エクセルで確認・採点)                                                                                               |                                     |  |  |  |
|----------------------------------------------------------------------------------------------------|-------------------------------------|--|--|--|
| サンプル小テスト                                                                                                    |                                     |  |  |  |
| 公開/非公開                                                                                                    | 非公開                                 |  |  |  |
| 受付期間                                                                                                    | 2024-02-14 15:00 ~ 2024-02-29 15:00 |  |  |  |
| 提出者(履修生)                                                                                                    | <b>提出者(履修生)</b> 0名                  |  |  |  |
| <b>成</b> 績 0 件                                                                                                 |                                     |  |  |  |
| ○ 個別に確認     ○ 確認     ・ 近日     エクセルで確認・     ・ 採点     ○                                                          |                                     |  |  |  |
| 3 小テスト採点シートをダウンロード<br>メロード 「XIS形式でダウンロードする [問題を表示] 「[正解を表示]」<br>目動採点小テストの成績は、受付終了後、小テストが公開されている場合、登録することができます。 |                                     |  |  |  |

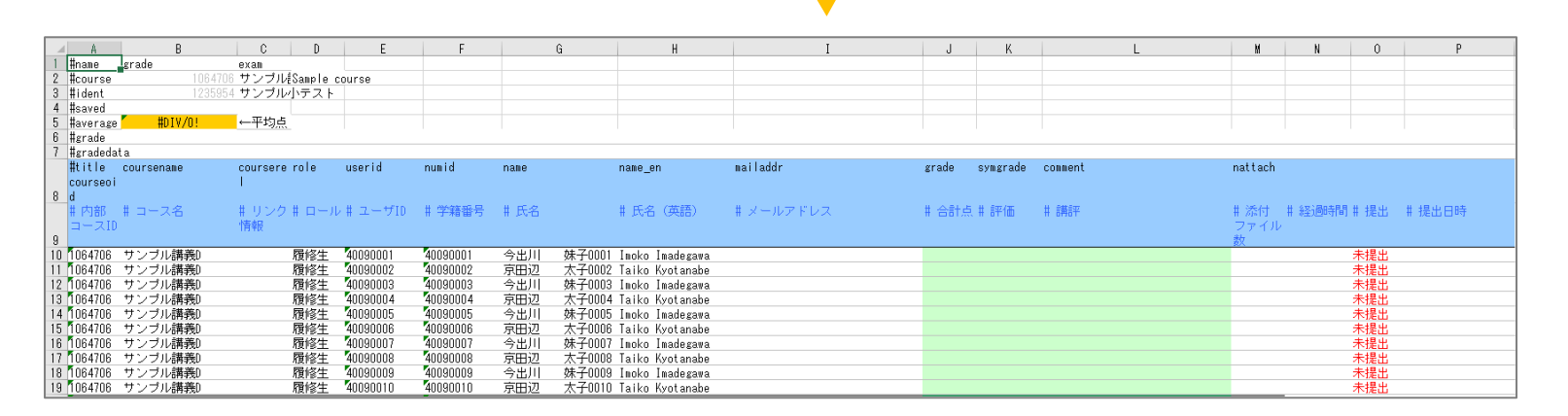

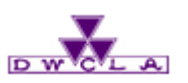

8-2. 小テストの回収

※この作業は自動採点と手動採点も同じ手順です。

## 4 問題の表示

「問題を表示」をクリックすると作成した問題のプレビューを確認できます。

| コース一覧 🕨 | コーストップページ | ┝ 小テスト管理 |
|---------|-----------|----------|
|---------|-----------|----------|

| サンプル小テスト                                                                                                    |  |  |  |  |
|----------------------------------------------------------------------------------------------------|--|--|--|--|
| <b>公開/非公開</b> 非公開                                                                                              |  |  |  |  |
| <b>受付期間</b> 2024-02-14 15:00 ~ 2024-02-29 15:00                                                                |  |  |  |  |
| <b>提出者(履修生)</b> 0名                                                                                             |  |  |  |  |
| <b>成</b> 績 0 件                                                                                                 |  |  |  |  |
| 昼 個別に確認   エクセルで確認・採点                                                                                           |  |  |  |  |
| <ol> <li>1 小テスト採点シートをダウンロード</li> <li>1 採点シート</li> <li>□ xis形式でダウンロードする [問題を表示]□</li> <li>□ [正解を表示]□</li> </ol> |  |  |  |  |

|                                                                                                    | サンプル小テスト            |  |  |  |  |  |
|----------------------------------------------------------------------------------------------------|---------------------|--|--|--|--|--|
| 課題に関する説明 英語 I の授業に関する問題です。                                                                                                    |                     |  |  |  |  |  |
| 制限時間                                                                                                    | 30分間<br>制限時間を超えて回答可 |  |  |  |  |  |
| 受付期間 2024-02-14 15:00~2024-02-29 15:00                                                                                                    |                     |  |  |  |  |  |
| 選択肢のシャッフル                                                                                                    | シャッフルしない            |  |  |  |  |  |
| ポートフォリオ                                                                                                    | 回答を学生のポートフォリオに追加    |  |  |  |  |  |
| 採点結果と正解の公開                                                                                                    | 受付終了時に採点結果と正解を公開    |  |  |  |  |  |
| 1.次の文中の(空白                                                                                                    | )に適切な単語を入力してください。   |  |  |  |  |  |
| Mike is a really <b>1.1</b> person, so he cleans his apartment every day.                                                                            |                     |  |  |  |  |  |
| 2.次の文中にある()内の単語が適切であるかどうか、はい・いいえのどちらかで回答してください。<br>Mike is a really( neat ) person,so he cleans his apartment every day.<br><b>1.2</b><br>〇 はい 〇 いいえ |                     |  |  |  |  |  |
| Mike is a really( n<br><b>1.2</b><br>〇 はい 〇 いいえ                                                                                                    |                     |  |  |  |  |  |

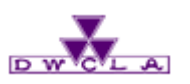

#### 8-2. 小テストの回収

※この作業は手動採点にはありません。

## 5 正解の表示

「正解を表示」をクリックすると登録 した回答を確認できます。

#### コース一覧 🕨 コーストップページ 🕨 小テスト管理

# 成績管理(エクセルで確認・採点) シンプル小テスト シン開非公開 非公用 受付期間 2024-02-14 15:00 ~ 2024-02-29 15:00 提出者(腐修生) 0 名 成績 0 件 シート シロセルで確認・採点 シートをダウンロード 5 メ協シート シロットでする [問題を表示] 正解を表示] 正解を表示]

|                                                                         | 設問数 8                       |
|-------------------------------------------------------------------------|-----------------------------|
|                                                                         |                             |
| 1.次の文中の(空白)に適切な単語を入力してください。                                             |                             |
| Mike is a really neat 5点 person, so he clea                             | ans his apartment every     |
| day.                                                                    |                             |
|                                                                         |                             |
| 2.次の文中にある()内の単語が適切であるかどうか、はい・いいえのどちらかで                                  | で回答してください。                  |
| Mike is a really ( neat ) person, so he cleans his apartment every day. |                             |
| ● はい ○ いいえ                                                              |                             |
| 5点                                                                      |                             |
| 3.次の文中にある(空白)に入れるのに最も適切なものを、1、2、3、4の中な                                  | から <mark>1</mark> つ選んでください。 |
| Mike is a really ( ) person, so he cleans his apartment every day.      |                             |
|                                                                         |                             |
| 2. Vague                                                                |                             |
| 3. temporary                                                            |                             |
| 4. Vineat                                                               |                             |

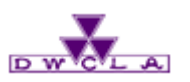

8-3. 小テストの採点

1 管理メニュー

2

採点したい小テストの「<br/>
○」を<br/>
クリックします。

採点方法を2種類用意して います。 小テストの内容に合わせて ご利用ください。

採点

- A web画面上での採点 履修生の入力した画面 を閲覧しながら採点でき ます。(スライド95へ)
- B エクセルで採点

エクセルシートを使用して、 一括で採点結果を返却 できます。(スライド98へ)

#### コース一覧 🕨 コーストップページ 🕨 小テスト管理

| 小テスト管理 表示モード ▲ 教員 ▲ 学生 |                                                                   |         |         |                                       |       |         |          |       |
|------------------------|-------------------------------------------------------------------|---------|---------|---------------------------------------|-------|---------|----------|-------|
|                        |                                                                   |         |         |                                       |       | >       | ドリル用語    | 問題管理  |
| まとめ選択・操作               |                                                                   |         |         |                                       |       |         |          |       |
| 提出済                    | みの回答の確認や、課題の受付終了、採点・成績の                                           | )登録は管理: | ×=⊐−🐼 t | いら行ってください。                            |       |         |          |       |
| No.▲                   | タイトルロ                                                             | 前提条件    |         | 期間                                    | 公開/非公 | 荆 🕜     | 提出       | 管理    |
| 2                      | 自動採点サンプル小テスト                                                      | -       | 受付中     | 2024-02-14 15:00~<br>2024-02-29 15:00 |       | 開中 🔺    | 1        | \$    |
| 3                      | 手動探点サンプル小テスト                                                      | -       | 受付中     | 2024-02-27 11:25~<br>2024-02-29 11:25 |       | 開中 🔺    | 1名       | ٢     |
|                        | 초 小う                                                              | テストの問題で | を一括エクスァ | パート                                   | •     | 編集      | 7#7      |       |
|                        | 📩 (K)                                                             | ルと問題を-  | ー括エクスポー | -ト                                    | 2     | シリーネミング | -  -<br> |       |
|                        |                                                                   |         |         |                                       | A     | 前提条件    | の設定      |       |
| Β 堤出状況(個別に採点)          |                                                                   |         |         |                                       |       | 采点)     |          |       |
|                        |                                                                   |         |         |                                       |       | 成績管理    | (エクセ)    | レで採点) |
|                        |                                                                   |         |         |                                       | 1     | お試し提    | 出口       |       |
| )13 Asahi              | 3 Asahi Net, Inc. All Rights Reserved. 法マニュアル 🛓 パーソナルデータについて 📄 削除 |         |         |                                       |       |         |          |       |

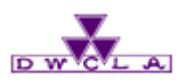

8-3. 小テストの採点

## A web画面上での採点

#### 1 提出者の選択

採点したい履修生を選択してください。 ※提出している履修生のみ選択できます。

| コース一覧  | 🕨 コーストップページ 🕨 | 小テスト管理 |
|--------|---------------|--------|
| ▶ 提出状況 | 一覧            |        |

| _ |                   |          |         |                         |      |     |      |       |  |
|---|-------------------|----------|---------|-------------------------|------|-----|------|-------|--|
|   | 提出状況(個別に確認        | ・採点)     |         |                         |      |     |      |       |  |
|   | サンプル小テスト          |          |         |                         |      |     |      |       |  |
|   | 公開/               | 非公開      | 公開中     | 公開中                     |      |     |      |       |  |
|   | 受付                | 期間       | 2024-02 | 2-27 11:25 ~ 2024-02-29 | 1:25 |     |      |       |  |
|   | 提出者(              | 履修生)     | 1名      |                         |      |     |      |       |  |
|   | 成                 | 績        | 0 件     |                         |      |     |      |       |  |
|   |                   |          | 20      | の小テストは現在受付中で            | す。   |     |      |       |  |
|   | ▶ 個別に確認・採点        | 📳 エクセルで確 | 認・採点    | ・<br>採点                 |      |     |      |       |  |
|   |                   |          |         |                         |      |     |      | >配点設定 |  |
| 1 | 氏名                | 学籍番号     | 成績      | 提出日時                    |      | 採点者 | 採点日時 | コメント  |  |
|   | 🖹 今出川 妹子<br>0001  | 40090001 | 未採点     | 2024-02-27 12:41:41     | [ログ] | -   | -    | 0     |  |
|   | 🖹 京田辺 太子<br>0002  | 40090002 | _       | 未提出                     | [ログ] | -   | -    | 0     |  |
|   | 🖹 今出川  妹子<br>0003 | 40090003 | -       | 未提出                     | [ログ] | -   | -    | 0     |  |
|   | 🖹 京田辺 太子<br>0004  | 40090004 | _       | 未提出                     | [ログ] | -   | -    | 0     |  |

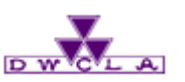

8-3. 小テストの採点

## web画面上での採点

2 採点作業

履修生が画面上に入力した内容を 確認しながら採点することができます。

登録 3

「講評」を記入して、登録すると 履修生に講評を返すことができます。 ※なお、講評は入力必須ではありま せん。

コメント 4

3

「コメントを書く」から、履修生にコメン トすることができます。また、履修生も 教員のコメントに対してコメントを返す ことができます。

#### memo

右側の提出状況一覧から 次の提出者を選択し、採点を 続けることができます。

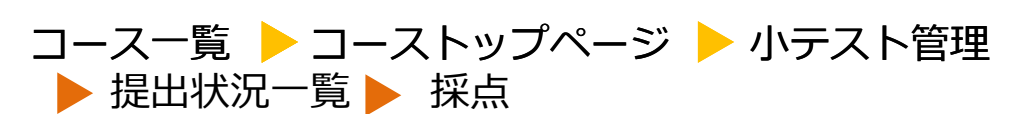

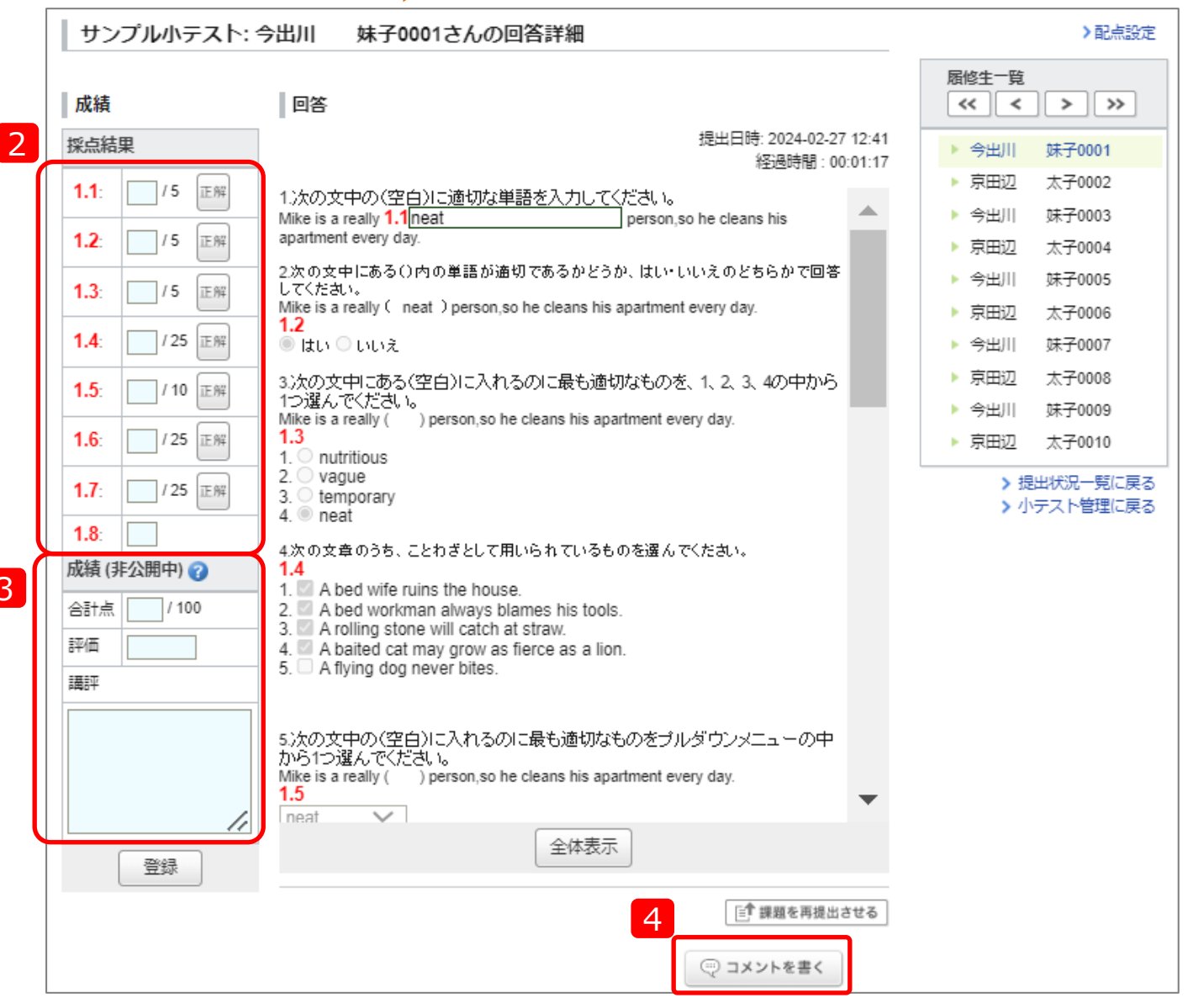

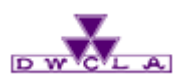

8-3. 小テストの採点

A web画面上での採点

4 コメントの投稿

「コメントを書く」から、履修生にコメン トすることができます。また、履修生も 教員のコメントに対してコメントを返す ことができます。

| 標題                                                                                   |                                                                                                    |
|--------------------------------------------------------------------------------------|----------------------------------------------------------------------------------------------------|
| リッチテキスト     HTMLの編集       ② 添付     P H1 H2 H3 PRE       G9リンク     数式: ③ インライン/ディスプレイ |                                                                                                    |
| ブレビュー                                                                                | 概題         しつかり理解できています         リッチテキスト       HTMLの編集         ● 査 伯       P         ● ロック       数式:         ことわざ表現(CつL)       インウンク障解できています         今後も頑張ってください。       ************************************ |
|                                                                                      | マーマントを投稿                                                                                                    |

コース一覧 🕨 コーストップページ 🕨 小テスト管理

▶ 提出状況一覧 ▶ 採点

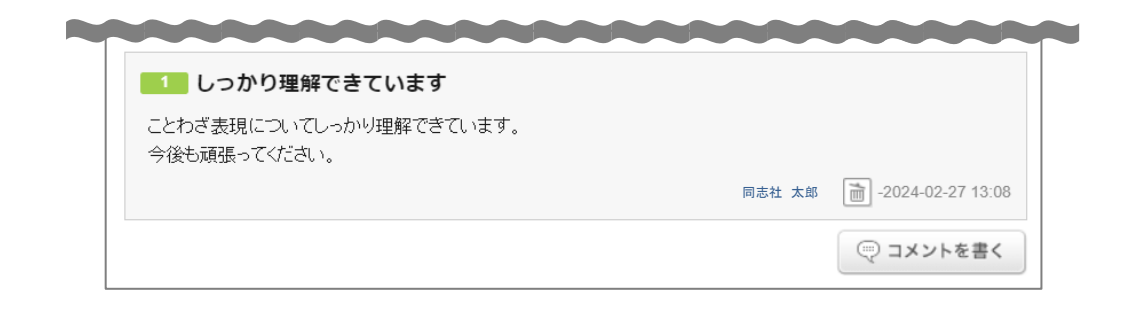

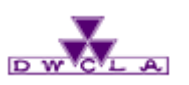

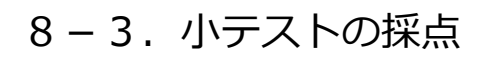

B Excelで採点

1 採点シートのダウンロード

採点シートをダウンロードしてください。

2 採点

履修生の回答がExcelのシートに記載 されています。黄緑色の「講評」と、 各「得点」欄に、得点を記入してください。

※「合計点」は、各「得点」の合計が自動 計算されます。

#### 3 採点シートのアップロード

記入済みの採点シートをアップロードすると小テストの採点が完了します。

※採点した成績の公開方法については、「9-2.成績の公開」を 参照してください。

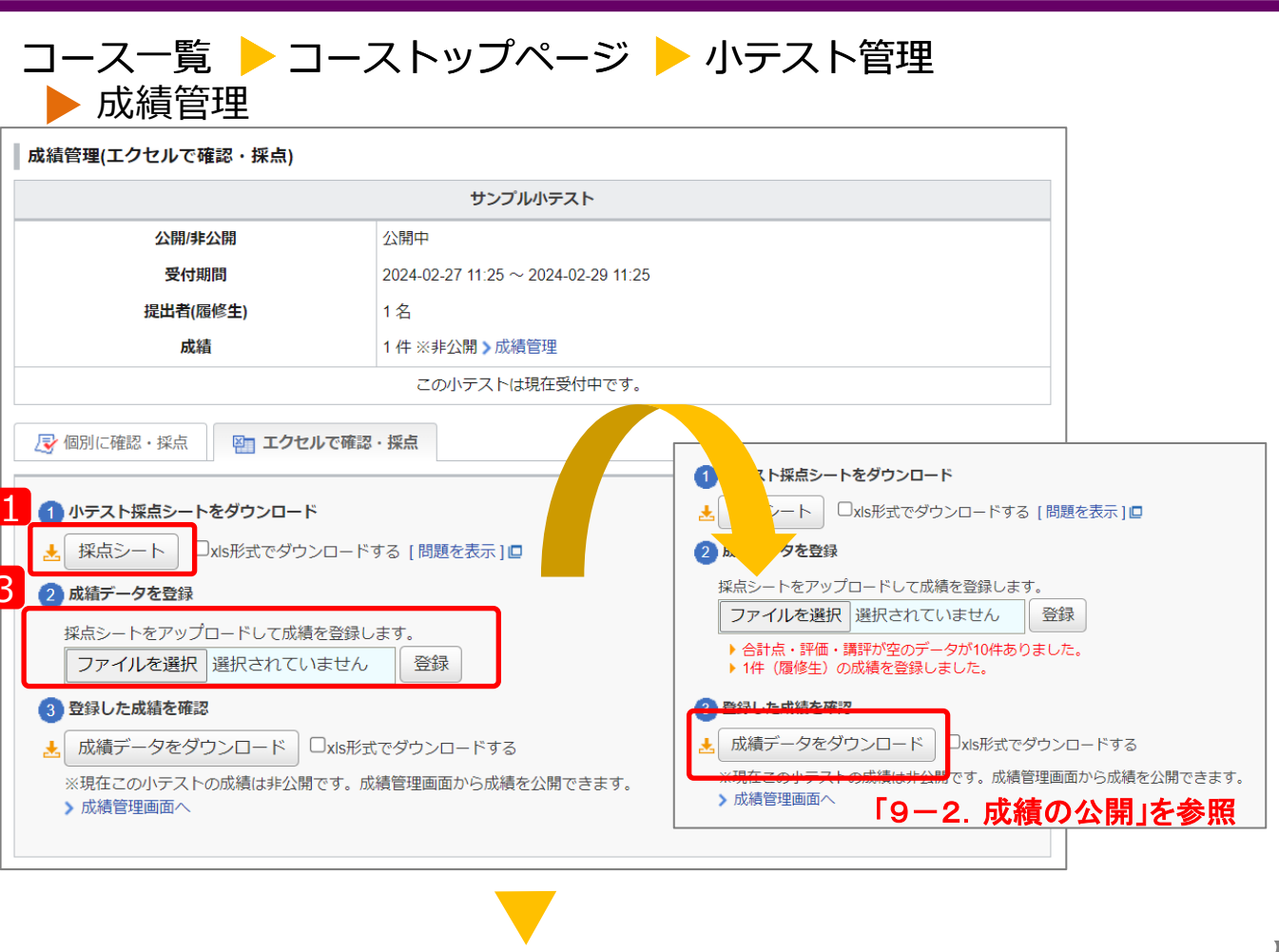

|       |                        |              |       |          |         |         |          |          |               | 正解(1.1)    | 配点(1.1) | 正解(1.2)   | 配点(1.2) |
|-------|------------------------|--------------|-------|----------|---------|---------|----------|----------|---------------|------------|---------|-----------|---------|
|       |                        |              |       |          |         |         |          |          |               | ******     |         | 5 ******* | 9       |
| name  | name_en                | mailaddr 🛛 👝 | grade | symgrade | comment | nattach |          |          |               |            |         |           |         |
|       |                        |              |       |          |         |         |          |          |               |            |         | <b>`</b>  | )       |
|       |                        |              |       |          |         |         |          |          |               |            |         |           |         |
| 氏名    | # 氏名(英語)               | # メールアドレス    | # 合計点 | #平価      | # 講評    | # 添付    | # 経過時間   | 月井 提出    | # 提出日時        | # 回答1.1    | # 得点1.1 | # 回答1.2   | # 得点1.2 |
|       |                        |              |       |          |         | ファイル    |          |          |               |            |         |           |         |
|       | ** Z0001 I I I I       |              | 100   |          |         | 数       | 00.01.17 | 相可以文     | 0004 00 07 10 |            |         |           |         |
| 今出川   | 妳于UUUI Imoko Imadegawa |              | 100   |          |         |         | 00:01:17 | 提出消      | 2024-02-27 12 | (:41:4neat |         | 5 4 1 1   |         |
|       |                        |              |       |          |         |         |          |          |               |            |         |           |         |
|       |                        |              |       |          |         |         |          |          |               |            |         |           |         |
| 「古田辺」 | +Z0002 Taika Kustanaha |              |       |          |         |         |          | 土坦中      |               |            |         |           | (       |
|       | 林之0002 Tarko Kyotanabe |              |       |          |         |         |          | 小正山      |               |            |         |           |         |
| 一一一一  | 大子0004 Taiko Kvotanaho |              |       |          |         |         |          | 未提出      |               |            |         |           |         |
|       |                        |              |       |          |         |         |          | PINDELLI |               |            |         |           | 09      |

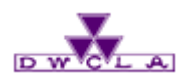

# ※学期末の「<u>成績報告</u>」は 【<u>Web教務システム</u>】にてご提出ください。 マナビーで成績報告はできません。 また、<u>マナビーでの</u> <u>最終成績の開示はしないでください</u>。

成績機能では 小テストやレポートなどの成績を履修生に公開することがで きます。また、マナビー上で行った課題の成績だけでなく、マ ナビー外の課外活動・実習・出席点などの結果も成績とし て登録することができます。

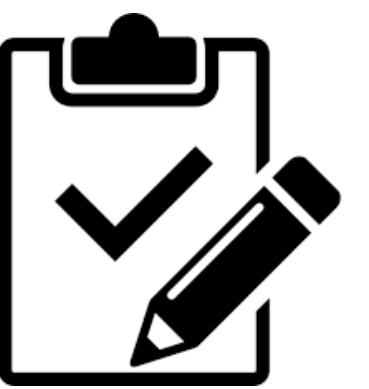

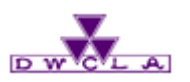

9-1. マナビー外の成績管理 コージ

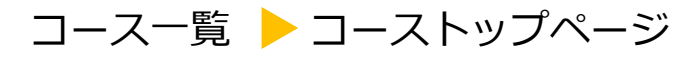

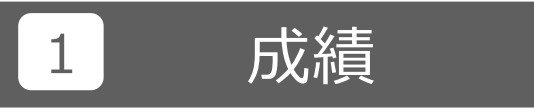

「成績」をクリックしてください。

| ■<br>····································                | 2015-08-02 (Sun)<br>渡部 大輔   設定   ログアウト                                          |
|----------------------------------------------------------|---------------------------------------------------------------------------------|
| ▲ マイページ ···· ··· ··· ··· ··· ··· ···· ········           | ■ジメモー覧 English                                                                  |
| 2014samplec1<br>英語の構造                                    | ♪ コース設定 担当教員: 渡部 大輔 2014 後期 月曜 1限                                               |
| 小テスト アンケート レポート プロジェクト                                   | 成績 💬 🤤 掲示 板 📄 🗐 コースコンテンツ                                                        |
|                                                          | オロースメンバーリスト                                                                     |
| <▲ コースニュース コースニュース追加                                     |                                                                                 |
| <ul> <li>◆ テスト</li> <li>2015-07-16</li> </ul>            | <ul> <li>◆ 講義資料 &gt; 第1回講義資料</li> <li>2015-07-16</li> </ul>                     |
| ◆ 第4回講義の持ち物について 2014-05-22                               | <ul> <li>◆ 講義資料 &gt; 第5回講義資料</li> <li>2014-05-22</li> </ul>                     |
| <ul> <li>◆ 第4回講義で使用する資料をアップしました 2014-05-22</li> </ul>    | <ul> <li>         ・ プレゼンテーションを行うにあたって &gt; 表         2014-05-22     </li> </ul> |
| ◆ 【教室変更のお知らせ】6/4の授業 2014-05-22                           | ◆ 授業に関する質問 2014-05-15                                                           |
| > コースニュース一覧                                              | ▶ スレッド一覧                                                                        |
| ■■ コンテンツ(更新順)                                            | コンテンツ作成                                                                         |
| 講義<br>資料<br>2014-06-05 12:16<br>発表動画<br>2014-05-15 11:39 | プレゼンテーショ<br>2014-05-15 11:39                                                    |
|                                                          | > コンテンツ一覧                                                                       |
|                                                          | <b>E</b> ∕×₹                                                                    |

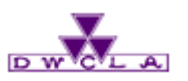

▶教員 ≛≛学生

成績項目の登録

表示モート

9-1. マナビー外の成績管理

## 2 成績項目の登録

「成績項目の登録」をクリックすると manaba上で行った課題(レポートや 小テストなど)以外のことについて 評価を返すことができます。 登録されている成績項目の一覧です。小テスト・レポート・プロジェクトから登録した成績は、この画面からも登録・参照できます。

コース一覧 🕨 コーストップページ 🕨 成績管理

成績項目の登録

成績管理

| No. | タイトル              | 実施日                                   | 公開/非公開   | 公開日        | 管理   |
|-----|-------------------|---------------------------------------|----------|------------|------|
| 1   | 尽サンプル小テスト         | 2015-09-07 16:10~<br>2015-09-14 16:15 | 公開 非公開 🎾 | 2015-09-14 | 1名 🔯 |
| 3   | ● サンプル小テスト (手動採点) | 2015-09-14 20:05~<br>2015-09-23 20:05 | 公開 非公開   | 未設定        | 1名 🔯 |
|     | 之 総               | 合成績表ダウンロード                            |          |            |      |

| 成績項目の登録                                                                                                    |                                       |
|----------------------------------------------------------------------------------------------------|---------------------------------------|
| 成績項目のタイトル                                                                                                    |                                       |
| 実施開始日時                                                                                                    |                                       |
| 実施終了日時                                                                                                    |                                       |
| <ol> <li>1 成績登録シートをダウンロード</li> <li>★ 成績登録シート □xls形式で</li> <li>2 成績データを登録</li> <li>成績登録シートをアップロードして</li> <li>ファイルを選択 選択されてい</li> </ol> | ・ダウンロードする<br>C成績を登録します。<br>いません 成績の登録 |

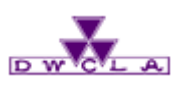

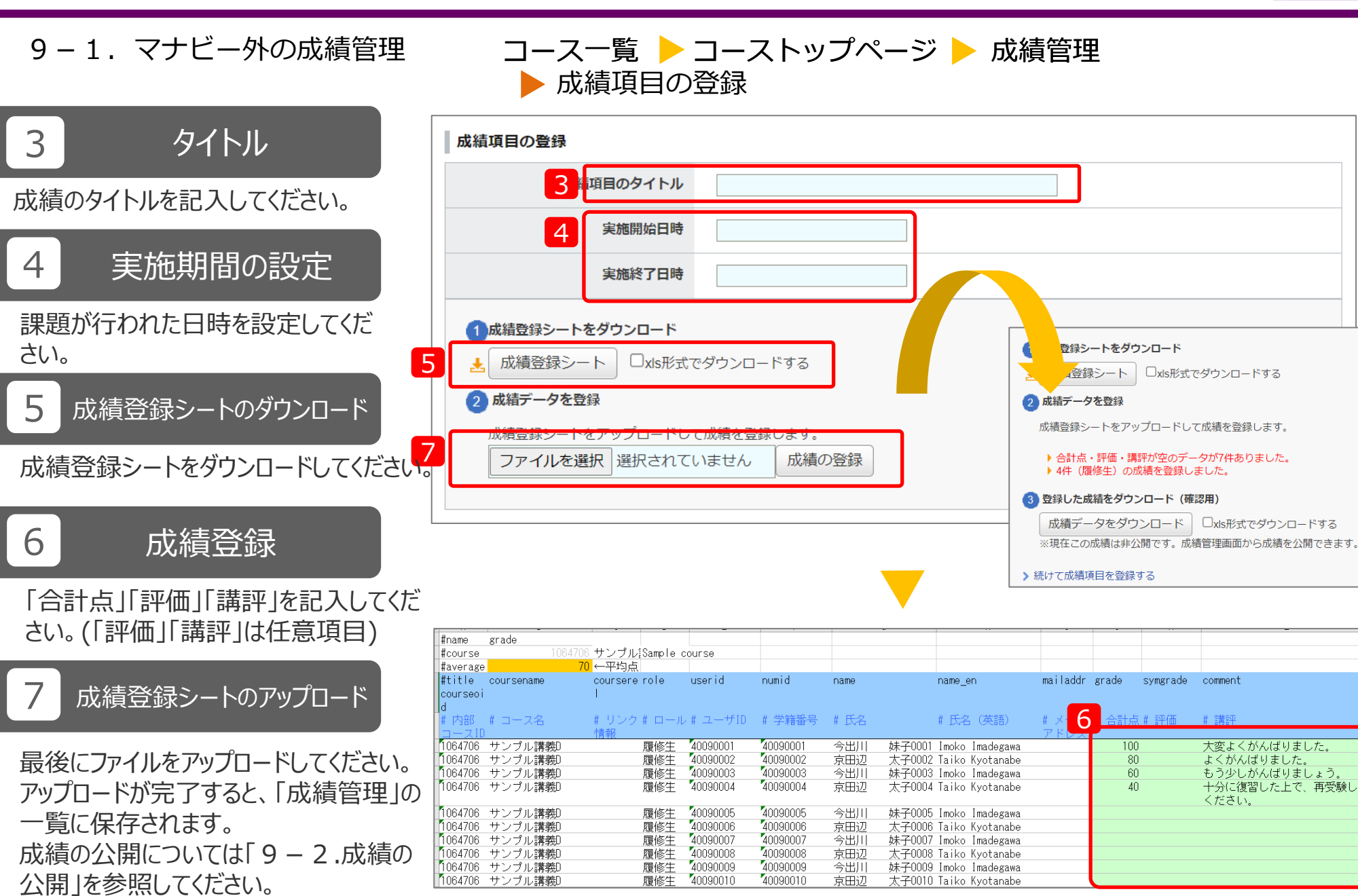

大変よくがんばりました。

もう少しがんばりましょう。

十分に復習した上で、再受験して

よくがんばりました。

ください。

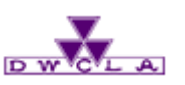

9-2. 成績の公開

## 1 公開設定

- 小テスト、レポート、プロジェクト、「マナビー外の 成績」等の採点シートがアップロードされると、 一旦は「成績管理」画面に保存されます。 科目担当者の望むタイミングで「公開」ボタンを 押すと、その時点で学生に公開されます。 また公開するときにリマインダの設定を行うことが できます。
- 成績を公開すると、履修生のポートフォリオ に成績が登録されます。
- ※ポートフォリオからの成績の確認は、 「4-3.成績の確認」を参照してください。

#### コース一覧 🕨 コーストップページ 🕨 成績管理

| 成績智  | 管 <b>理</b>                                                                                  |                                       | 表示モ    | ド <u>赤教員</u><br>作 🔯 成: | <br>績項目の3 | ₽生<br>登録 |
|------|---------------------------------------------------------------------------------------------|---------------------------------------|--------|------------------------|-----------|----------|
| 実施日  | の変更、成績の確認や、成績の追加登録は管理メニュー 🂽 🤅                                                               | から行ってください。                            |        |                        |           |          |
| No.≜ | タイトル                                                                                        | 実施日                                   | 公開/非公開 | 公開日                    | 登録数       | 管        |
| 1    | レボート 公開予約                                                                                   | 2024-02-19 16:00~                     | 非公開    | 未設定                    | 1名        | K        |
| 2    | (小テスト) サンプル小テスト                                                                             | 2024-02-14 15:00~<br>2024-02-29 15:00 | 非公開    | 2024-02-29             | 0名        | 4        |
| 3    | (小テスト) サンプル小テスト                                                                             | 2024-02-27 11:25~<br>2024-02-29 11:25 | ● 非公開  | 未設定                    | 1名        | 4        |
| 4    | (成績) サンプル小テスト                                                                               | 2024-02-27                            | 非公開    | 未設定                    | 4名        | 4        |
|      | 総合<br>[1]<br>日<br>(1]<br>(1)<br>(1)<br>(1)<br>(1)<br>(1)<br>(1)<br>(1)<br>(1)<br>(1)<br>(1) | 成績表ダウンロード<br>評価」列も含める<br>たでダウンロードする   |        |                        |           |          |

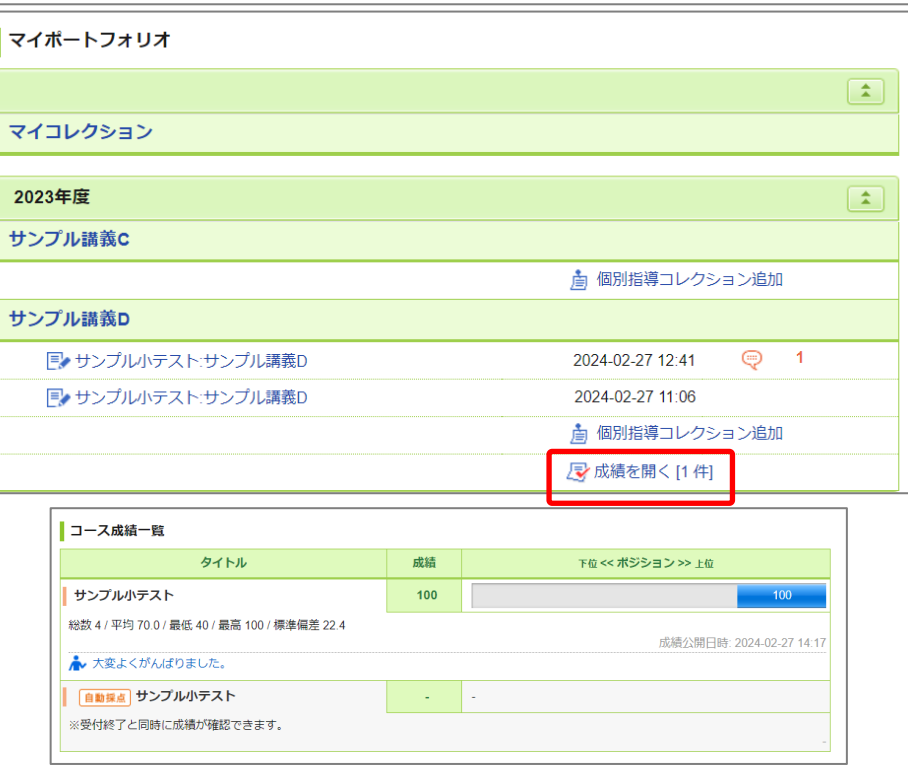

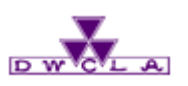

9-3. 総合成績表

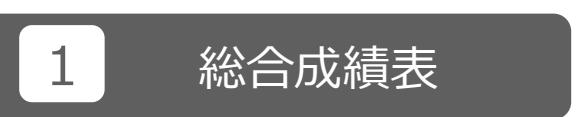

「総合成績表ダウンロード」をクリックすると これまで、コース内で行った小テストやレ ポートの採点結果や、成績機能で登録 した成績(得点)を一括で回収すること ができます。

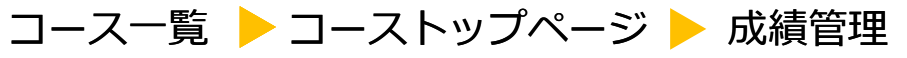

| 成績   | 管理                             |                                       | 表示モ      | ード 🗼 教員    | <u></u> 学 | è生 |
|------|--------------------------------|---------------------------------------|----------|------------|-----------|----|
|      |                                |                                       | まとめ選択・操作 | 成:         | 遺項目の劉     | 登録 |
| 実施E  | ]の変更、成績の確認や、成績の追加登録は管理メニュー 🂽 🤅 | から行ってください。                            |          |            |           |    |
| No.▲ | タイトル                           | 実施日                                   | 公開/非公開   | 公開日        | 登録数       | 管理 |
| 1    | レポート) 公開予約                     | 2024-02-19 16:00~                     | 非公開      | 未設定        | 1名        | ٩  |
| 2    | (小テスト) サンブル小テスト                | 2024-02-14 15:00~<br>2024-02-29 15:00 | 非公開      | 2024-02-29 | 0名        | ٥  |
| 3    | (小テスト) <b>サンプル小テスト</b>         | 2024-02-27 11:25~<br>2024-02-29 11:25 | 非公開      | 未設定        | 1名        | ¢  |
| 4    | 成績 サンプル小テスト                    | 2024-02-27 14:05~                     | 💶 公開中 🗍  | 2024-02-27 | 4名        | •  |
|      |                                | 成績表ダウンロード<br>評価」列も含める                 |          |            |           |    |
|      | □xls形式                         | 代でダウンロードする                            |          |            |           |    |

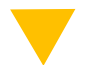

| #nam | e    | grade      |                 |          |          |      |                        |          |       |          |         |            |            |            |            |
|------|------|------------|-----------------|----------|----------|------|------------------------|----------|-------|----------|---------|------------|------------|------------|------------|
| #cou | rse  | 106470     | 6 サンブル[Sample ) | course   |          |      |                        |          |       |          |         |            |            |            |            |
| # 全  | 成績   |            |                 |          |          |      |                        |          |       |          |         |            |            |            |            |
| #ave | rage | #DIV/0!    | ←平均点            |          |          |      |                        |          |       |          |         |            |            |            |            |
| #tit | le   | coursename | coursere role   | userid   | numid    | name | name_en                | mailaddr | grade | symgrade | comment |            |            |            |            |
| cour | seci |            | 1               |          |          |      |                        |          |       |          |         |            |            |            |            |
| d    |      |            |                 |          |          |      |                        |          |       |          |         |            |            |            |            |
| #内   | 部    | # コース名     | # リンク # ロール     | ノ# ユーザID | # 学籍番号   | # 氏名 | # 氏名(英語)               | # メールア   | # 合計点 | .#評価     | # 講評    | # 公開予約     | # サンブル小デー  | # サンブル小デー  | # サンブル小デ   |
| 1-   | スID  |            | 情報              |          |          |      |                        | ドレス      |       |          |         | 2024-02-19 | スト         | スト         | スト         |
|      |      |            |                 |          |          |      |                        |          |       |          |         | 16:00      | 2024-02-14 | 2024-02-27 | 2024-02-27 |
|      |      |            |                 |          |          |      |                        |          |       |          |         |            | 15:00      | 11:25      | 14:05      |
|      |      |            |                 |          |          |      |                        |          |       |          |         |            | 2024-02-29 | 2024-02-29 |            |
|      |      |            |                 |          |          |      |                        |          |       |          |         |            | 15:00      | 11:25      |            |
| 1064 | 706  | サンブル講義D    | 履修生             | 40090001 | 40090001 | 今出川  | 妹子0001 Imoko Imadegawa |          |       |          |         |            | 65         | 100        | 100        |
| 1064 | 706  | サンブル講義D    | 履修生             | 40090002 | 40090002 | 京田辺  | 太子0002 Taiko Kyotanabe |          |       |          |         |            |            |            | 80         |
| 1064 | 706  | サンブル講義D    | 履修生             | 40090003 | 40090003 | 今出川  | 妹子0003 Imoko Imadegawa |          |       |          |         |            |            |            | 60         |
| 1064 | 706  | サンブル講義D    | 履修生             | 40090004 | 40090004 | 京田辺  | 太子0004 Taiko Kyotanabe |          |       |          |         |            |            |            | 40         |
| 1064 | 706  | サンプル講義D    | 履修生             | 40090005 | 40090005 | 今出川  | 妹子0005 Imoko Imadegawa |          |       |          |         |            |            |            |            |
| 1064 | 706  | サンブル講義D    | 履修生             | 40090006 | 40090006 | 京田辺  | 太子0006 Taiko Kyotanabe |          |       |          |         |            |            |            |            |

## 10. アンケート機能

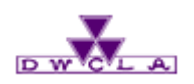

10-1. アンケートの出題 10-2. アンケートの回収

# ※【授業に関するアンケート】は、 コース内のアンケート機能を使用しません。 実施期間中、「マイページ」の 「大学からの課題・アンケート」より ご確認・学生の回答が可能です。

アンケート機能 アンケート機能を使うことで、アンケートを簡単に実施・回収 することができます。

10. アンケート機能

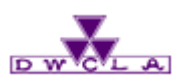

#### 10-1. アンケートの出題 コース一覧 > コーストップページ

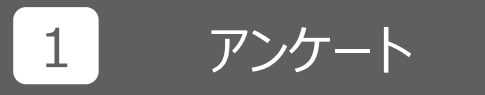

「アンケート」をクリックしてください。

| Daw Read Distant College of Land And Frended 1935 |                |                                          | 2015-08-02 (Sun)<br>渡部 大輔   設定   ログアウト 🥹 |
|---------------------------------------------------|----------------|------------------------------------------|------------------------------------------|
| ▲ マイページ <sup>▲</sup> □-ス                          |                |                                          | Elle メモー覧 English                        |
| 2014samplec1<br>英語の構造                             |                | ♪ ⊐−ス設                                   | 定 担当教員: 渡部 大輔<br>2014 後期 月曜 1限           |
| 小テスト アンケート レポート                                   | プロジェクト         | 成績                                       | 掲 示 板                                    |
|                                                   | ロースニュース追加      | 30 スレッド (更新順)                            | まコースメンバーリスト<br>スレッド作成                    |
| <ul> <li>⇒ 77 b</li> </ul>                        | 2015 07 16     | <ul> <li>→ 講美客約 &gt; 第1 回講美客約</li> </ul> | 2015 07 16                               |
| <ul> <li>◆ 第4回講義の持ち物について</li> </ul>               | 2013-07-10     | <ul> <li>         ·</li></ul>            | 2013-07-10                               |
| ◆ 第4回講義で使用する資料をアップしました                            | 2014-05-22     | <ul> <li>プレゼンテーションを行うにあた</li> </ul>      | とって>表 2014-05-22                         |
| ◆ 【教室変更のお知らせ】 6/4の授業                              | 2014-05-22     | ◆ 授業に関する質問                               | 2014-05-15                               |
| > =-;                                             | スニュース一覧        |                                          | ▶ スレッド一覧                                 |
| ■■ コンテンツ (更新順)                                    |                |                                          | コンテンツ作成                                  |
| 講義<br>資料 2014-06-05 12:16 発表動画<br>2014-05         | ≣<br>-15 11:39 | プレゼンテーショ<br>2014-05-15 11:39             |                                          |
|                                                   |                |                                          | > コンテンツ一覧                                |
|                                                   |                |                                          | × t                                      |

## 10. アンケート機能

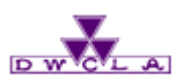

10-1. アンケートの出題

2 アンケート作成

「アンケート作成」をクリック してください。

3 タイトル

タイトルを入力してください。

4 制限時間・受付開始・終了日時の設定

アンケートの制限時間・受付・終了日時を 設定してください。

5 本文作成

本文を入力してください。 アンケートの回答フォームの作成方法 および公開方法は、小テストと同じです。 詳細は「8 – 1.小テストの出題」を ご参照ください。

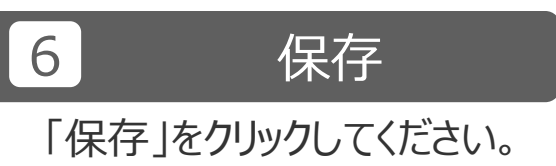

| コース一覧 🕨 🗆 | ーストップページ | ▶ アンケート管理 | e |
|-----------|----------|-----------|---|
| 🕨 アンケート作  | □成       |           |   |

| アンケート管理             |                                                     | 2 表示モード 参数員 単単学生          |
|---------------------|-----------------------------------------------------|---------------------------|
|                     |                                                     | アンケート作成 インポート             |
| [お試し提出]で実際の課題提出までの手 | 順を何度も試せます。                                          |                           |
| アンケートは登録されていません。    |                                                     |                           |
|                     |                                                     |                           |
|                     |                                                     |                           |
| アンケート作成             |                                                     |                           |
| 3 アンケートタイトル         |                                                     |                           |
| 制限時間 ?              | (分)                                                 |                           |
| 4                   | ○制限時間を超えると回答を打ち切る<br>●制限時間を超えても回答を打ち切らない            |                           |
|                     |                                                     |                           |
| 受付開始日時              |                                                     |                           |
| 受付終了日時              |                                                     |                           |
|                     | 皆問                                                  |                           |
|                     | ŧ                                                   |                           |
| 問題ボタンを押して記入欄・選択肢    | を挿入してください。                                          | P H1 H2 H3 PRE            |
|                     |                                                     |                           |
|                     |                                                     |                           |
|                     |                                                     |                           |
|                     |                                                     |                           |
|                     |                                                     |                           |
| ボートフォリオ             | ● 追加する ○ 追加しない                                      |                           |
|                     | 「追加する」を選択した場合、回答が提出者のポートフォリ                         | オに追加され、学生とコメントのやり取りが可能です。 |
|                     |                                                     |                           |
| 学生による再提出の許可         | <ul> <li>● 再提出を許可しない</li> <li>○ 再提出を許可する</li> </ul> |                           |

## 10. アンケート機能

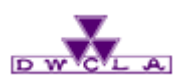

10-2. アンケートの回収

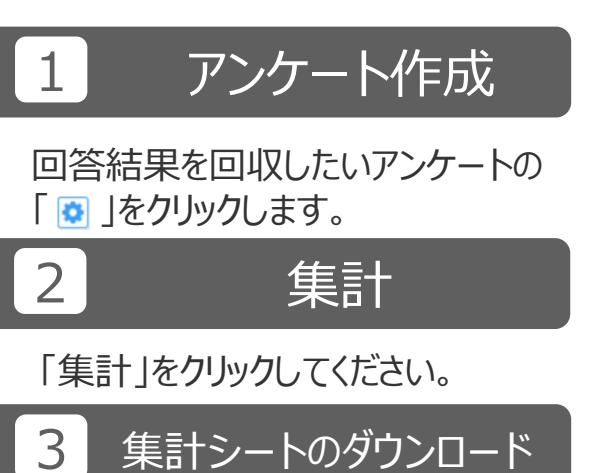

集計シートをダウンロードできます。

memo

このとき「エクスポート」をクリッ クすると、一度作成したアン ケートのコピーを生成できま す。 コピーしたファイルは、 「インポート」から別のコース でも利用できます。

| コース一覧 🕨 コーストップページ | ▶ アンケート管理 |
|-------------------|-----------|
| ▶ アンケート集計         |           |

| アン   | ケート管理                      |          |                   | 表示モード 参員 🚣 学生   |
|------|----------------------------|----------|-------------------|-----------------|
|      |                            |          |                   | 三 アンケート作成 インポート |
| (お試し | 」提出]で実際の課題提出までの手順を何度も試せます。 |          |                   |                 |
| No.  | タイトル                       |          | 期間                | 公開/非公開 1 里      |
| 1    | 授業アンケート                    | 受付中      | 2014-05-12 15:18~ | 公開 非公開 🗼 1名 🔅   |
|      | * アンケ・                     | ートの問題を一持 | 話エクスポート           | ♦ 編集            |
|      |                            |          |                   | ▲ エクスポート        |
|      |                            |          |                   | 2 🕞 提出状況の確認     |
|      |                            |          |                   | 留 集計            |
|      |                            |          |                   | ■ お試し提出         |
|      |                            |          |                   |                 |

|                                                                   | 授業アンケート            |  |
|-------------------------------------------------------------------|--------------------|--|
| 公開/非公開                                                            | 公開中                |  |
| 受付期間                                                              | 2014-05-12 15:18 ~ |  |
| 提出者(蜃修生)                                                          | 1 件                |  |
|                                                                   | このアンケートは現在受付中です。   |  |
| アンケート 集計シートをダウンロード      重計シート      [質問を表示]      ×成績警録する場合は、成績画面から | 3行ってください。          |  |
#### 10. アンケート機能

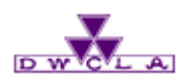

10-2. アンケートの回収

ダウンロードした集計シートを 活用してください。

| コース一覧  | ▶ コーストップページ | ▶ アンケート管理 |
|--------|-------------|-----------|
| ▶ アンケー | - 卜集計       |           |

| ゼミ合宿行先候補                                                                       |                                          |  |  |  |  |
|--------------------------------------------------------------------------------|------------------------------------------|--|--|--|--|
| 公開/非公開                                                                         | 非公開                                      |  |  |  |  |
| 受付期間                                                                           | 2024-02-27 15:25 $\sim$ 2024-02-29 15:25 |  |  |  |  |
| 提出者(履修生)                                                                       | 0名                                       |  |  |  |  |
|                                                                                |                                          |  |  |  |  |
| アンケート集計シートをタウンロード<br>ま計シート □xls形式でダウンロードする [ 質問を表示 ] □                         |                                          |  |  |  |  |
| ※成績登録する場合は、成績画面から行ってください。<br>アンケート集計シートに「合計点」「講評」を記入し、アップロードすると成績を登録することができます。 |                                          |  |  |  |  |
| ※成績登録9る場合は、成績画面が<br>アンケート集計シートに「合計点                                            | (」「時計」で叱人し、アックロートすると成績で豆球するととかできます。      |  |  |  |  |

| #name<br>#course<br>#ident<br>#average                                                                     | grade<br>1064706<br>1235995<br>#DIV/0!                                                          | survey<br>サンブル[Sample co<br>ゼミ合宿行先候補<br>←平均点                       | ourse                                                                                                    |                                                                                                    |                                                                           | <b>v</b> 11                                                                                                    |                           |                |                   |                 |                             |                      |                                      |                                |                      |
|----------------------------------------------------------------------------------------------------|-------------------------------------------------------------------------------------------------|--------------------------------------------------------------------|----------------------------------------------------------------------------------------------------|----------------------------------------------------------------------------------------------------|---------------------------------------------------------------------------|----------------------------------------------------------------------------------------------------|---------------------------|----------------|-------------------|-----------------|-----------------------------|----------------------|--------------------------------------|--------------------------------|----------------------|
| fftitle<br>courseoi<br>d<br># 内部<br>コースII                                                                  | coursename<br># コース名                                                                            | coursere role<br> <br># リンク # ロール<br>情報                            | userid<br># ユーザID                                                                                                    | numid<br># 学籍番号                                                                                                    | name<br># 氏名                                                              | name_en<br># 氏名(英語)                                                                                                    | mailaddr<br># メール<br>アドレス | grade<br># 合計点 | symgrade<br>、# 評価 | comment<br># 講評 | nattach<br>#添付<br>ファイル<br>数 | # 経過時間               | # 提出                                 | # 提出日時                         | # 回答1.1              |
| 1064706<br>1064706<br>1064706<br>1064706<br>1064706<br>1064706<br>1064706<br>1064706<br>1064706<br>1064706 | サンブル諸義D<br>サンブル諸義D<br>サンブル諸義D<br>サンブル諸義D<br>サンブル講義D<br>サンブル講義D<br>サンブル講義D<br>サンブル講義D<br>サンブル講義D | 履修生<br>履履修修生<br>履履修修生<br>履履修修生<br>履履修修生<br>履履修修生<br>履履修修生<br>履履修修生 | 40090001<br>40090002<br>40090003<br>40090004<br>40090005<br>40090006<br>40090007<br>40090007<br>40090008<br>40090008<br>40090008 | 40090001<br>40090002<br>40090003<br>40090004<br>40090005<br>40090006<br>40090007<br>40090008<br>40090008<br>40090008<br>40090009 | 今出川<br>京田辺<br>今出川<br>京田辺<br>今出川<br>京田辺<br>今出川<br>京田辺<br>今出川<br>京田辺<br>京田辺 | 妹子0001 Imoko Imadegawa<br>太子0002 Taiko Kyotanabe<br>妹子0003 Imoko Imadegawa<br>太子0005 Imoko Imadegawa<br>太子0006 Taiko Kyotanabe<br>妹子0007 Imoko Imadegawa<br>太子0008 Taiko Kyotanabe<br>妹子0009 Imoko Imadegawa<br>太子0009 Iako Kyotanabe<br>妹子0010 Taiko Kyotanabe |                           |                |                   |                 |                             | 00:00:19<br>00:03:26 | 提提未未未未未未未出出出出出出出出出出出出出出出出出出出出出出出出出出出 | 2024-02-27 15<br>2024-02-27 15 | :33:02,6<br>:36:51,3 |

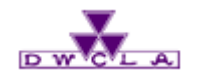

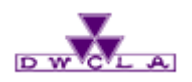

11-1. スレッドの作成 11-2. 掲示板への投稿

掲示板機能 コースごとに、スレッド式の掲示板があります。教員と履修生、 履修生同士のディスカッション、コミュニケーションに活用しま しょう。

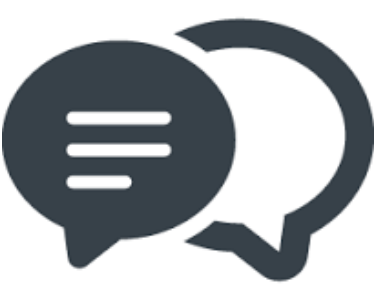

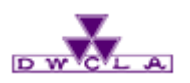

11-1. スレッドの作成

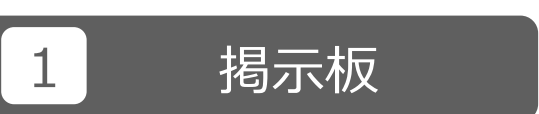

「掲示板」をクリックしてください。

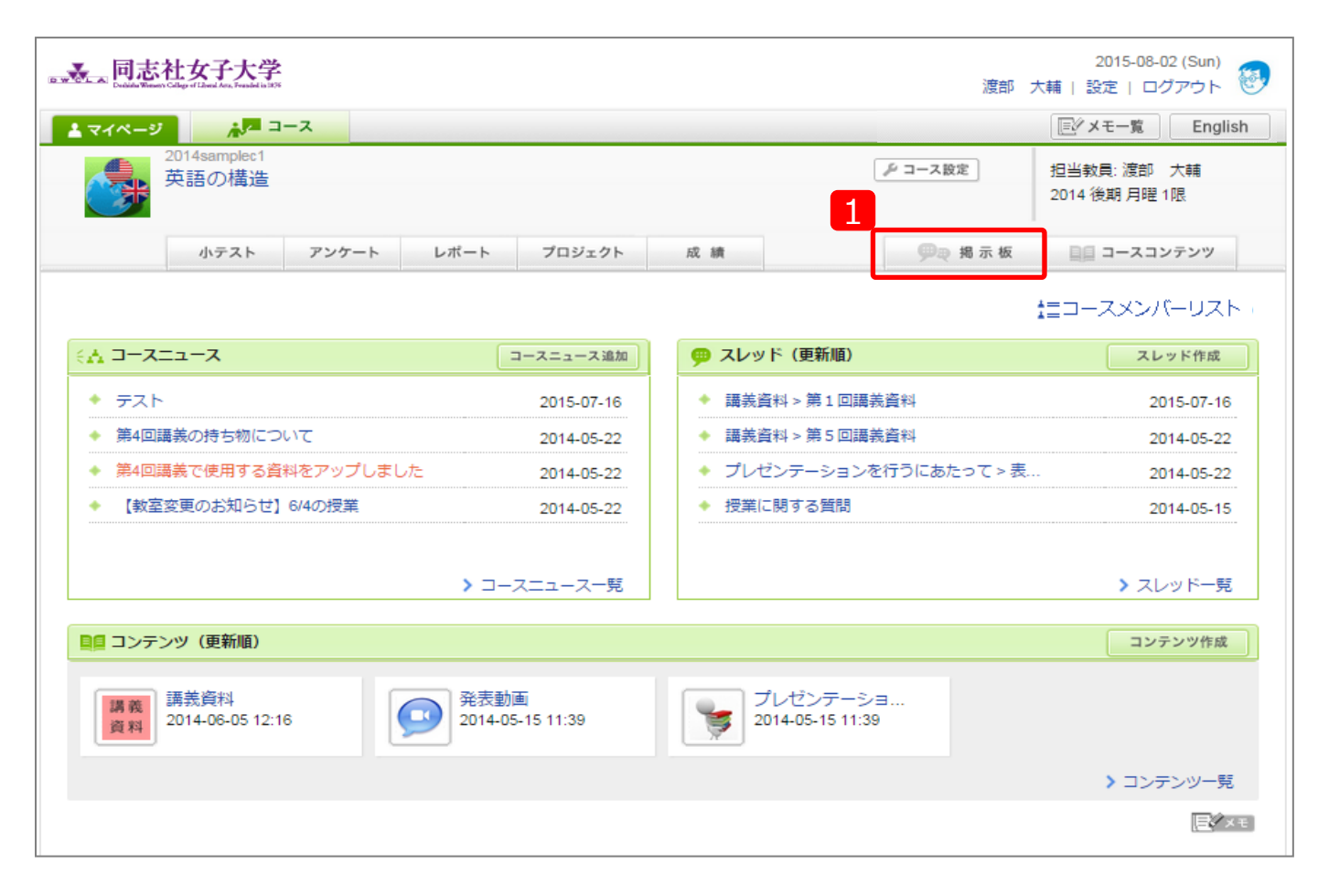

コース一覧 > コーストップページ

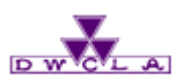

11-1. スレッドの作成

### 2 スレッド作成

「スレッド作成」をクリック してください。

3 タイトル スレッドタイトルを入力して ください。

4 スレッドの説明 当該スレッド内でコメントする 内容等の説明を記載してくだ さい。

5 投稿

「投稿」をクリックすると、 スレッド一覧に、スレッドが 作成されます。 コース一覧 → コーストップページ → スレッド一覧
 入レッド作成

| ѐ4件                       |    |    |                  |        |
|---------------------------|----|----|------------------|--------|
| スレッドタイトル                  | 未読 | 総数 | 最終更新日時           | アクセス状況 |
| 💬 講義資料 > 第1回講義資料          |    | 2  | 2015-07-16 13:18 | [詳細]   |
| 💬 講義資料 > 第5回講義資料          |    | 2  | 2014-05-22 16:54 | [詳細]   |
| 🥶 プレゼンテーションを行うにあたって > 表現集 |    | 2  | 2014-05-22 16:47 | [詳細]   |
| 🥶 授業に関する質問                |    | 4  | 2014-05-15 11:55 | [詳細]   |

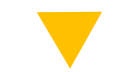

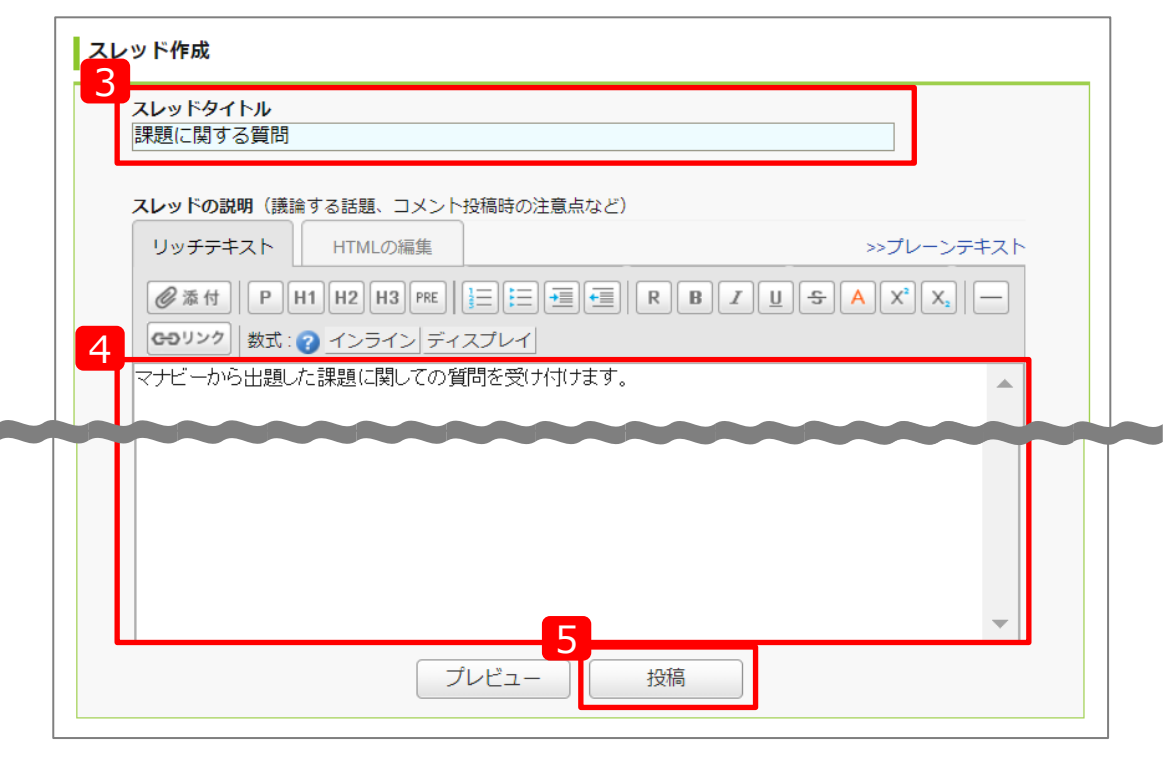

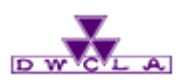

11-2. 掲示板への投稿

#### 1 スレッドの選択

#### コメントしたいスレッドをクリック してください。

#### memo

アクセス状況の「詳細」をクリックすると 当該スレッドでの書き込み件数などを 確認できます。 授業への参加意欲などを図る指標の ひとつとしてご利用ください。

| 小テスト アンケート レポ                | ニート プロジェクト 成績                                                                                                    |                       | ₽₽ 掲示板 🔲       | コースコンテンツ                           |
|------------------------------|----------------------------------------------------------------------------------------------------|-----------------------|----------------|------------------------------------|
|                              | <b>口 respon</b> 🗼 個別指                                                                                                    | 導(コレクシ                | ョン) 🖹 提出記録 詰コ・ | ースメンバーリスト                          |
| コースニュース                      | コースニュース追加                                                                                                    | (更新順)                 |                | スレッド作成                             |
| ュースはありません。                   |                                                                                                    | オス毎月                  |                |                                    |
| > コースニュース管理                  | > コースニュース一覧                                                                                                    | 9 Q E III             |                | 2024-02-27                         |
| > □-スニュース管理<br>スレッド一覧        | ◆ コースニュース一覧                                                                                                    | 9 Q E III             |                | 2024-02-27                         |
| > コースニュース管理 スレッド一覧 全1件       | > コースニュース一覧                                                                                                    | 7 <sup>(1</sup> ) [1] |                | 2024-02-27<br>( つ スレッド作成           |
| > □-スニュース管理 スレッド一覧 全1件 スレッドタ | <ul> <li>&gt; コースニュース一覧</li> <li>***28(し用)</li> <li>***28(し用)</li> <li>****28(し用)</li> <li>****28(し用)</li> <li>****28(し用)</li> <li>****28(し用)</li> <li>****28(し用)</li> <li>****28(し用)</li> <li>****28(し用)</li> <li>*****28(L)</li> <li>*****28(L)</li> <li>************************************</li></ul> | 5 <sup>2</sup> 総数     | 最終更新日時         | 2024-02-27<br>(マ) スレッド作成<br>アクセス状況 |

コース一覧 🕨 コーストップページ 🕨 スレッド一覧

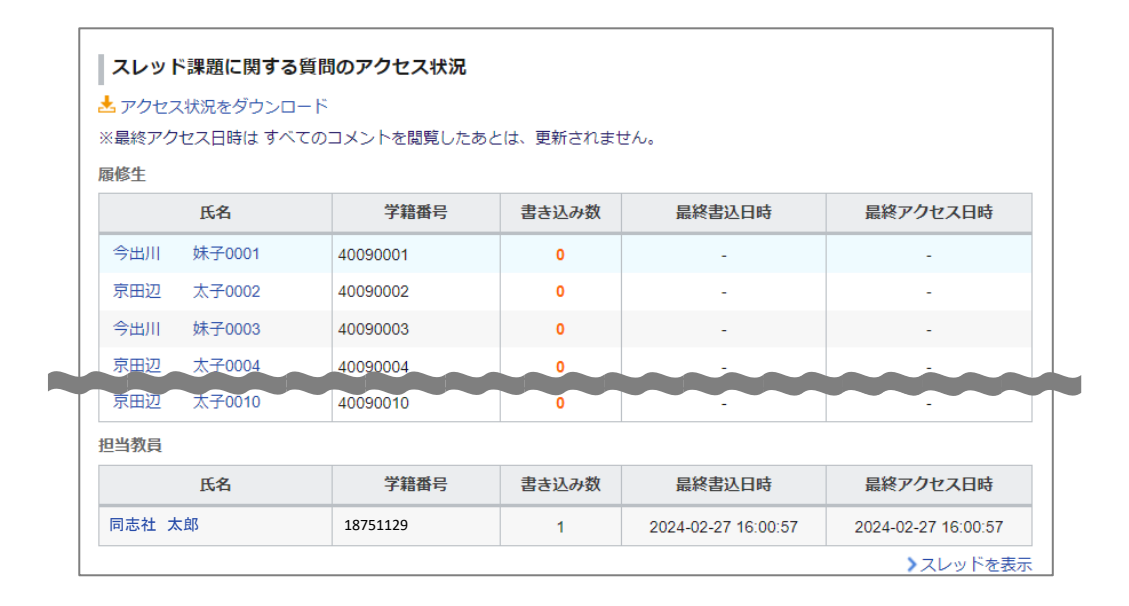

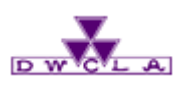

11-2. 掲示板への投稿

### 2 コメントを書く

「コメントを書く」をクリックすると コメント記入欄が表示されます。

投稿

「投稿」をクリックすると、 コメントを投稿できます。

#### memo

3

【掲示板の活用例】 【講義の質問受付】 講義の質問用スレッド を作成すると、授業を履修している履修生全体 で回答の共有ができます。

[講義資料の配布] 講義資料用のスレッド を作成してword/PowerPoint/PDFなどの 講義資料を添付していきます。

[実習中の情報共有] 画像や動画も投稿 できるので遠隔地にいる履修生同士の情報共有 にも活用できます。

| コース一覧 🕨 | コーストップページ | ┝ スレッド一覧 | 覧 |
|---------|-----------|----------|---|
| ▶ スレッド  |           |          |   |

| <pre><k< pre=""></k<></pre> | トの表示 三 更新順 きッリー               |                        | ▶ スレッド一覧に戻る  |
|-----------------------------|-------------------------------|------------------------|--------------|
| 1                           | 課題に関する質問受付                    |                        |              |
| 1                           | manabaから出題した課題に関しての質問を受け付けます。 | 渡部 大輔 2015-09-10 19·18 | 🛅 このスレッドを削除  |
|                             |                               |                        | <b>E</b> × ₹ |
| > このス                       | レッドのアクセス状況                    | 2                      | () コメントを書く   |

| <b></b>                                  | 全件(印刷用) 🔉 スレッド一覧に戻る |
|------------------------------------------|---------------------|
| ニー・ニー・ニー・ニー・ニー・ニー・ニー・ニー・ニー・ニー・ニー・ニー・ニー・ニ |                     |
| コ <b>メントタイトル</b><br>コメント1                |                     |
| リッチテキスト HTMLの編集                          | >>プレーンテキスト          |
| ② 添付 P H1 H2 H3 PRE  □ 二 ジントを追加します。      | BIUSAXX,            |
| 3<br>プレビュー 1                             | ▽荷                  |

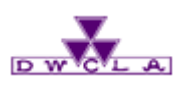

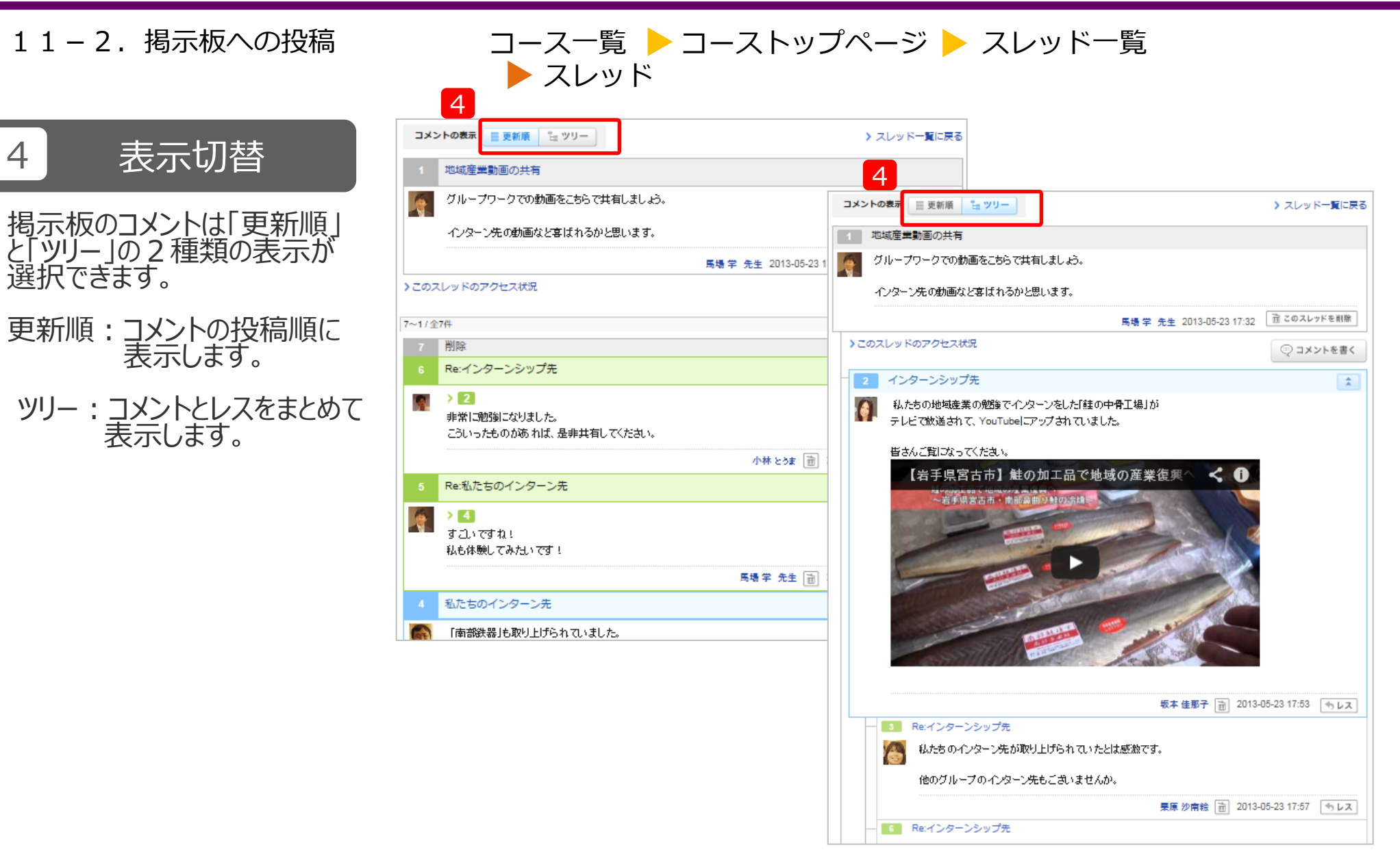

D W CL A

12-1. 課題の作成 12-2. チームの作成 12-3. 課題の提出

プロジェクト機能 コースの履修生を複数のチームに分け、ひとつのテーマについてチームごと に専用の掲示板と課題提出窓口が用意されています。プロジェクトで作 成した課題は履修生同士で相互閲覧することもできます。

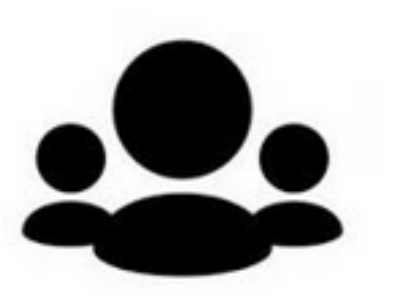

117

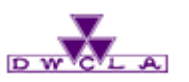

12-1. 課題の作成

コース一覧 ┝ コーストップページ

# 1 プロジェクト

「プロジェクト」をクリックして ください。

| a web. a 同志社女子大学                                  | 2015-08-02 (Sun)<br>渡部 大輔   設定   ログアウト                       |
|---------------------------------------------------|--------------------------------------------------------------|
| <u>▲ マイページ</u> <u>→</u> □-ス                       | 三ジメモー覧  English                                              |
| 2014samplec1<br>英語の構造                             | ▶ コース設定 担当教員: 渡部 大輔<br>2014 後期 月曜 1限                         |
| 小テスト アンケート レポート プロジョ                              | ェクト 成績 伊マ 掲示板 💷 コースコンテンツ                                     |
|                                                   |                                                              |
|                                                   |                                                              |
| <ul> <li>テスト</li> <li>2015-0</li> </ul>           | 7-16                                                         |
| <ul> <li>第4回講義の持ち物について</li> <li>2014-0</li> </ul> | 5-22 🔶 講義資料 > 第 5 回講義資料 2014-05-22                           |
| <ul> <li>第4回講義で使用する資料をアップしました 2014-0</li> </ul>   | 5-22 <ul> <li>プレゼンテーションを行うにあたって &gt; 表 2014-05-22</li> </ul> |
| ◆ 【教室変更のお知らせ】6/4の授業 2014-0                        | 5-22 <ul> <li>授業に関する質問 2014-05-15</li> </ul>                 |
| > コースニュース                                         | 覧 > スレッド 覧                                                   |
| ■■ コンテンツ(更新順)                                     | コンテンツ作成                                                      |
| 講義資料<br>2014-06-05 12:16 発表動画<br>2014-05-15 11:39 | プレゼンテーショ<br>2014-05-15 11:39                                 |
|                                                   | > コンテンツ一覧                                                    |
|                                                   | E XE                                                         |

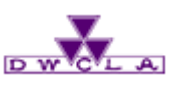

12-1. 課題の作成

# コース一覧 → コーストップページ → プロジェクト管理 プロジェクト作成

| 2 | プロジェクト |
|---|--------|
|   |        |

「プロジェクト作成」をクリック してください。

3 課題提出方法の選択

課題の提出方法を選択 してください。

|                          | È                       |             |      |
|--------------------------|-------------------------|-------------|------|
|                          | D                       | プロジェクト作成 イン | ンポート |
| No. タイトル                 | 期間 2                    | 公開/非公開      | 管理   |
| 1 英語によるコミュニケーションを深める 受付中 | 2014-05-13 12:55~ 🛛 🖄 🕅 | 非公開 🌲 🛛 人   | ٩    |
| 📩 プロジェクト課題を一括エ           | ニクスポート                  |             |      |

| プロジェクト作成                                                                          |  |
|-----------------------------------------------------------------------------------|--|
| 課題の提出方法を選択してください。(提出方法は後から変更できません)                                                |  |
| 3 ◆ チームで課題を提出<br>チームに所属しているメンバーの1人が代表で課題を提出します。<br>提出物は、チームメンバー全員のポートフォリオに保存されます。 |  |
| ◆ 個人で課題を提出<br>課題の提出は個人で行います。<br>提出物は、提出した学生のポートフォリオに保存されます。                       |  |
|                                                                                   |  |
| キャンセル                                                                             |  |

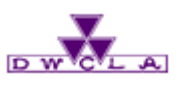

12-1. 課題の作成

タイトル
 タイトルを入力してください。
 受付開始・終了日時の設定
 受付開始・終了日を設定してください。
 ※入力必須ではありません。
 閲覧設定

「閲覧設定」では、履修生が他の チームの掲示板の書き込みを 閲覧できる・できないの設定が 可能です。

提出物の閲覧

「提出物」では、履修生が他の チームが提出した課題の閲覧 できる・できないの設定が可能です。

#### 8 学生による再提出の許可

提出した課題の再提出を できる・できないの設定が可能です。

# コース一覧 → コーストップページ → プロジェクト管理 プロジェクト作成

| プロジェクトタイトル     |                                                                                                  | 《入力必須 |
|----------------|--------------------------------------------------------------------------------------------------|-------|
| 受付開始日時         |                                                                                                  |       |
| 受付終了日時         |                                                                                                  |       |
| チームスレッドの閲覧設定   | ● 自分が所属しているチームのみ閲覧できる プロジェクトに参加しているコースメンバーは、全てのチームを閲覧できる ※教員は、全てのチームを閲覧できます。                     |       |
| 提出物の閲覧設定       | <ul> <li>● プロジェクトに参加しているコースメンバー全員が閲覧・コメント可</li> <li>○ 課題を提出したチーム同士で閲覧・コメント可</li> </ul>           |       |
| 学生による再提出の許可    | <ul> <li>● 再提出を許可しない</li> <li>○ 再提出を許可する</li> <li>※担当教員は設定に聞わらず、学生のレポートを再提出させることができます</li> </ul> |       |
|                | 課題に関する説明                                                                                         |       |
| リッチテキスト HTMLの# | 扁集                                                                                               |       |
|                |                                                                                                  |       |
|                |                                                                                                  |       |
|                |                                                                                                  |       |
|                | -                                                                                                |       |
|                |                                                                                                  |       |
| ポートフォリオ        | ●追加する○追加しない<br>「追加する」を選択すると、提出物がチームメンバー全員のポートフォリオに追加されます                                         | r.    |

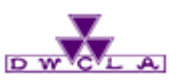

12-1. 課題の作成

#### 9 プロジェクトの詳細

プロジェクト課題の詳細を入力 してください。

# **10** プレビュー

「プレビュー」をクリックして、 作成画面を確認してください。

| コース一覧 🕨 コースト | ップページ ┝ | プロジェクト管理 |
|--------------|---------|----------|
| ▶ プロジェクト作成   |         |          |

| プロジェクトタイトル                                                                                                    | グループワーク課題 ※入力必須                                                                                                    |                                                    |
|----------------------------------------------------------------------------------------------------|----------------------------------------------------------------------------------------------------|----------------------------------------------------|
| 受付開始日時                                                                                                    | 2015-09-15 10:25                                                                                                    |                                                    |
| 受付終了日時                                                                                                    | 2015-09-22 10:25                                                                                                    |                                                    |
| 關覧設定                                                                                                    | ● 自分が所属しているチームのみ閲覧できる プロジェクトに参加しているコースメンバーは、全てのチームを閲覧できる ※教員は、全てのチームを閲覧できます。                                                                              |                                                    |
| 提出物                                                                                                    | <ul> <li>● プロジェクトに参加しているコースメンバー全員が閲覧・コメント可</li> <li>● 課題を提出したチーム同士で閲覧・コメント可</li> </ul>                                                                    |                                                    |
|                                                                                                    | 詳細                                                                                                    |                                                    |
| リッチテキスト HTML                                                                                                    | の編集                                                                                                    |                                                    |
| 下記の3つのテーマから グルト                                                                                                    | ージで起きたものが躍び、グルージ内で講論)                                                                                                    | H2 H3 PRE                                          |
| <ul> <li>下記の3つのテーマから、グル・</li> <li>→人一人自分の主張をまとめて</li> <li>※ディスカッションは日本語でも</li> <li>テーマ</li> <li>1. 留学先で知り合ったこ</li> <li>1. 雪を見たことがない子</li> <li>1. 新しい祝日を作るとす</li> </ul> | ーブで好きなものを題び、グルーブ内で議論し、<br>ご提出してください。<br>かかまいませんが、提出するファイルは英語で記入してください。<br>アランス人。あなたならどうもてなしますか?<br>子供たちに、その魅力を伝えるにはどうすればよいでしょう?<br>すると、いつで、どんなネーミングにしますか? | H2 H3 PRE<br>章 章 章 章 章 章 章 章 章 章 章 章 章 章 章 章 章 章 章 |

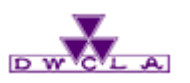

#### 12-1. 課題の作成

#### コース一覧 ▶ コーストップページ ▶ プロジェクト管理 ▶ プロジェクト作成 ▶プレビュー

| 11  | 作成            |
|-----|---------------|
| 「作式 | ミタクリックレてプロジェク |

|作成」をクリックしてプロジェクト 課題の作成を完了してください。

| ,<br>         |                                    |
|---------------|------------------------------------|
| グループワー        | ク課題                                |
| 受付期間          | 2015-09-15 10:25~2015-09-22 10:25  |
| 提出方法          | チームで提出                             |
| 閲覧設定          | 自分が所属しているチームのみ閲覧できる                |
| 提出物           | プロジェクトに参加しているコースメンバー全員が閲覧・コメント可    |
| テーマ<br>1. 留学が | もで知り合ったフランス人。あなたならどうもてなしますか?       |
| 1. 雪を見        | たことがない子供たちに、その魅力を伝えるにはどうすればよいでしょう? |
| 1.新しい         | 祝日を作るとすると、いつで、どんなネーミングにしますか?       |
|               |                                    |
|               |                                    |
|               |                                    |
|               | 11                                 |
|               | 戻る 作成                              |

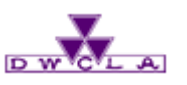

12-2. チームの作成

#### コース一覧 🕨 コーストップページ 🕨 プロジェクト管理

| 1 管理メニュー         | <b> プ</b> ロジ: | ェクト管理             |                                       | 表示モー         | ト 加数員 単単学生                                |
|------------------|---------------|-------------------|---------------------------------------|--------------|-------------------------------------------|
| チームを作成した課題の「💽 」を |               |                   |                                       | _ □ プロジェ     | クト作成 インポート                                |
|                  | No.           | タイトル              | 期間                                    | 公開/非公        |                                           |
|                  | 1 英           | 語によるコミュニケーションを深める | 受付中 2014-05-13 12:55~                 | <b>公開</b> 非公 | :Ⅲ▲ □人 🔹                                  |
| 2 チーム管理          | 2 <b>1</b> 7. | ループワーク課題          | 2015-09-15 10:25~<br>2015-09-22 10:25 | 公開 非公        | 🕅 🔺 0 🗲 — 🛆 🔕                             |
| 「チーム管理」をクリックします。 |               | 📩 ರೆದರ್ಶಿನ        | クト課題を一括エクスポート                         | 2            | <ul> <li>▶ 編集</li> <li>▶ チーム管理</li> </ul> |
|                  |               |                   |                                       |              | 5 エクスポート                                  |
|                  |               |                   |                                       | 4            | ϟ 提出状況の確認                                 |
|                  |               |                   |                                       | ×            | 」 成績管理(エクセルで採点)                           |
|                  |               |                   |                                       | È            | 〕 削除                                      |

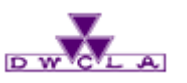

12-2. チームの作成

3 チーム名

チーム名を入力してください。 指定がない場合、ABC順に作成されます。

メンバーの選択 4

チェックボックスをクリックして作成したい チームのメンバーを選択してください。

チームの作成 5

「プレビュー」をクリックすると作成した チームを確認できます。

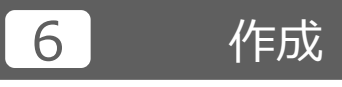

「作成」をクリックすると完了です。

| コース一覧 ▶ コ- | -ストップページ | ▶ プロジェクト管理 |
|------------|----------|------------|
| ▶ チーム管理    |          |            |

| 3     | New A    | チーム      |      |       |
|-------|----------|----------|------|-------|
|       | 氏名       | 学籍番号     |      | 所属チーム |
| 〇 今出川 | 妹子0001   | 40090001 | 履修生  |       |
| □ 京田辺 | D 太子0002 | 40090002 | 履修生  |       |
| □ 今出川 | 妹子0003   | 40090003 | 履修生  |       |
| □ 京田辺 | 四 太子0004 | 40090004 | 履修生  |       |
| □ 今出川 | 妹子0005   | 40090005 | 履修生  |       |
| □ 京田辺 | 2 太子0006 | 40090006 | 履修生  |       |
| □ 今出川 | 妹子0007   | 40090007 | 履修生  |       |
| □ 京田辺 | 四 太子0008 | 40090008 | 履修生  |       |
| □ 今出川 | 妹子0009   | 40090009 | 履修生  |       |
| □ 京田辺 | 고 太子0010 | 40090010 | 履修生  |       |
| 同志礼   | 土 太郎     | 18751129 | 担当教員 |       |
|       |          | 5 プレビュー  | 一作成  |       |

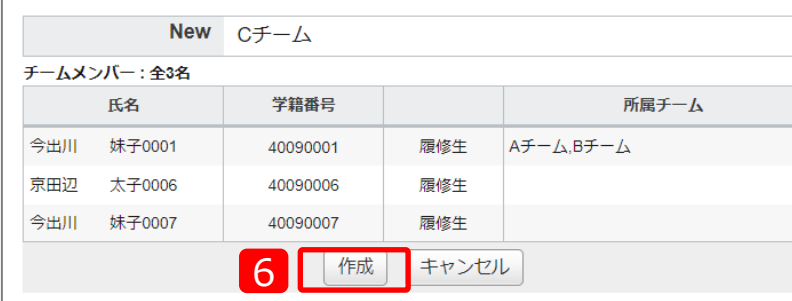

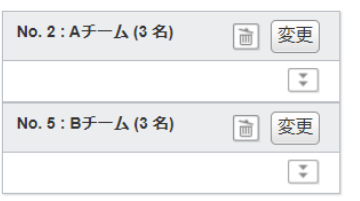

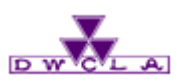

12-2. チームの作成

 7
 変更・削除

 一度作成したチームは、チーム管理

 画面からメンバーの変更・削除が可

 能です。

#### コース一覧 ▶ コーストップページ ▶ プロジェクト管理 ▶ チーム管理

| ±⊂1 1 | \ <b>T</b> _/ <b>t</b> |           |                 |      |                   | 7 |                    |           |
|-------|------------------------|-----------|-----------------|------|-------------------|---|--------------------|-----------|
| 新しい   | , 15-D2                | 11FAXしました | 5               |      |                   |   | No. 2 : Aチーム (3 名) |           |
|       | 一厶作版                   |           |                 |      |                   |   |                    | Ţ         |
| F-    | -ムに登録す                 | するユーザをi   | 選択してください。 (チームオ |      |                   |   | No. 5 : Bチーム (3 名) | <b>愛更</b> |
|       |                        | New       | Dチーム            |      |                   |   |                    | <b>*</b>  |
|       |                        | 氏名        | 学籍番号            |      | 所属チーム             |   | No. 9 : Cチーム (3 名) | ■ 変更      |
|       | 今出川                    | 妹子0001    | 40090001        | 履修生  | Аチーム,Вチーム,Сチーム    |   |                    | *         |
|       | 京田辺                    | 太子0002    | 40090002        | 履修生  | АЎ—Ц              |   | <b>、</b> プロ:       | ジェクト管理に戻る |
|       | 今出川                    | 妹子0003    | 40090003        | 履修生  | АЎ—Ц              |   | · / L.             |           |
|       | 京田辺                    | 太子0004    | 40090004        | 履修生  | вチーム              |   |                    |           |
|       | 今出川                    | 妹子0005    | 40090005        | 履修生  | вチーム              |   |                    |           |
|       | 京田辺                    | 太子0006    | 40090006        | 履修生  | С <del>Т</del> -Г |   |                    |           |
|       | 今出川                    | 妹子0007    | 40090007        | 履修生  | С <del>Т</del> -Г |   |                    |           |
|       | 京田辺                    | 太子0008    | 40090008        | 履修生  |                   |   |                    |           |
|       | 今出川                    | 妹子0009    | 40090009        | 履修生  |                   |   |                    |           |
|       | 京田辺                    | 太子0010    | 40090010        | 履修生  |                   |   |                    |           |
|       | 同志社                    | 太郎        | 18751129        | 担当教員 |                   |   |                    |           |
|       |                        |           | プレビュー           | • 作成 |                   |   |                    |           |

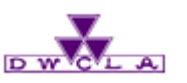

12-3.課題の提出

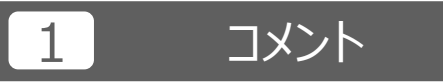

「コメントを書く」から、チーム内での活動状況の報告や、作成中の課題を ファイル添付して共有することができます。

#### 2 課題を提出

「課題を提出」をクリックすると課題をできます。

※「課題を提出」ボタンは、担当教員を プロジェクトメンバーに加えた場合にのみ 表示されます。

#### 各チームには、チームメンバーと担当教員のみコメントを書き込むことができる 掲示板が用意されています。

コース一覧 > コーストップページ > プロジェクト一覧

▶ 課題

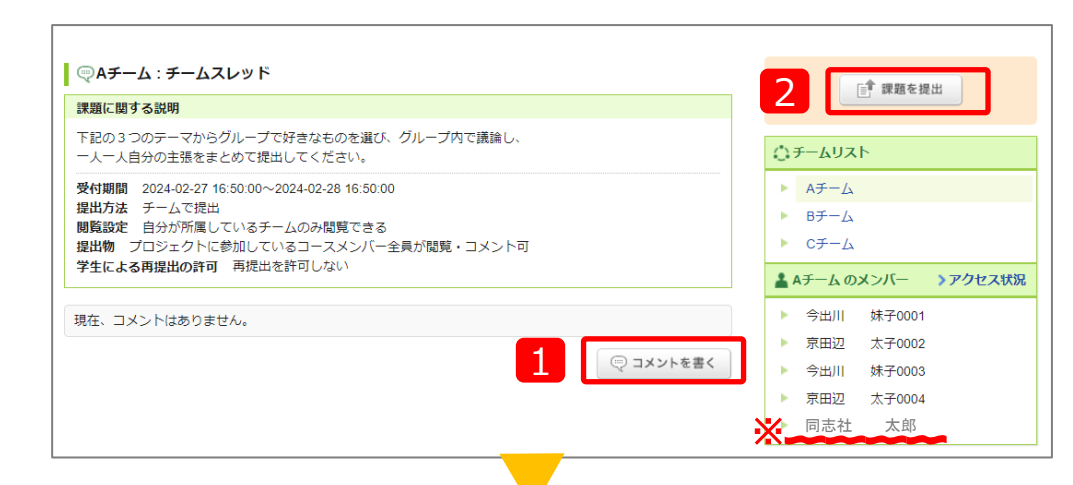

|             | グループワーク課題 I                          |
|-------------|--------------------------------------|
| 課題に関する説明    | >> 詳細                                |
| 開始目時        | 2024-02-27 16:50:00                  |
| 終了日時        | 2024-02-28 16:50:00<br>Googleカレンダー追加 |
| 閲覧設定        | このコースの履修生全員で相互閲覧                     |
| 学生による再提出の許可 | 再提出を許可しない                            |
| 状態          | 受付中<br><b>まだ提出していません</b> >提出状況一覧     |
| アップロードファ    | マイルが指定されていません。                       |

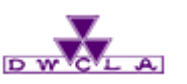

12-4. 課題の回収・採点 コース一覧 ▶ コーストップページ ▶ プロジェクト管理

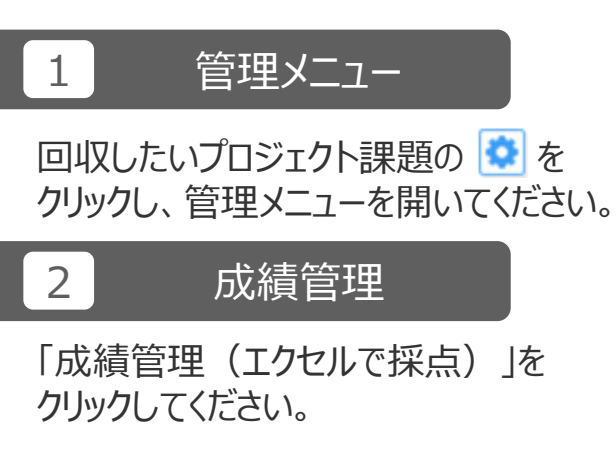

| プロ  | ジェクト管理             |          |                                           | 表示                                       | ₹ <b>−</b> ⊢ ►                                              | ↓員 ▲▲学生    |
|-----|--------------------|----------|-------------------------------------------|------------------------------------------|-------------------------------------------------------------|------------|
|     |                    |          |                                           | ר בו בו בו בו בו בו בו בו בו בו בו בו בו | コジェクト作成                                                     | インポート      |
| No. | タイトル               |          | 期間                                        | 公開/                                      | 非公開                                                         |            |
| 1   | 英語によるコミュニケーションを深める | 受付中      | 2014-05-13<br>12:55~                      | 公開                                       | 非公開』                                                        |            |
| 2   | グループワーク課題          | 受付中      | 2015-09-15<br>10:25~ 2015-09-<br>22 10:25 | 公開                                       | <ul> <li>         ・編集         ・・・・・・・・・・・・・・・・・・・</li></ul> | 管理         |
|     | <br><u> </u> プロジェク | フト課題を一括: | エクスポート                                    |                                          | ま エクスフ                                                      | ポート        |
|     |                    |          |                                           | 2                                        | 😼 提出状法                                                      | 兄の確認       |
|     |                    |          |                                           |                                          | 🖭 成績管理                                                      | 里(エクセルで採点) |
|     |                    |          |                                           |                                          | 💼 削除                                                        |            |
|     |                    |          |                                           |                                          |                                                             |            |

#### memo

このとき「エクスポート」をクリックすると、一度作成したプロジェクト課題のコピーを生成できます。コピーしたファイルは、「インポート」から別のコースでも利用できます。

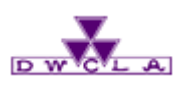

12-4. 課題の回収・採点

#### 3 提出ファイルの回収

「採点シートと提出ファイル」をクリックして ファイルをダウンロードしてください。

#### 4 ファイルの参照

ダウンロードしたZipファイルを参照してください。 Zipファイルを開くと、提出した履修生毎に フォルダが用意されており、提出されたファイルを 参照することができます。

#### コース一覧 ▶ コーストップページ ▶ プロジェクト一覧 課題

|                                                                                                    | グループワーク課題                                   |
|----------------------------------------------------------------------------------------------------|---------------------------------------------|
| 公開/非公開                                                                                                    | 公開中                                         |
| 受付期間                                                                                                    | 2015-09-15 10:25 ~ 2015-09-22 10:25         |
| 提出数                                                                                                    | 0チーム                                        |
| 成績                                                                                                    | 非公開 (0 件)                                   |
|                                                                                                    |                                             |
| <ol> <li>プロジェクトの採点シートダウ</li> <li>★ 採点シート</li> <li>★ 採点シートと提出ファイル</li> </ol>                                                                                                    | このフロシェクトは現在まです中です<br>ンロード<br>[プロジェクトの詳細を表示] |
| <ol> <li>プロジェクトの採点シートダウ</li> <li>揉点シート</li> <li>採点シートと提出ファイル</li> <li>成績データを登録         採点シートをアップロードしてが<br/>ファイルを選択 選択されて     </li> <li>登録した成績を確認         成績を登録していません。     </li> </ol> | このクロシエクトは現在交付中です<br><b>&gt;ロード</b>          |

| 整理 マ ライブラリに追加 マ 共有 マ 新しいフォルダー |                   |   |                  |                 |       |  |  |
|-------------------------------|-------------------|---|------------------|-----------------|-------|--|--|
| 🖈 お気に入り 🛛 🔒                   | 名前                | * | 更新日時             | 種類              | サイズ   |  |  |
| 🗽 ダウンロード                      | 길 1_Аチーム          |   | 2015/09/15 15:37 | ファイル フォル        |       |  |  |
| 📃 デスクトップ                      | 🕙 projectlist.xls |   | 2015/09/15 15:36 | Microsoft Excel | 12 KB |  |  |
| 🗐 最近表示した場所                    |                   |   |                  |                 |       |  |  |

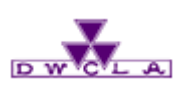

12-4. 課題の回収・採点

5 採点 黄緑色の「合計点」、「講評」を 入力してください。

#### 6 採点シートのアップロード

記入済みの採点シートをアップロード するとレポートの採点が完了します。

※採点した成績の公開方法については、 「9-2.成績機能」を参照してくだ さい。

| コース一覧 | ▶ コーストップページ | ▶ プロジェクト一覧 |
|-------|-------------|------------|
| 課題    |             |            |

| プロジェクトの成績管理      |                                     |                                                                         |  |  |
|------------------|-------------------------------------|-------------------------------------------------------------------------|--|--|
|                  | グループワーク課題                           |                                                                         |  |  |
| 公開/非公開           | 公開中                                 |                                                                         |  |  |
| 受付期間             | 2015-09-15 10:25 ~ 2015-09-22 10:25 |                                                                         |  |  |
| 提出数              | 0チーム                                |                                                                         |  |  |
| 成績               | 非公開 (0 件)                           |                                                                         |  |  |
|                  | このプロジェクトは現在受付中です                    | 1 プロジェクトの採点シートダウンロード                                                    |  |  |
| このプロジェクトは現在受付中です |                                     | <ul> <li>         ・ホルン 「         ・・・・         ・・・・・・・・・・・・・・・</li></ul> |  |  |

|          |            |                       |               |          |           | ·                  |      |     |                    |
|----------|------------|-----------------------|---------------|----------|-----------|--------------------|------|-----|--------------------|
| #name    | grade      | project               |               |          |           |                    |      |     |                    |
| #course  |            | 8 英語Structu           | re of English |          |           |                    |      |     |                    |
| #ident   |            | 1 グループワー              | -ク課題          |          |           |                    |      |     |                    |
| #comment | 受付終了(201)  | 5-09-22 10:25         | :00)前のデータ     | マです。     | 5         |                    |      |     |                    |
| #average | 8          | <mark>0</mark> ←平均点(履 | 修生)           |          |           |                    |      |     |                    |
| #title   | coursename | cou role              | userid        | numid    | name      | grade comment      |      |     |                    |
| courseoi |            | rse                   |               |          |           |                    |      |     |                    |
| d        |            | rel                   |               |          |           |                    |      |     |                    |
| # 内部     | # コース名     | # # ㅁ ㅡ ノ             | /#ユーザID       | #学籍番号    | # 氏名      | # 合計点 # 講評         | チーム名 | #提出 | # 最終更新日時           |
| コースID    |            |                       |               |          |           |                    |      |     |                    |
| 9058     | 英語の構造      | 履修生                   | sample1       | 20140501 | 長谷川 悠     | 80 よくがんばりました。      | チーム  | 提出済 | 2015-09-15 15:36:4 |
| 9058     | 英語の構造      | 履修生                   | sample2       | 20140502 | 川田 修平     | 90 大変よくがんばりました。    | チーム  | 提出済 | 2015-09-15 15:36:4 |
| 9058     | 英語の構造      | 履修生                   | sample3       | 20140503 | 岩渕 真奈     | 70 もう少しチームに貢献しましょう | チーム  | 提出済 | 2015-09-15 15:36:4 |
| 9058     | 英語の構造      | 履修生                   | sample4       | 20140504 | 渡辺 彩香     |                    |      |     |                    |
| 9058     | 英語の構造      | 履修生                   | sample5       | 20140505 | 大山 啓輔     |                    |      |     |                    |
| 9058     | 英語の構造      | 履修生                   | sample6       | 20140506 | ダニエル・クレイク |                    |      |     |                    |
| 9058     | 英語の構造      | 履修生                   | sample7       | 20140507 | 伊東 真吾     |                    |      |     |                    |
| 9058     | 英語の構造      | 履修生                   | sample8       | 20140508 | 森田 浩史     |                    |      |     |                    |
| 9058     | 英語の構造      | 履修生                   | sample9       | 20140509 | 木村 沙織     |                    |      |     |                    |

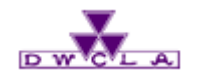

### 13. 個別指導コレクション

13-1.指導学生の選択
 13-2.コレクションの作成
 13-3.コレクションの追加・確認
 13-4.学生への許可設定
 13-5.学生コレクションの確認
 13-6.備考

マナビーでは、学生の提出物や成果物等に対して、コメントを通じてやりとりを行う場を「コレクション」と呼んでいます。

この「コレクション」には、課題とその提出物に対するコメントのやりとりを行う 「課題コレクション」と、課題を介することなく個別に担当教員と履修生の 間で直接コメントのやりとりを行う「個別指導コレクション」の二種類があり ます。

「個別指導コレクション」は、ゼミでの論文指導やキャリア相談、授業での ノートテイキングなど、様々な用途でお使いいただけます。

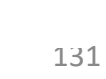

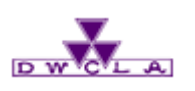

13. 個別指導コレクション

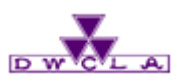

13-1. 指導学生の選択

#### コース一覧 ▶ コーストップページ ▶ 個別指導(コレクション)

#### 1 個別指導コレクションを開く

履修生に個別の指導や通知 を行なう場合、「個別指導 (コレクション)」をクリックして ください。

#### 2 指導対象の学生の選択

個別指導コレクション管理画 面で、指導や通知を行いたい 学生の氏名の左にある「コレク ション追加」ボタン(+D) をクリックします。

|            |                     |       |      |                           |             |                                         | ■ダメモー覧        | ● 出席カード E                                                                                                    | nglish   |
|------------|---------------------|-------|------|---------------------------|-------------|-----------------------------------------|---------------|----------------------------------------------------------------------------------------------------|----------|
| 20         | u-20160012<br>国際開発学 | o∕_ ( | 20 z | 0_0                       | 20          | 70 70                                   | ▶ コース設定       | 担当教員: 馬場 学<br>2016 後期 金曜 2限                                                                                                    | E        |
|            | 小テスト                | アンケート | レポート | プロジェクト                    | 成 績         |                                         | ●● 掲示板        | □□ コースコンテン                                                                                                    | y        |
| > 個別指導     | コレクション管理            |       |      | Contraction of the second | Color Grand |                                         |               |                                                                                                    |          |
|            |                     |       | 1 🔺  | 、個別指導(コレク                 | ション) 🦿      | 「出席カード一覧                                | i   発行 📄 提出記録 | こう こう しんしょう しょう しんしょう しんしょ しんしょ | リスト      |
| < <u> </u> | ニュース                |       | 1    | ↓個別指導(コレク                 | ション) 🦿      | <sup>ゲ</sup> 出席カード一覧<br><b>ノッド(更新順)</b> | [ 発行   🖹 提出記録 | また こう しんかい しょう しんかい しょう しょう しょう しょう しょう しょう しょう しょう しょう しょう                                                                                                    | Jスト<br>成 |

| 個別指導コし | ノクション管理 |                 |      |    |                  | 現在学生と教員が個別指導コレクショ                                                                  |
|--------|---------|-----------------|------|----|------------------|------------------------------------------------------------------------------------|
|        |         | <u>àb</u>       | び:更新 | 日時 | コメント数 作成日時       | ンを追加・編集できます。                                                                       |
| 全5件    |         |                 |      |    |                  | 子生に 計りしない                                                                          |
| 氏名     | 学籍番号    | コレクション名         |      |    | 更新日時             | 履修生一覧                                                                              |
| 津軽為信   | u201601 | ▲ 公欠に伴う代替措置について | Ģ    | 1  | 2016-05-27 11:40 |                                                                                    |
| 津軽為信   | u201601 | 🛦 論文相談          | 9    | 2  | 2016-05-24 12:   | u201601                                                                            |
| 津軽為信   | u201601 | ★ 追試について        |      | 1  | 2016-05-24 11:48 | ▶ + b 南部信直<br>µ201602                                                              |
| 南部信直   | u201602 | ★ 質問            |      | 0  | 2016-05-24 11:44 |                                                                                    |
| 聿軽為信   | u201601 | ▲ 授業に関する質問      |      | 0  | 2016-05-24 11:42 | u201603                                                                            |
| 5件     |         |                 |      |    |                  | ▶ + <a>+ <a>+ <a>+ <a>+ <a>+ <a>+ <a>+ <a< td=""></a<></a></a></a></a></a></a></a> |
|        |         |                 |      |    | >コーストップに戻る       | ▶ + □ 最上義光<br>u201605                                                              |
|        |         |                 |      |    |                  | ▶ + 上杉泉勝<br>u201606                                                                |

13. 個別指導コレクション

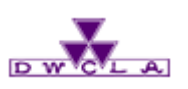

#### 13-2. コレクションの作成 ニュース一覧 🕨 コーストップページ 🕨 個別指導 (コレクション)

#### 3 コレクションの追加

コレクション追加の画面から、タ イトルと本文を入力して、「追 加」をクリックします。

### 4 リマインダ設定

「リマインダを送信して公開」す ると、履修生があらかじめ登録 したメールアドレスに課題の 通知が送信されます。

| コレクションタイトル |                                                                                                    |
|------------|----------------------------------------------------------------------------------------------------|
| コレクションの説明  | リッチテキスト     HTMLの編集       ②添付  P H1 H2 H3 PRE [注三 注三 注三 注三 [三] R B I U S A X X,         Goリンク 数式 : インライン ディスプレイ |
|            |                                                                                                    |
|            | 3<br>追加 = キャンセル                                                                                                 |

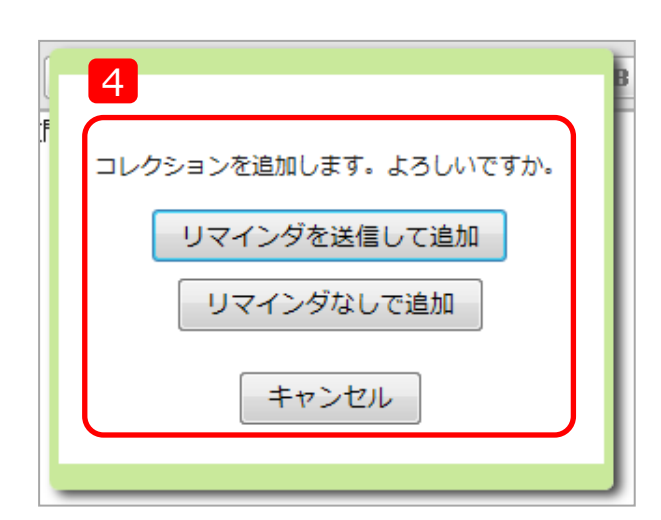

13. 個別指導コレクション

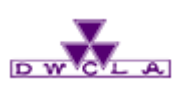

13-3. コレクションの追加・確認 コース一覧 > コーストップページ > 個別指導(コレクション)

#### 5 コレクションの追加

作成したコレクションは、個別 指導コレクション管理の画面に 追加されます。 なお、管理画面では、各コレク ションの更新内容を確認する ことができます。

6 コレクションの確認

コレクション名をクリックすると、 更新内容と学生の閲覧状況 を確認できます。 また、編集ボタンを押すと、タイ トルや内容を編集することが出 来ます。 ※作成者本人と担当教員が

編集できます。

| 個別指導コレ<br>全5件 5 | ・クション管理 | Ť               | び:更新日      | 時 | コメント数 作成日時       | 現在 <mark>学生と教員が</mark> 個別指導コレクショ<br>ンを追加・編集できます。<br>学生に 許可しない |
|-----------------|---------|-----------------|------------|---|------------------|---------------------------------------------------------------|
| 氏名              | 学籍番号    | コレクション名         |            |   | 更新日時             | 履修生一覧                                                         |
| 津軽為信            | u201601 | ▲ 公欠に伴う代替措置について | 🤛 <b>1</b> |   | 2016-05-27 11:46 |                                                               |
| 津軽為信            | u201601 | 🗼 論文相談          | 💬 2        |   | 2016-05-24 12:23 | u201601                                                       |
| 津軽為信            | u201601 | ★ 追試について        | 🤛 <b>1</b> |   | 2016-05-24 11:48 | ▶ + □ 南部信直                                                    |
| 南部信直            | u201602 | ★ 質問            | Ģ <b>0</b> |   | 2016-05-24 11:44 | ↓ → 秋田実委                                                      |
| 津軽為信            | u201601 | ▲ 授業に関する質問      | Ģ <b>0</b> |   | 2016-05-24 11:42 | u201603                                                       |
| 全5件             |         | 1               |            |   |                  | ▶ + D 伊達政宗<br>u201604                                         |
|                 |         |                 |            | ; | コーストップに戻る        | ▶ + D 最上義光<br>u201605                                         |
|                 |         |                 |            |   |                  | ▶ + D 上杉暴勝<br>u201606                                         |

| 津軽為信さんのコレクション詳細                                                                  |                                           |
|----------------------------------------------------------------------------------|-------------------------------------------|
|                                                                                  | ▶津軽為信さんのコレクション一覧へ<br>▶コレクション管理へ           |
| 公欠に伴う代替措置について                                                                    |                                           |
| 6 転験の代わりに、授業のテーマでA42枚程度のレポートを提出してください。                                           |                                           |
| 作成者 馬場 学 - 作成日 2016-05-24 11:51 - 最終更新 2016-05-27 11:46 - 編集<br>所有者 津軽為信 - 更新後未読 |                                           |
|                                                                                  |                                           |
| <mark>1 補足</mark><br>期限は、2016/7/31までとします。                                        |                                           |
|                                                                                  | 無傷 字 (Ⅲ) -2016-05-27 11:46<br>(Ⅲ) コメントを書く |
|                                                                                  | ▶津軽為信さんのコレクション一覧へ<br>▶コレクション管理へ           |

13. 個別指導コレクション

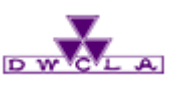

13-4. 学生への許可設定

#### コース一覧 ▶ コーストップページ ▶ 個別指導(コレクション)

#### 7 学生への許可設定

コレクション管理画面で、個別 指導コレクションの作成を学生 に「許可する」と、学生が個別 に質問や相談をすることができ るようになります。

学生への許可は、管理画面 右上の「許可する」ボタンをク リックしてください。また、逆に禁 止する場合は、「許可しない」 ボタンをクリックしてください。

#### memo

初期値では、学生よる個別指導コレクションの 追加・編集を「許可しない」設定になっています。 個別指導コレクションの作成を学生に許可すると、 質問・相談だけでなく、フィールド調査や課外実習 の記録など、様々な記録を残すことにも利用する ことができます。

| <b>個別指導コレ</b><br>全5件 | クション管理  | 並               | び : 更新日時   | コメント数作成日時        | 現在 <mark>学生と教員</mark> が個別指導コレクショ<br>ンを追加・編集できます。<br>学生に 許可しない |
|----------------------|---------|-----------------|------------|------------------|---------------------------------------------------------------|
| 氏名                   | 学籍番号    | コレクション名         |            | 更新日時             | 履修生一覧                                                         |
| 津軽為信                 | u201601 | ▲ 公欠に伴う代替措置について | 💬 <b>1</b> | 2016-05-27 11:46 | ▲ ● 建醛为信                                                      |
| 津軽為信                 | u201601 | ▲ 論文相談          | 💬 2        | 2016-05-24 12:23 | u201601                                                       |
| 津軽為信                 | u201601 | ★ 追試について        | 💬 <b>1</b> | 2016-05-24 11:48 | ▶ (+C) 南部信直                                                   |
| 南部信直                 | u201602 | ★質問             | 💬 <b>0</b> | 2016-05-24 11:44 |                                                               |
| 津軽為信                 | u201601 | ▲ 授業に関する質問      | 💬 <b>0</b> | 2016-05-24 11:42 | u201603                                                       |
| -∞ <i>ε/</i> +       | 1       |                 |            |                  | ▶ + □ 伊達政宗                                                    |

13. 個別指導コレクション

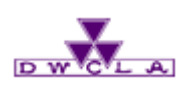

#### 13-5. 学生コレクションの確認 コース一覧 🕨 コーストップページ 🕨 個別指導(コレクション)

8 学生コレクションを確認

コーストップで、「個別指導(コ レクション)」をクリックします。

コレクション管理画面で確認し たいコレクションのタイトルをク リックすると、詳細を確認できま す。

9 コメントを書く

コメントをしたい場合は「コメン トを書く」ボタンをクリックして、コ メントを投稿してください。

#### memo

コレクション管理画面のリストは、コメントの件数順、 更新日時順に表示されます。

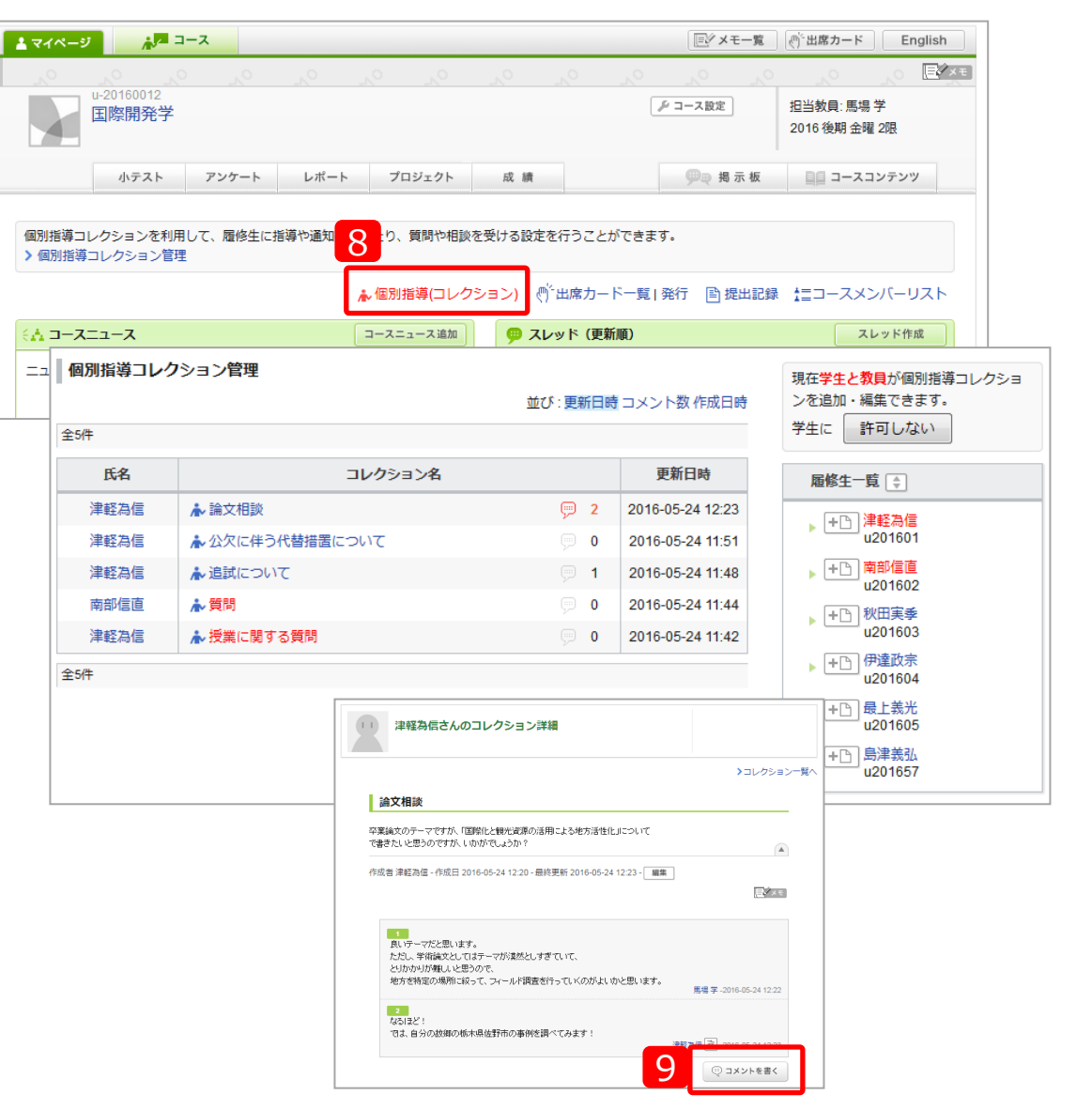

13. 個別指導コレクション

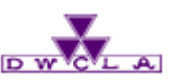

13-6. 備考

### 10 未読アイコン

未読の個別指導コレクションやコメントがある場合、 マイページのコース上に、未読アイコン( ♣ ) が表示されます。また、コーストップの「個別指導 (コレクション)」の項目が赤く表示されます。

# 11 表示順

リストの右上にある切り替えリンクをクリックすると、 更新日時やコメント数、作成日時順に 表示順を切り替えることができます。

### 12 学生の絞込み

学生の氏名をクリックすると、該当の学生のコレクションを絞り込んで表示できます。

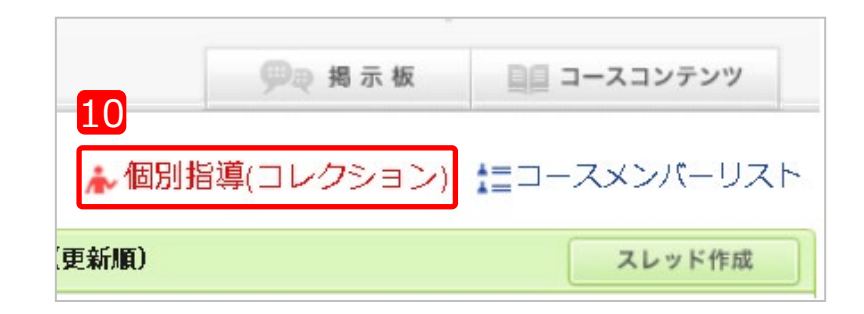

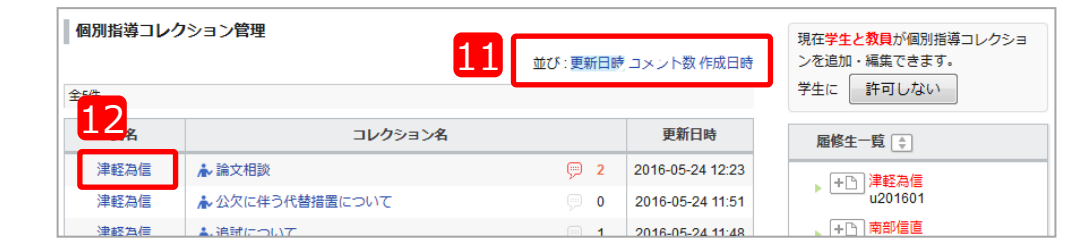

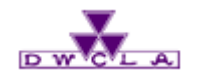

14. 授業に関するアンケート

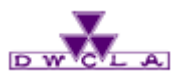

14-1. 科目の選択 14-2. 結果の確認 14-3. フィードバックコメント

授業に関するアンケートとは 学生が受講した科目に関する各項目について回答するものです。 今後の授業改善のため、学生への周知等ご協力をお願いいたします。

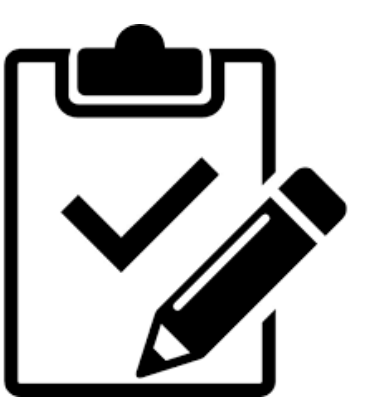

14. 授業に関するアンケート

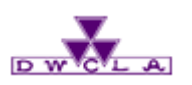

#### 14-1. 科目の選択

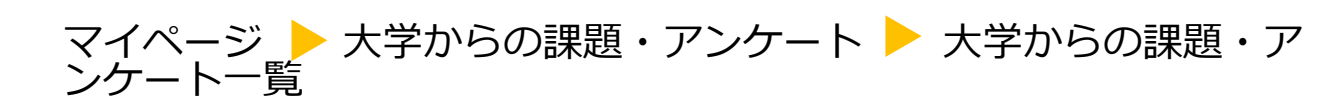

1 大学からの課題・アンケート

マイページの「大学からの課 題・アンケート」から「20XX年 X学期 授業に関するアンケー ト」をクリックしてください。

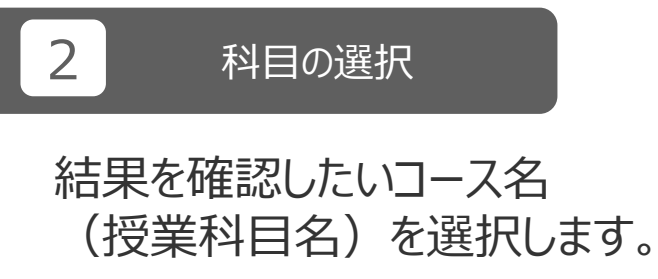

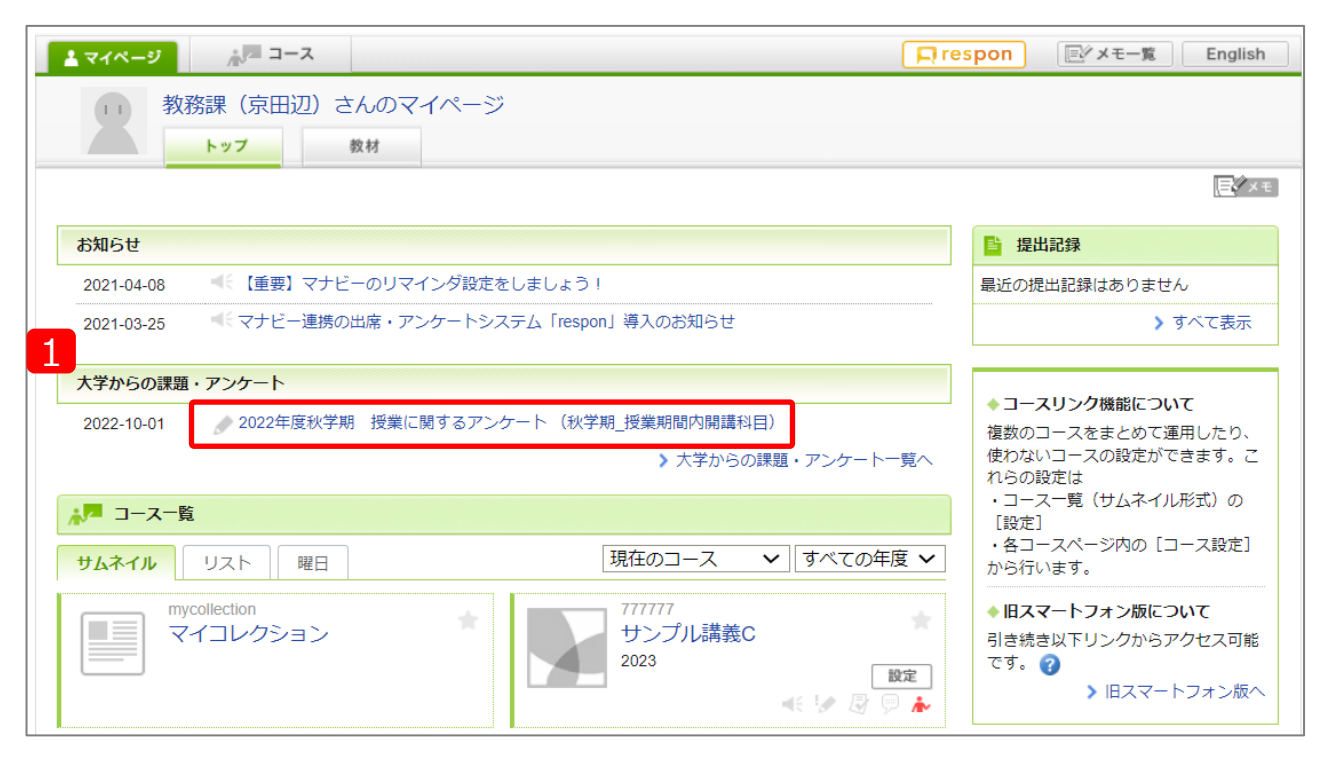

|   | 大学からの課題・アンケート一覧 🍘                           |    |          |                                           |  |  |
|---|---------------------------------------------|----|----------|-------------------------------------------|--|--|
|   | <b>ቃ</b> ተኮ                                 | JL | 状態       | 期間                                        |  |  |
|   | ▶ 2022年度秋学期 授業に関するアンケート (秋学期_<br>授業期間内開講科目) |    | 受付終了     | 2022-10-01 09:00:00 - 2023-02-09 23:59:59 |  |  |
| 2 | データサイエンス基礎                                  |    | <b>I</b> | 2022 秋学期月7                                |  |  |
| 1 |                                             | ·  |          |                                           |  |  |

14. 授業に関するアンケート

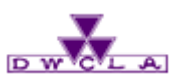

14-2. 結果の確認

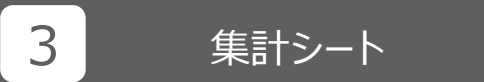

「集計シート」をクリックすると、 集計途中の生データ(速 報)をExcelでダウンロードで きます。

4 グラフ表示

「グラフ表示」をクリックすると、 集計途中のグラフが表示され ます。

5 集計結果

集計結果が公開されていれば、 「結果・フィードバック」欄にファ イルが添付されています。

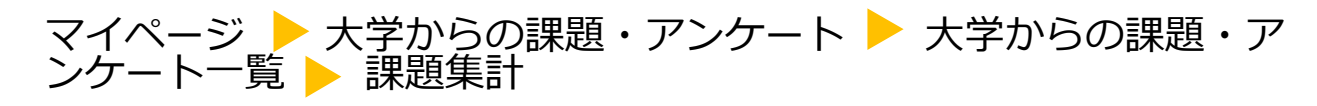

| 課題集計            |                                                  |  |  |  |  |  |  |
|-----------------|--------------------------------------------------|--|--|--|--|--|--|
| データサイエンス基礎      | データサイエンス基礎:2022年度秋学期 授業に関するアンケート (秋学期_授業期間内開講科目) |  |  |  |  |  |  |
| 課題に関する説明        | 課題に関する説明 回答に際しては授業担当教員の指示に従ってください。               |  |  |  |  |  |  |
| コース情報           | <b>コース情報</b> 2022 秋学期 月7 担当教員: 教務部長・金子 雄太・梅田 拓也  |  |  |  |  |  |  |
| 受付開始日時          | 2022-10-01 09:00:00                              |  |  |  |  |  |  |
| 受付終了日時          | 2023-02-09 23:59:59<br>Googleカレンダー追加             |  |  |  |  |  |  |
| 提出者             | 481 件                                            |  |  |  |  |  |  |
|                 | 30課題は受付終了しました。                                   |  |  |  |  |  |  |
| 5               | 結果・フィードバック                                       |  |  |  |  |  |  |
| 057000_データサイエンス | 1057000_データサイエンス基礎.pdf - 2023-02-10 09:58:14     |  |  |  |  |  |  |
| コメントはありません。     | コメントはありません。                                      |  |  |  |  |  |  |
|                 | ▶ 大学からの課題・アンケート一覧に戻る                             |  |  |  |  |  |  |

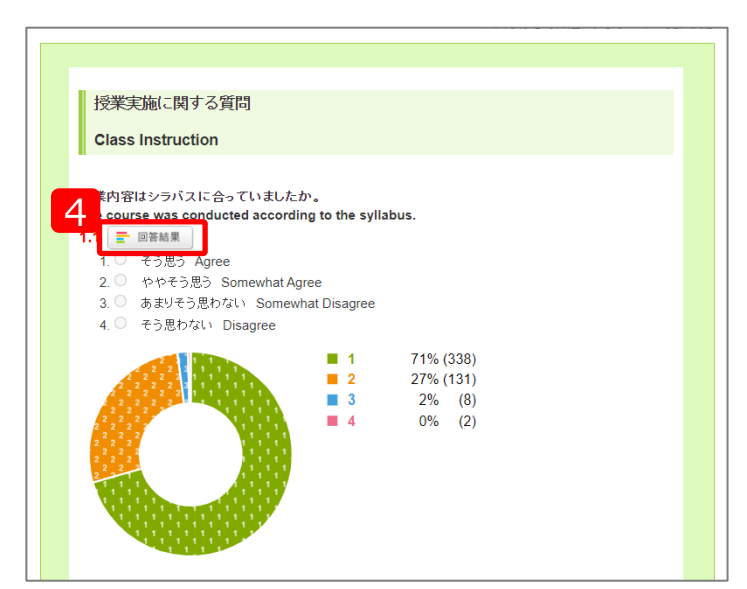

14. 授業に関するアンケート

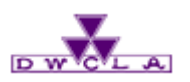

#### 14-3.フィードバックコメント マイページ →大学からの課題・アンケート →大学からの課題・ア ンケート一覧 →課題集計

6 フィードバックコメント

「編集」をクリックし、コメントを 入力し、「更新」をクリックすると、 登録完了です。

| 課題集計                                             |                                      |
|--------------------------------------------------|--------------------------------------|
| データサイエンス基礎:2022年度秋学期 授業に関するアンケート (秋学期_授業期間内開講科目) |                                      |
| 課題に関する説明                                         | 回答に際しては授業担当教員の指示に従ってください。            |
| コース情報                                            | 2022 秋学期 月7 担当教員: 教務部長・金子 雄太・梅田 拓也   |
| 受付開始日時                                           | 2022-10-01 09:00:00                  |
| 受付終了日時                                           | 2023-02-09 23:59:59<br>Googleカレンダー追加 |
| 提出者                                              | 481 件                                |
| この課題は受付終了しました。                                   |                                      |
| ★ 集計シート                                          |                                      |
| 結果・フィードバック                                       |                                      |
| 1057000_データサイエンス基礎.pdf - 2023-02-10 09:58:14     |                                      |
| コメントはありません。 編集                                   |                                      |
|                                                  | > 大学からの課題・アンケート一覧に戻る                 |

| 教員からのコメント |
|-----------|
|           |
|           |
| 1         |
| 更新キャンセル   |

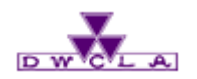

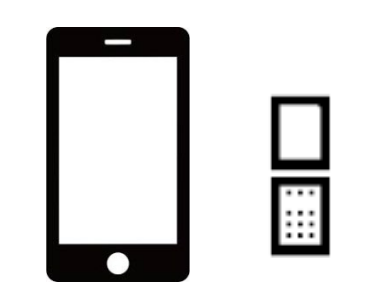

# 15.携帯電話・スマートフォン専用画面で利用できる機能

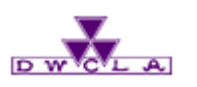

#### 携帯電話

#### ■コースニュース -コースニュースの閲覧

■小テスト -小テスト一覧の閲覧

■アンケート -アンケート一覧の閲覧

■レポート -レポート一覧の閲覧

■掲示板 -スレッドの作成 -コメント投稿

#### スマートフォン専用画面

■コースニュース -コースニュースの閲覧

■コースメンバーリスト
 -コースメンバーリストの閲覧

■小テスト
 -小テスト一覧の閲覧
 -小テストの提出

■アンケート
 -アンケート一覧の閲覧
 -アンケートの提出

■レポート
 -レポート一覧の閲覧
 -レポートの提出

■掲示板 -スレッドの作成 -コメント投稿

■プロジェクト -課題の提出 -メンバーリストの閲覧 -チームリストの閲覧 -アクセス状況の閲覧 -コメント投稿

■成績 -成績の閲覧

■コースコンテンツ
 -コンテンツの閲覧
 -コンテンツへのコメント投稿

※掲示板・コンテンツのコメント記入欄は、テキストのみの入力になります。